# AUTOCAD 2014 Level 1 Essentials (US Imperial)

Cyber Tek Publishing • "Learning Made Easy"

2

TO

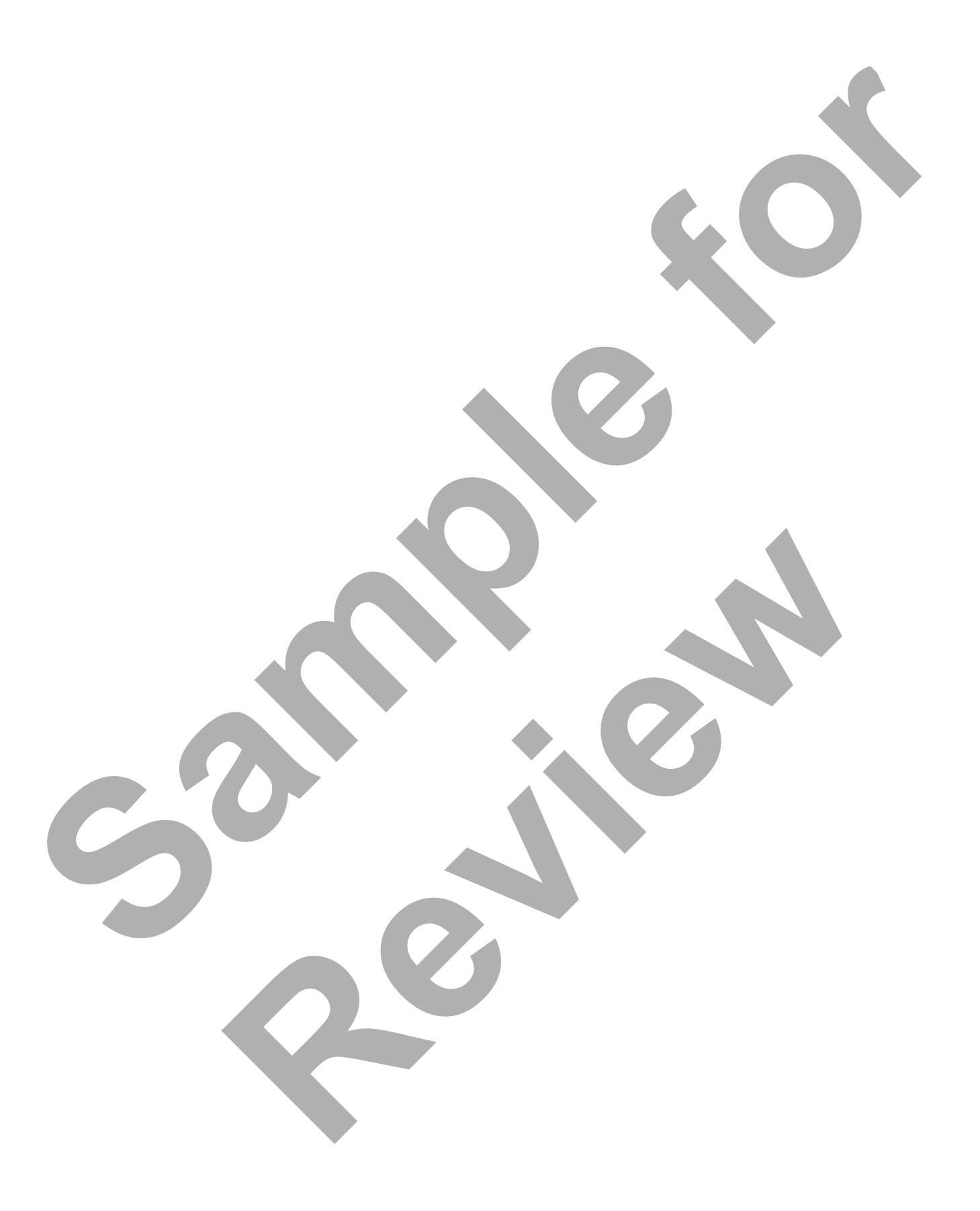

# About this Student Guide

This book is designed to be the basis of an instructor-led training course in AutoCAD Level 1, which includes all the fundamental material specified by Autodesk for the Essentials and Beyond topics for an AutoCAD Level 1 course. It is one in a series of AutoCAD Courseware titles available from CyberTek Publishing

This Student Guide meets the standards and objectives for Autodesk courseware as specified in Autodesk's Courseware Standards document for a class of this type and length.

We welcome any comments you may have regarding this training manual, or any of our products. To contact us please email: grw@ctpub.net.

Prepared and produced by: CyberTek Publishing LLC Las Vegas, NV USA. All rights reserved.

Copyright © 2014

No part of this manual may be reproduced, transmitted, stored in a retrieval system, or translated into any language or computer language in any form or by any means electronic, mechanical, magnetic, optical, chemical, manual, or otherwise, without prior written permission of CyberTek Publishing.

### Trademarks:

AutoCAD<sup>®</sup> is a registered trademark of Autodesk Inc. Revit<sup>®</sup> is a registered trademake of Autodesk Inc. Inventor<sup>®</sup> is a registered trademark of Autodesk Inc.

Acknowledgements: *Course Developers:* Galen Walker and Gary D. Williams *Author:* Gary D. Williams *Editor:* Galen Walker

### General Disclaimer:

THE DATA CONTAINED HEREIN IS FOR INFORMATIONAL PURPOSES ONLY AND IS NOT REP-RESENTED TO BE ERROR FREE. CYBERTEK PUBLISHING LLC, ITS AGENTS AND EMPLOYEES, EXPRESSLY DISCLAIM ANY LIABILITY FOR DAMAGES, LOSSES OR OTHER EXPENSES ARISING IN CONNECTION WITH THE USE OF ITS MATERIALS OR IN CONNECTION WITH ANY FAILURE OF PERFORMANCE, ERROR, OR OMISSION. NO CONSEQUENTIAL DAMAGES CAN BE SOUGHT AGAINST CYBERTEK PUBLISHING LLC FOR THE USE OF THESE MATERIALS BY ANY THIRD PAR-TIES OR FOR ANY DIRECT OR INDIRECT RESULT OF THAT USE.

THE INFORMATION CONTAINED HEREIN IS CONSIDERED TO BE OF GENERAL INTEREST TO THE USER AND IS PROVIDED "AS IS." NOTHING HEREIN CONSTITUTES PROFESSIONAL ADVICE, NOR DOES IT CONSTITUTE A COMPREHENSIVE OR COMPLETE STATEMENT OF THE ISSUES DISCUSSED THERETO. CYBERTEK PUBLISHING LLC DOES NOT WARRANT THAT THIS DOCU-MENT OR INFORMATION WILL BE ERROR FREE OR WILL MEET ANY PARTICULAR CRITERIA OF PERFORMANCE OR QUALITY. INFORMATION MAY BE RENDERED INACCURATE BY CHANGES MADE TO THE SUBJECT OF THESE MATERIALS. CYBERTEK PUBLISHING LLC SPECIFICALLY DISCLAIMS ANY WARRANTY, EITHER EXPRESSED OR IMPLIED, INCLUDING THE WARRANTY OF FITNESS FOR A PARTICULAR PURPOSE.

### Preface

The objective of *AutoCAD*<sup>®</sup> *Level 1 Essentials* is to enable students to create and edit basic 2D drawings in AutoCAD using the command tools that are mostly used in an everyday CAD drawing session. Even at this fundamental level, AutoCAD<sup>®</sup> is one of the most sophisticated computer applications that users are likely to encounter. Learning to use it is therefore not a trivial undertaking.

To make the student learning process easier and provide as much Hands-On experience as possible students will be participating in "hands on" lecture sessions led by the instructor followed by the completion of "hands on" exercises to reinforce the materials taught.

This Student Guide is intended for a 4 day class in the fundamentals of using AutoCAD. *AutoCAD Level 1 Essentials* covers the indispensable core topics for working with AutoCAD. The teaching strategy is to start with a few basic tools that will let the student create and edit a simple drawing. Then we continue to develop those tools, as well as introducing more advanced tools throughout the course. Not every command or option is covered, because the intent is to show the *most used* tools and concepts that apply in working with AutoCAD within the 4 day class schedule:

- Understanding the AutoCAD workspace and user interface
- Using viewing tools, coordinates, basic drafting tools and setting up drawing units
- Creating and editing 2D geometry, lines, circles, arcs, polylines and points
- Editing 2D geometry
- Managing object properties, organizing drawing objects on layers
- Using CAD construction technique tools
- Creating text, defining text styles and editing text
- Creating local and global symbol blocks
- Inserting reusable symbols blocks
- Using Symbol Tool Palettes including DesignCenter and Idrop blocks
- Using dimension tools, creating dimension styles and editing dimensions
- Introduction to hatching and editing patterns
- Plotting concepts
- Preparing a layout to be plotted in paperspace with pen assignments

### Note on "Hands-On" Lectures and Exercises

This course is designed for all lectures to be done with students participating in Instructor-Led "Hands-On" lecture sessions.

Following the lecture sessions students will perform a "hands on" exercise, or lab, on each major topic. The class schedule is designed to allow the students to complete all Hands-On exercises in the book.

Due to the number of students in class, speed and time frame to finish the class on time the Instructor may have to combine an exercise or two with the lecture to save time.

The unique "pictorial" design of CyberTek Publishing LLC training manuals is tremendously beneficial to the students in terms of learning methodology and retention of the material. In addition, our training manuals greatly enhance the teaching process for instructors as students will easily be able to navigate through the exercises, usually without any difficulties at all

### Note on Optional Hands-On Exercises & Advanced Topics

The Optional Hands-on exercises and Advanced Topics are intended as supplemental learning material and may be included, or not, as determined by the pace of the class at the discretion of the instructor.

These exercises and topics are intended for the student to learn more on their own time in reviewing the book and studying after class.

For smaller classes, or classes that are running ahead of schedule, then these exercise topics may be used to give students additional "hands on" practice.

These topics and exercises will be up to the instructor and based on the class schedule.

To download the exercise files for any CyberTek Publishing training title go to:

### http://www.ctpub.net > Choose Downloads from the menu bar

If you need the current version of AutoCAD software to work with while using this training manual you can download a free 30 day trial version from Autodesk:

### Autodesk Download Site: http://usa.autodesk.com/products/free-product-trials

### Notes On Symbols And Text Conventions

Throughout the pages of CyberTek Publishing LLC courseware you will encounter symbols and text conventions that you will become familiar with as you navigate the pages of our AutoCAD<sup>®</sup>, Revit<sup>®</sup>, and Inventor<sup>®</sup> courseware.

Following are the symbols and text conventions that you see in our courseware:

| A             | Left-Click Mouse Symbol    | This mouse symbol always indicates a left mouse click action referring back to a step in a lecture or exercise sequence.       |
|---------------|----------------------------|----------------------------------------------------------------------------------------------------|
| A             | Right-Click Mouse Symbol   | This mouse symbol indicates a right mouse click action refer-<br>ring back to a step in a lecture or exercise sequence.        |
| A             | Double-Click Mouse Symbol  | This symbol designates a double mouse click action referring<br>back to a step in a lecture or exercise sequence.              |
| A             | Action Step Letter         | A circled letter indicates an alphabetical action step sequence<br>referring back to a step in a lecture or exercise sequence. |
| 1             | Action Step Number         | A circled number indicates a numberical action sequence<br>referring back to a step in a lecture or exercise sequence.         |
| F2            | Function Key Symbol        | Keyboard symbols such as this indicate a Keyboard Function<br>Key command.                                                     |
| <ctrl></ctrl> | Ctrl/Alt Keyboard Commands | This convention indicates a Ctrl or an Alt key plus a second<br>key to execcute a particulate AutoCAD command.                 |

# Table of Contents

| 1: Learning How to Work with AutoCAD  |    |
|---------------------------------------|----|
| Starting AutoCAD                      |    |
| Optional Startup Menu                 |    |
| Startup Menu Buttons                  | 21 |
| AutoCAD Workspaces.                   |    |
| AutoCAD Classic Workspace             |    |
| Creating and Saving Workspaces        |    |
| Workspaces                            |    |
| Icons By Default                      | 25 |
| Named ButtonsWhenUse Icons Is Off.    |    |
| Using Options to Setup AutoCAD        |    |
| AutoCAD Interface Overview            |    |
| AutoCAD Classic                       |    |
| AutoCAD Ribbon Bar                    |    |
| Pull-down Menus                       |    |
| Turning the Pull-Down Menus on        |    |
| Toolbars                              |    |
| Toolbars                              |    |
| Tool Palettes                         |    |
| Model Space vs Paper Space (Layouts)  |    |
| Model Space                           |    |
| Paper Space - Layouts                 |    |
| Layouts                               |    |
| Communicating With AutoCAD            |    |
| Starting Commands                     |    |
| AutoCAD Command Structure and Options |    |
| Shortcut Menus                        |    |
| AutoCAD Text Window                   |    |
| Getting Out of Trouble                |    |
| Canceling Commands                    |    |
| Undoing Commands                      |    |
| Redoing Commands                      |    |
| GETTING HELP                          |    |
| QSAVE Command                         | 41 |
| SAVEAS Commands                       | 41 |
| Automatic Saves                       |    |

| AutoCAD Releases Compatibility                        |    |
|-------------------------------------------------------|----|
| 2: Displaying Objects within the Drawing              |    |
| Drawing Scales & View Magnification                   |    |
| Manual Drawings & Scale                               |    |
| AutoCAD Drawings & Scale                              |    |
| Zoom Command & Options                                |    |
| Zoom Command                                          |    |
| Zoom And Pan With Intellimouse                        | 64 |
| 3: Coordinates & Basic Drawing Tools                  |    |
| The Cartesian Workspace                               | 65 |
| Command prompts for specifying Points                 |    |
| XYZ Axes In 3D.                                       |    |
| Absolute Coordinates                                  |    |
| Inputting 2D Absolute Coordinates                     |    |
| Typing Precise Coordinates Using Absolute Coordinates | 67 |
| Relative Coordinates                                  | 70 |
| Inputting 2D Relative Coordinates                     | 70 |
| Relative Polar Coordinates                            | 73 |
| Inputting Polar Coordinates                           | 73 |
| Object Snap Overrides                                 | 76 |
| Using Object Snaps                                    | 76 |
| Invoking Osnap Overrides                              | 77 |
| Types of Osnaps                                       | 77 |
| Running Object Snaps                                  |    |
| Using Running Object Snaps                            |    |
| Setting Running OSNAPS                                |    |
| Drawing by Distances                                  |    |
| Direct Distance Entry                                 |    |
| Polar Distance Entry                                  |    |
| New Drawing Setup                                     | 93 |
| Drawing Units                                         | 93 |
| The Drawing Units Dialog Box                          | 93 |
| Setting Drawing Limits                                | 94 |
| Using Grid and Snaps                                  | 94 |
| What Is The GRID?                                     | 94 |
| What is SNAP                                          | 95 |
| SNAP Spacing - Grid Snap                              | 96 |
| SNAP Spacing - Polar Snap                             | 97 |

| Introduction to Object Tracking                        | 104 |
|--------------------------------------------------------|-----|
| Using OTRACK                                           | 104 |
| Object Snap Tracking                                   | 104 |
| Inquiry Commands                                       | 110 |
| ID Locating Coordinates                                |     |
| Measuring Geometry                                     | 110 |
| Listing An Object                                      | 111 |
| Introduction to Dynamic Input                          | 111 |
| Using Dynamic Input                                    | 112 |
| Using Dynamic Input & Grips to Find Object Information | 114 |
| Using Dynamic Input & Grips for Editing Objects        | 114 |
| Dynamic Dialog Settings                                | 115 |
| Turning the Command Prompt On and Off                  | 115 |
| Pointer Input Settings                                 | 115 |
| Dimension Input Settings:                              | 116 |
| Tooltip Appearance Settings:                           | 116 |
|                                                        |     |
| 4: Creating 2D Geometry                                |     |
| Creating Line Objects                                  | 119 |
| Line Command                                           | 119 |
| Line Segments                                          | 120 |
| Undo Option                                            | 120 |
| Close Option                                           | 121 |
| Continue Option                                        | 121 |
| Other Line Commands                                    | 122 |
| Drawing Construction Lines                             | 122 |
| Drawing Ray Lines                                      | 122 |
| Creating Circles                                       | 127 |
| Starting The Circle Command                            | 127 |
| Center, Radius                                         | 127 |
| Center, Diameter                                       | 128 |
| 2 Points                                               | 128 |
| Tan, Tan, Radius                                       | 129 |
| Tan, Tan, Tan                                          | 130 |
| Creating Arcs                                          | 130 |
| Starting The Arc Command                               | 130 |
| Counter-Clockwise ARCs                                 | 131 |
| 3 Points                                               | 131 |
| Start, Center, End                                     |     |
| Start, Center, Angle                                   |     |
| Start, Center, Length                                  | 133 |

| Start, End, Angle                        |     |
|------------------------------------------|-----|
| Start, End, Direction                    |     |
| Start, End, Radius                       |     |
| Other Circular & Arc Commands            |     |
| Drawing Ellipses                         |     |
| Drawing Elliptical Arcs                  |     |
| Working With LWPOLYLINES                 | 140 |
| What Are LWPOLYLINEs?                    | 140 |
| Accessing the PLINE command              | 141 |
| Pline Command Options                    | 141 |
| Editing Polylines                        | 142 |
| Breaking Polylines back to Line and Arcs | 142 |
| Turning Lines and Arcs into a Polyline   | 143 |
| Other Commands That Use LWPloylines      | 143 |
| Other Commands That Use LWPloylines      | 144 |
| Using Points in AutoCAD                  | 153 |
| What are POINTs?                         | 153 |
| What are POINT Styles?                   | 153 |
| Using the Spline Commands With Points    | 154 |
| Knot Parameterization Options to Splines | 154 |
| Using Divide Command                     | 155 |
| Using Measure Command                    | 155 |
|                                          |     |
| 5: Editing 2D Geometry                   |     |
| ERASE Command                            | 161 |
| Noun Verb Command Actions                | 162 |
| The OOPS Command                         | 162 |
| Basic Selection Tools                    | 163 |
| Implied Window Selection Tool            | 163 |
| Implied Crossing Window Selection Tool   | 163 |
| De-Selecting Objects                     | 164 |
| More Tools Are Available                 | 164 |
| Selecting Preview                        | 165 |
| Settings In The Drawing Window Preview   | 165 |
| Selection Preview Settings               | 165 |
| Basic Edit Commands                      | 171 |
| The MOVE Command                         | 171 |
| The COPY Command                         |     |
| The Copy Command Enhancements            | 173 |
| The SCALE Command                        | 177 |
| The ROTATE Command                       |     |

| 6: Using Layers to Manage Object Properties       |     |
|---------------------------------------------------|-----|
| Introduction to Layers                            |     |
| What Are Layers?                                  |     |
| Setting the Current Layer                         |     |
| Layer Control Icons                               |     |
| Moving Objects To Different Layers                |     |
| Matching Properties                               |     |
| Managing Layer Properties - ByLayer               |     |
| Layer Properties Manager                          |     |
| Layer Filter Tree                                 |     |
| Changing Multiple Layers In The List              |     |
| Making New Layers                                 |     |
| Allowable Layer Names                             |     |
| Other Basic Layer Options                         |     |
| Turning Off Layer Columns                         |     |
| Assigning Layer Colors                            |     |
| Managing Linetypes & Lineweights                  |     |
| Assigning Linetypes BYLAYER                       |     |
| Loading More Linetypes                            |     |
| Linetype Manager                                  |     |
| Assigning Lineweights BYLAYER                     |     |
| Overriding ByLayer Properties                     |     |
| Setting Object Properties Independently of Layers |     |
| Overriding Color, Linetype & Lineweight           |     |
| Changing Object Properties                        |     |
| Object Properties Overview                        |     |
| 7: CAD Construction Techniques                    |     |
| Officients Objects                                | 21/ |
|                                                   |     |
| OFFSET By Distance                                |     |
| OFFSET Through A Point                            |     |
| Trimering & Enterding Objects                     | 210 |
| Thinking & Extending Objects                      |     |
| TRIM Command.                                     |     |
| I KIIVI < Select All> Option                      |     |
| I ne EATEND Command                               |     |
| Using The Lage Option For Both Extend And Trim    |     |
| EATEIND & TKINI at the same Time                  |     |
| Other Commands that Trim & Extend                 |     |
| The BKEAK Command                                 |     |
| The JUIN Command                                  |     |

| Adding A Fillet Or Chamfer To Objects |  |
|---------------------------------------|--|
| The FILLET Command                    |  |
| Multiple Fillets                      |  |
| Zero Radius Fillets                   |  |
| Fillet - Parallel Lines               |  |
| CHAMFER Command                       |  |
| Two Methods                           |  |
| Setting Distance by Distance:         |  |
| Setting Length by Angle:              |  |
| Changing Between Methods              |  |
| Multiple Chamfers                     |  |
| Zero Length Chamfer                   |  |
| Trim Mode                             |  |
| Using The MIRROR Command              |  |
| Mirroring Objects                     |  |
| Mirrored TEXT Objects                 |  |
| Using the Stretch Command             |  |
| STRETCH Command                       |  |
| Selecting Objects To Stretch          |  |
| Making Multiple Copies of Objects     |  |
| The ARRAY - Rectangular Command       |  |
| ARRAY – Polar Command                 |  |
|                                       |  |
| 8: Creating Text & Defining Styles    |  |
| Creating Single Line Text             |  |
| The TEXT Command Access               |  |
| The DTEXT Command                     |  |
| Text Justification                    |  |
| Creating Text Styles                  |  |
| About Text Styles                     |  |
| Making New Styles                     |  |
| Fonts                                 |  |
| Height                                |  |
| Effects                               |  |
| Creating MultiLine Text               |  |
| The MTEXT Command                     |  |
| The MTEXT Command                     |  |
| Bounding Box & Justification          |  |
| Common Attributes                     |  |
| Special Characters                    |  |
| -<br>AutoCAPS                         |  |

| Importing Text                              |     |
|---------------------------------------------|-----|
| Stacked Fractions                           | 293 |
| Line Spacing                                | 293 |
| Bullets and Lists                           | 294 |
| Indents & Tabs                              | 295 |
| Editing Text Objects                        | 299 |
| Double-Click To Edit                        | 299 |
| Using Properties on TEXT                    |     |
| Using Properties on MTEXT                   |     |
| Using the Spell Checker                     |     |
| Find and Replace                            |     |
| 9: Introduction to Blocks                   | 207 |
| Working With Blocks                         |     |
| What Are Blocks?                            |     |
| Why Use Blocks?                             |     |
| Creating Blocks.                            |     |
| The Block Command                           |     |
|                                             |     |
| Saving Blocks 10 The Hard Disk              |     |
| The WBlock Command                          |     |
| Procedures for using WBLOCK                 |     |
| Inserting Blocks                            |     |
| The INSERT Command Access                   |     |
| Main Inserting Parameters                   |     |
| Specity On-screen                           |     |
| Explode                                     |     |
| Renaming Blocks                             |     |
| The Rename Dialog Box                       |     |
| Introduction to Symbol Library Palettes     | 332 |
| Tool Palettes                               | 332 |
| Creating and adding Blocks to Tool Palettes | 332 |
| Introduction to Design Center               | 333 |
| Design Center Overview                      |     |
| Loading The Palette                         |     |
| Tree View Toggle                            |     |
| Palette Display Views                       |     |
| Open Drawings Tab                           |     |
| History Tab                                 |     |
| Autodesk Seek Design Content                |     |

| 10: Dimensions & Crosshatching             |  |
|--------------------------------------------|--|
| Creating Basic Dimensions                  |  |
| Dimensions For Distance                    |  |
| Specifying Origins Explicitly              |  |
| Using Origin Points Of Selected Objects    |  |
| Dimension Text                             |  |
| Linear Dimension                           |  |
| Horizontal & Vertical Directions           |  |
| Rotated Option(Specify Any Direction)      |  |
| Aligned Dimensions                         |  |
| Baseline                                   |  |
| Continue                                   |  |
| Angular Dimensions                         |  |
| Radial Dimensions                          |  |
| Diameter Dimensions                        |  |
| Center Marks                               |  |
| Arc Length                                 |  |
| Jogged Radius Dimension                    |  |
| Dimension Linetypes                        |  |
| Advanced Dimensioning Topics               |  |
| The DIMJOGLINE Command                     |  |
| The DIMSPACE Command                       |  |
| DIMBREAK Command Options                   |  |
| Creating & Using Dimension Styles          |  |
| What Are Dimension Styles?                 |  |
| Dimension Style Manager Command Access     |  |
| Dimension Style Manager                    |  |
| Making New Styles                          |  |
| Changing The Current Style                 |  |
| Modifying Styles                           |  |
| Overriding Styles                          |  |
| Updating Dimensions                        |  |
| Introduction to Trans-Spatial Dimensioning |  |
| Trans-spatial Dimensions Overview          |  |
| Using Associative Dimensions               |  |
| Associative Dimensioning                   |  |
| Legacy Drawings(Prior to 2002)             |  |
| Changing Dimension Properties              |  |
| Matching Properties Settings               |  |
| Editing Dimensions                         |  |
| Using Stretch On Dimensions                |  |

| Editing Dimension Text<br>Editing Dimension with Properties<br>Editing Dimension with Shortcut Menus<br>Introduction to Crosshatching<br>Hatch Command Access<br>Selecting a Pattern<br>Setting the Hatch Angle and Scale | .390<br>.390<br>.391<br>.396<br>.396<br>.398<br>.398 |
|----------------------------------------------------------------------------------------------------|------------------------------------------------------|
| Editing Dimension with Properties<br>Editing Dimension with Shortcut Menus<br>Introduction to Crosshatching<br>Hatch Command Access<br>Selecting a Pattern<br>Setting the Hatch Angle and Scale                           | .390<br>.391<br>.396<br>.396<br>.398<br>.398         |
| Editing Dimension with Shortcut Menus<br>Introduction to Crosshatching<br>Hatch Command Access<br>Selecting a Pattern<br>Setting the Hatch Angle and Scale                                                                | .391<br>.396<br>.396<br>.398<br>.398                 |
| Introduction to Crosshatching<br>Hatch Command Access<br>Selecting a Pattern<br>Setting the Hatch Angle and Scale                                                                                                    | .396<br>.396<br>.398<br>.398                         |
| Hatch Command Access<br>Selecting a Pattern<br>Setting the Hatch Angle and Scale                                                                                                    | .396<br>.398<br>.398                                 |
| Selecting a Pattern<br>Setting the Hatch Angle and Scale                                                                                                    | .398<br>.398                                         |
| Setting the Hatch Angle and Scale                                                                                                    | .398                                                 |
|                                                                                                    |                                                      |
| Create Separate Hatches                                                                                                    | .399                                                 |
| Setting the Hatch Origin                                                                                                    | .400                                                 |
| Hatches and Areas                                                                                                    | .400                                                 |
| Associative hatch Objects                                                                                                    | .403                                                 |
| Hatchedit Command Access                                                                                                    | .403                                                 |
| Hatchedit Command                                                                                                    | .404                                                 |
|                                                                                                    |                                                      |
| 11: Plotting Drawings                                                                                                    |                                                      |
| Plotting Overview                                                                                                    | .409                                                 |
| Plotting in Model Space                                                                                                    | .409                                                 |
| Plotting With Layouts                                                                                                    | .410                                                 |
| Plotting Between Spaces - Advantages and Disadvantages                                                                                                    | .410                                                 |
| Plotting in Model Space                                                                                                    | .410                                                 |
| Plotting in Paper Space / Layouts                                                                                                    | .410                                                 |
| Attaching Plotting Devices to Layouts                                                                                                    | .411                                                 |
| Plotter PC3 Setup Files                                                                                                    | .411                                                 |
| Attaching A Device To Specific Layouts                                                                                                    | .411                                                 |
| About the DWF (.PC3) Plot Drivers                                                                                                    | .412                                                 |
| DWF6 ePlot Driver                                                                                                    | .412                                                 |
| DWFx ePlot Driver                                                                                                    | .412                                                 |
| Setting Up Layouts                                                                                                    | .413                                                 |
| Shortcut To New Lavouts                                                                                                    | .413                                                 |
| Page Setup On Layouts Not Yet Set Up                                                                                                    | .413                                                 |
| Page Setups                                                                                                    | .414                                                 |
| Referencing Page Setups On The Current Layout                                                                                                    | .414                                                 |
| First Layout Viewport                                                                                                    | .415                                                 |
| Page Setup On Layouts Already Set Up                                                                                                    | .415                                                 |
| Creating Drawing Viewports                                                                                                    | .426                                                 |
| About Paper Space Viewports                                                                                                    | .426                                                 |
| Creating Single Viewports                                                                                                    | .426                                                 |
| Setting and Locking Viewport Scales                                                                                                    | .427                                                 |
| Plot Scale of Layouts                                                                                                    | .427                                                 |
| Plot Scale of Viewports                                                                                                    | .427                                                 |

|     | Locking Viewport                               |  |
|-----|------------------------------------------------|--|
|     | Managing Layout Tabs                           |  |
|     | Deleting Layouts                               |  |
|     | Moving Layouts                                 |  |
|     | Copying Layouts                                |  |
|     | Renaming Layouts                               |  |
|     | Controlling Layers in Paper Space              |  |
|     | Filtering Layers In Specific Viewports         |  |
|     | Using The Object Properties Layer Control List |  |
|     | Using The Layer Properties Manager             |  |
|     | Hiding Viewport Borders When You Plot          |  |
|     | Introduction to Plot Styles                    |  |
|     | Plot Style Tables                              |  |
|     |                                                |  |
| Com | nand References                                |  |
|     | Basic AutoCAD & LT commands                    |  |
|     | Command Access Guide:                          |  |
|     | Command Column:                                |  |
|     | Alias                                          |  |
|     | Icons                                          |  |
|     | Ribbon Location                                |  |
|     | Toolbar                                        |  |
|     | Pull-down Menus                                |  |
|     | Ribbon Tabs and Command Panels:                |  |
|     | AutoCAD Toolbars                               |  |
|     | Shortcut Commands:                             |  |
|     | Special Keyboard Commands                      |  |
|     | Function Key Summary                           |  |
|     | Control Key Summary                            |  |
|     | HOME TAB                                       |  |
|     | ANNOTATION PANEL                               |  |
|     | LAYERS PANEL                                   |  |
|     | MODIFY PANEL                                   |  |
|     | DRAW PANEL                                     |  |
|     | CHIPBOARD PANEL                                |  |
|     | GROUP PANEL                                    |  |
|     | UTILITIES PANEL.                               |  |
|     | PKOPERTIES PANEL                               |  |
|     | DLUUK PANEL                                    |  |
|     | INSEKI TAD                                     |  |
|     | REERENCE DANEI                                 |  |
|     |                                                |  |

| BLOCK DEFINITION PANEL       | 460 |
|------------------------------|-----|
| BLOCK PANEL                  | 460 |
| CONTENT PANEL                | 460 |
| LINKING & EXTRACTION PANEL   | 460 |
| DATAPANEL                    | 460 |
| IMPORTPANEL                  | 460 |
| ANNOTATE TAB                 | 461 |
| LEADERS PANEL                | 461 |
| DIMENSIONS PANEL             | 461 |
| TEXT PANEL                   | 461 |
| DRAWING VIEWS SCALING PANEL. | 461 |
| ANNOTATIONSCALING PANEL      | 461 |
| MARKUP PANEL                 | 461 |
| TABLES PANEL                 | 461 |
| VIEW TAB                     | 462 |
| VIEWPORTS PANEL              | 462 |
| VISUAL STYLES PANEL          | 462 |
| VIEW PANEL                   | 462 |
| NAVIGATE 2D PANEL.           | 462 |
| WINDOWS PANEL                | 462 |
| PALETTES PANEL               | 462 |
| MANAGE TAB                   | 463 |
| CUSTOMIZATION PANEL          | 463 |
| ACTION RECORDER PANEL        | 463 |
| APPLICATIONS PANEL           | 463 |
| PALETTES PANEL               | 463 |
| OUTPUT TAB                   | 464 |
| PLUGINS TAB                  | 464 |
| ONLINE TAB                   | 464 |
|                              |     |
|                              | 467 |

Index.....

Q.C

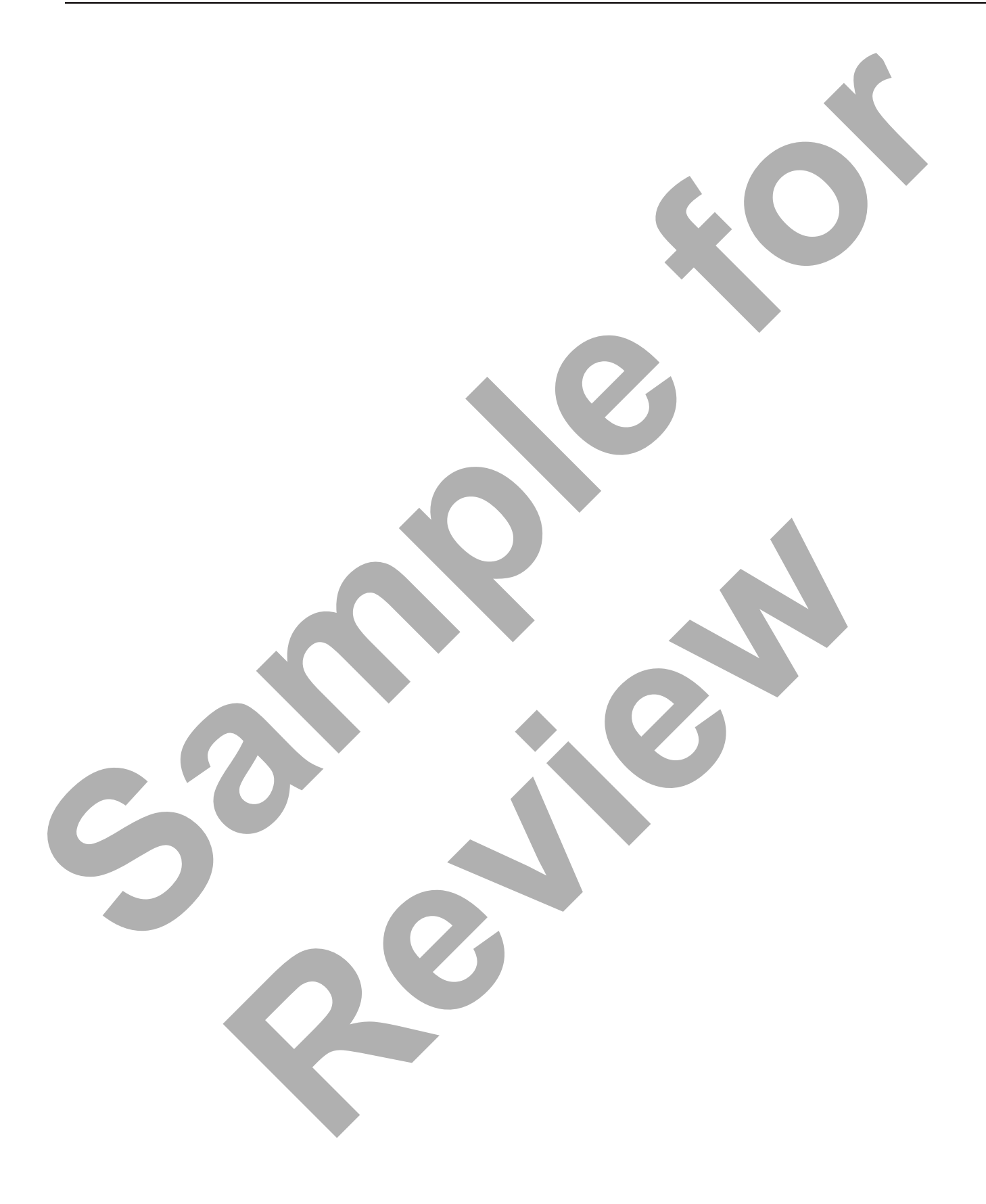

# 1: Learning How to Work with AutoCAD

**Learning Objectives:** This section introduces new users to AutoCAD and familiarizes them with the software, the terminology, the command structure prompts, command options and generally how to use AutoCAD.

### Setting Up AutoCAD

- Choosing a Start Up Menu
- Creating a Workspace
- Setting AutoCAD Options

### Using the AutoCAD Interface

- Using the Command Ribbon
- Using Pull-Down Menus
- Using Toolbars
- Using AutoCAD Palettes

### Working in AutoCAD's Spaces

- Using Model Space to Draw
- Using Paper Space for Layout Plots

### COMMUNICATING WITH AUTOCAD

- Reading Command Prompts
- Using Command Options
- Right-click Shortcut Menus

### Learn How to Get Out of Trouble

- Canceling Commands
- Using the Undo & Redo Commands
- Using AutoCAD's On-Line Help

### Saving Your Work

- Using Qsave Command
- Using SaveAs Command
- Using Save Command
- Setting the Automatic Save

### Getting To Know AutoCAD

This chapter is intended to introduce new users to AutoCAD.

The first section of this book is to setup AutoCAD Workspaces that will be used throughout the book. This book can be used to teach AutoCAD using the new Ribbon features or for older releases using the Pull-down menus and toolbar.

The purpose of this chapter is to explain how AutoCAD works and get new users familiar with the terminology, setting up the software, the command structure, prompts and command options. *(Everything covered in this chapter will be expanded upon as the course progresses)*.

### **Class Instructions:**

This section can be taught by Instructor/Student Hands-On Lecture or by Instructor Lecture with students completing the Examples and Hands-On Exercise.

### Self Study:

Users learning AutoCAD on their own using this course material should read the Lecture pages and complete the Hands-On Exercises.

When used as a self study manual users will find that the lectures are written in simple terms explaining the commands and the exercises are made with step-by-step instructions to walk the user through the exercises.

### Starting AutoCAD

### Windows Desktop

There should be an AutoCAD Icon Tool on your desktop after installing the AutoCAD software. Simply double-click on the Desktop Icon to launch the software.

### Windows Start Button

As with all Windows software you can use the Windows Start button. Then select All Programs in the Windows menu. In the Programs menu you can select the Autodesk program, then go to AutoCAD and select the software that you wish to open.

### Initial AutoCAD Default Startup.

By default when you start up AutoCAD it will go straight into AutoCAD using the ACAD. DWT template file to start a new drawing file.

AutoCAD will also open in the default 2D Drafting & Annotation Workspace.

AutoCAD does have an Optional Startup Menu that can be used. By default this menu is turned off.

Using this menu is a User Preference, each way has its benefits.

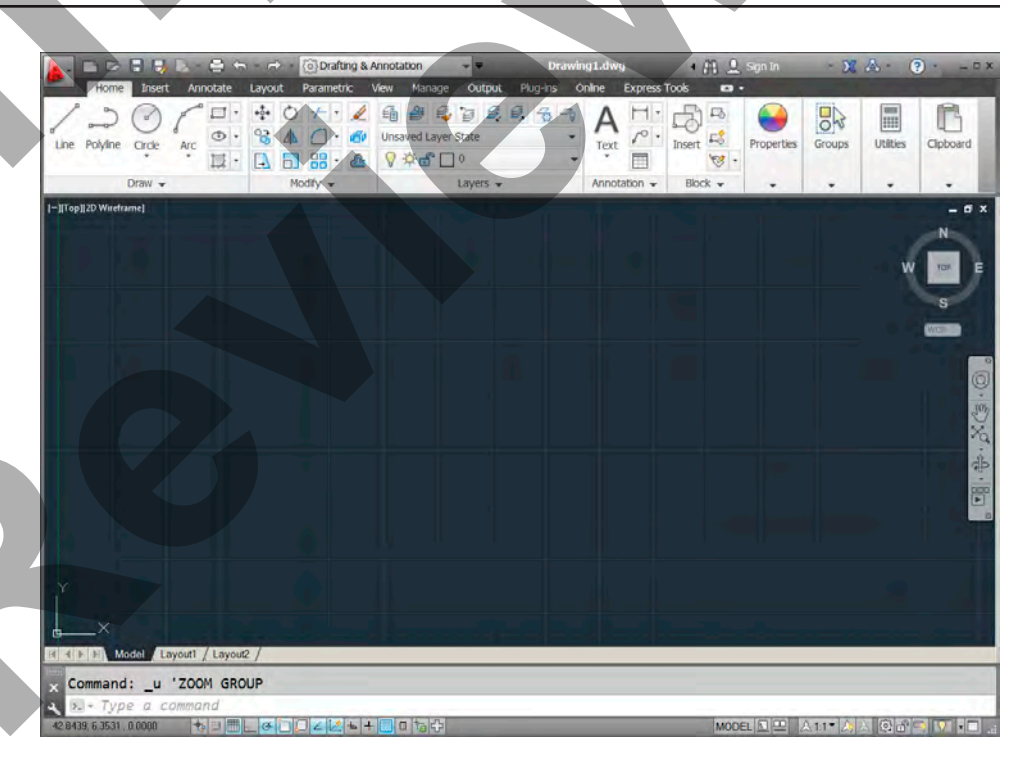

AutoCAD

2014 - English

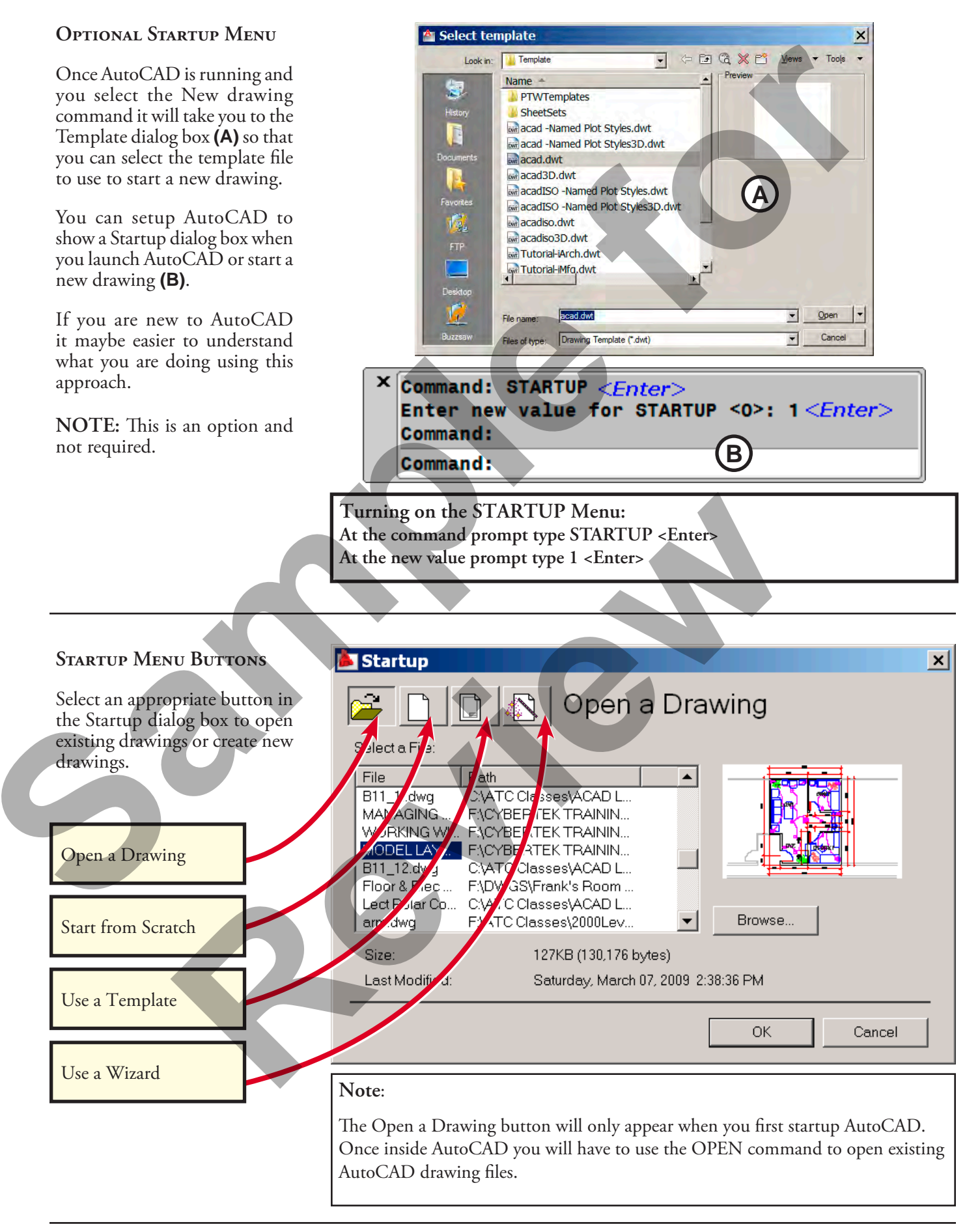

### AutoCAD Workspaces

### **Drafting & Annotation**

A default installation of AutoCAD provides a workspace that is tailored to drafting and annotation tasks. The first time you start AutoCAD, the Drafting & Annotation workspace is active.

The Drafting & Annotation-Workspace uses Ribbons (new to AutoCAD 2009).

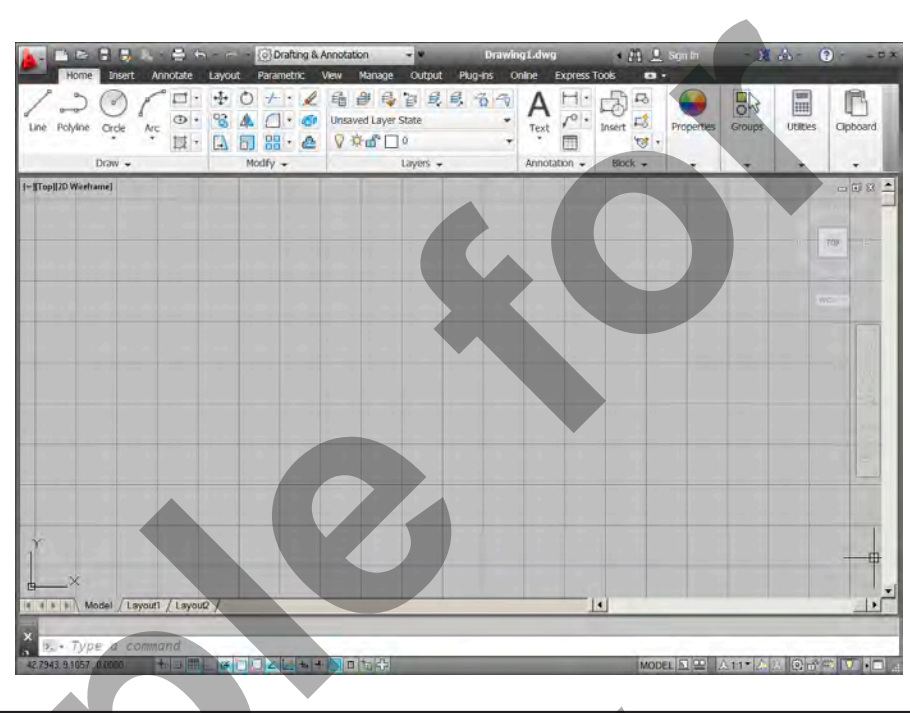

The Drafting & Annotation workspace provides most of the 2D drafting and annotation commands on panels in the Ribbon instead of on traditional toolbars. This streamlined workspace does not include toolbars such as Draw, Modify, and Styles, although all of the toolbars are available if you choose to use them.

### AUTOCAD CLASSIC WORK-SPACE

The AutoCAD Classic Workspace uses the Pull-down menus and Toolbars with the same interface spanning releases from 2000 through 2008.

### Note:

Using this Workspace will enable students using older releases to still learn AutoCAD and the command structure.

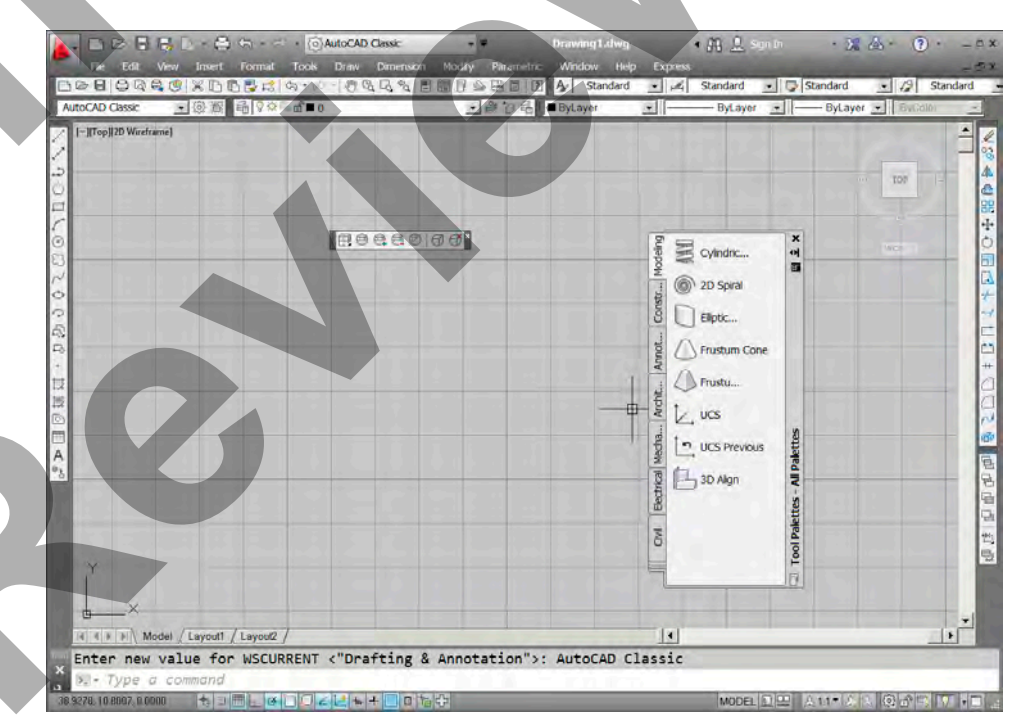

### Creating and Saving Workspaces

AutoCAD users vary greatly in the way they like to use and access commands. Some like to type hotkeys, others prefer Toolbars for quick and easy access to commands. Many users like to use pulldown menus and others prefer the Ribbons. The power of AutoCAD is that it does not limit the user to a single method for accessing commands.

### Workspaces

In this example you will setup a Custom Ribbon Workspace to use with this book.

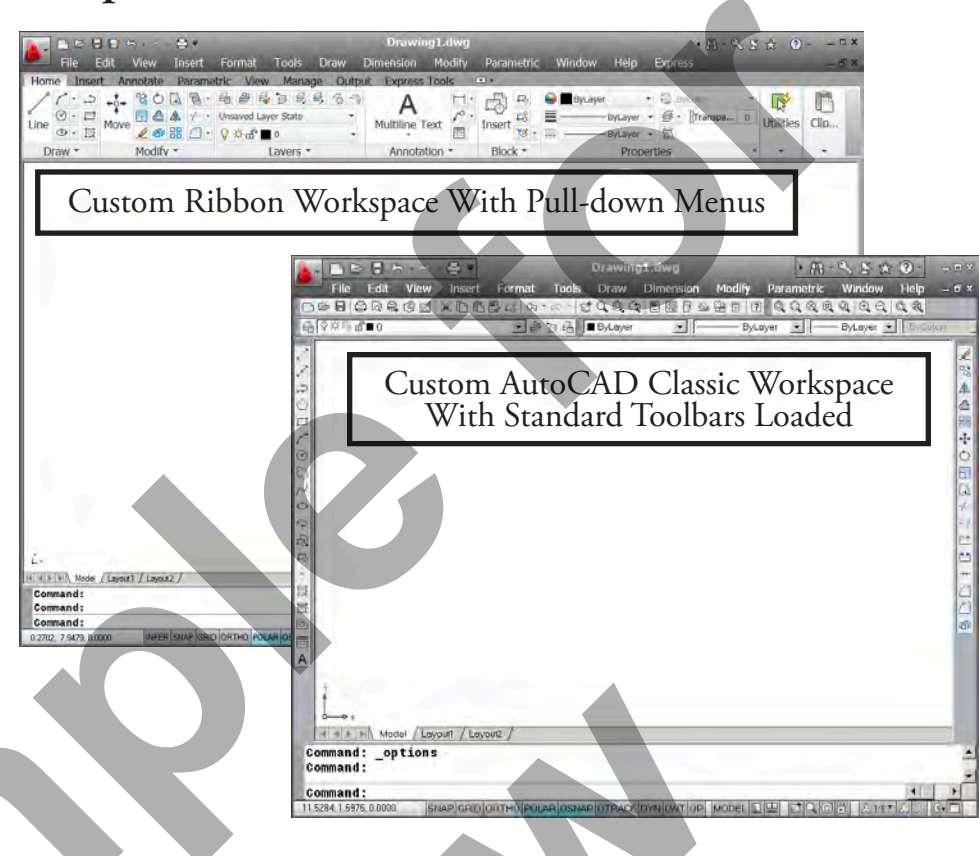

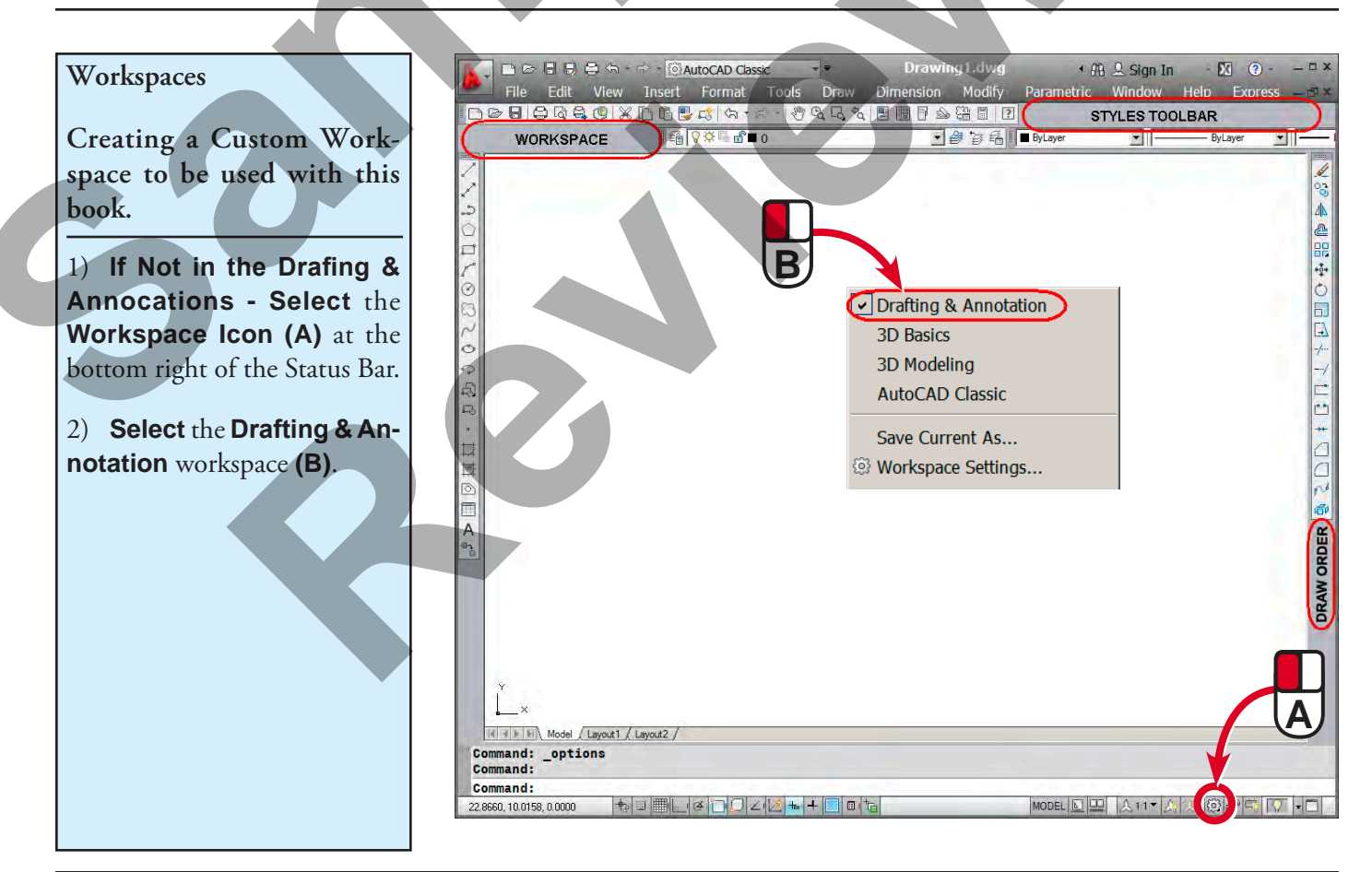

C,

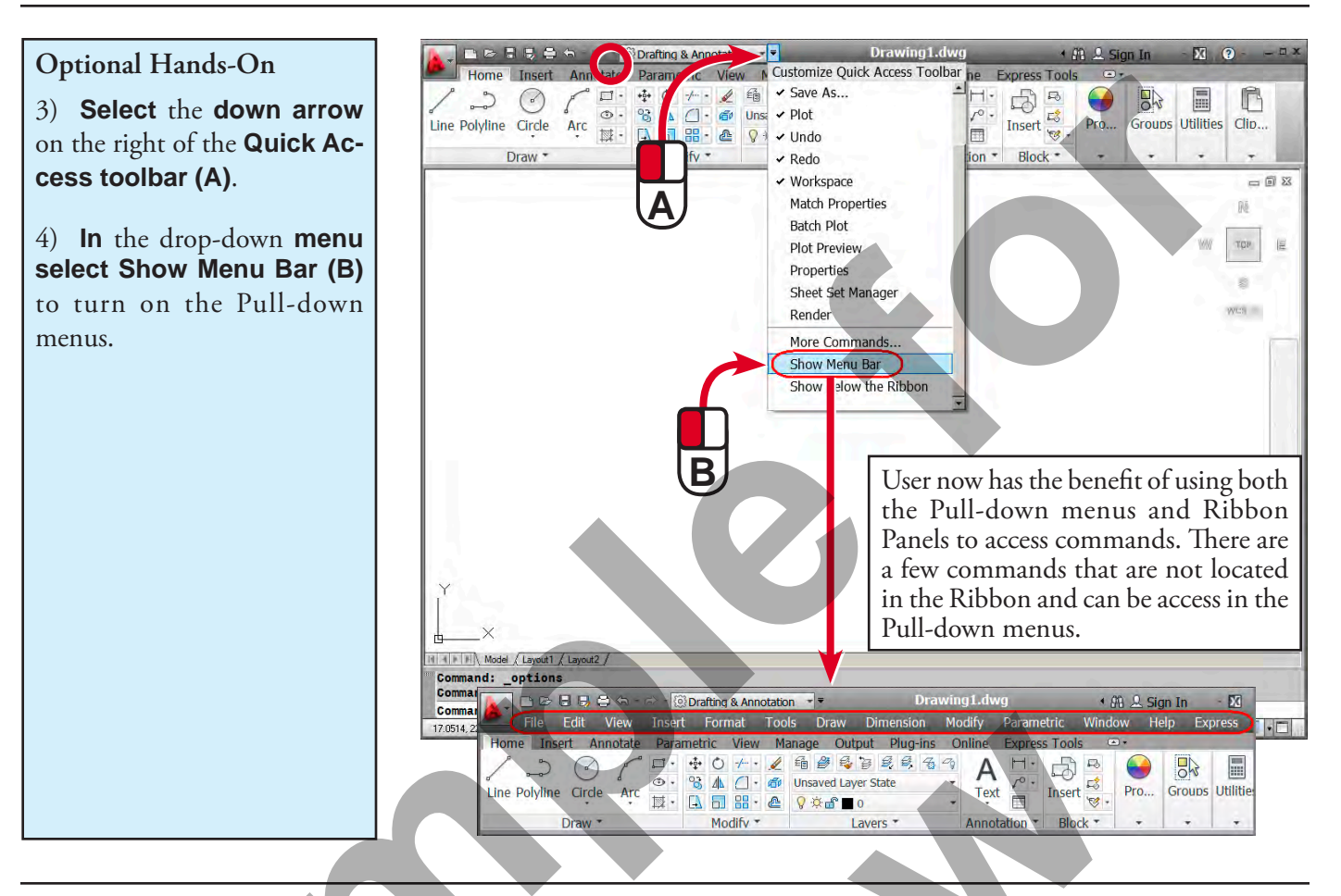

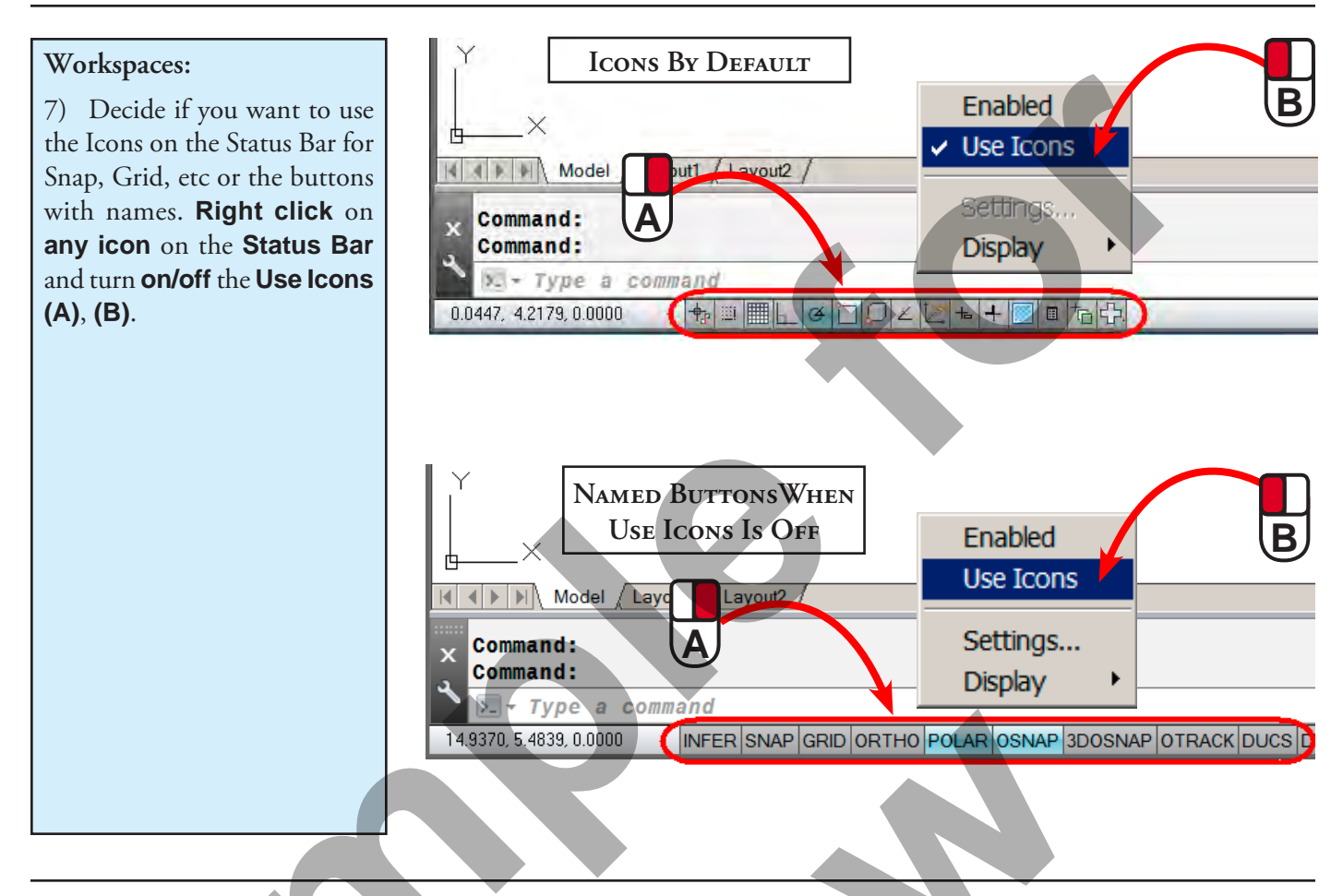

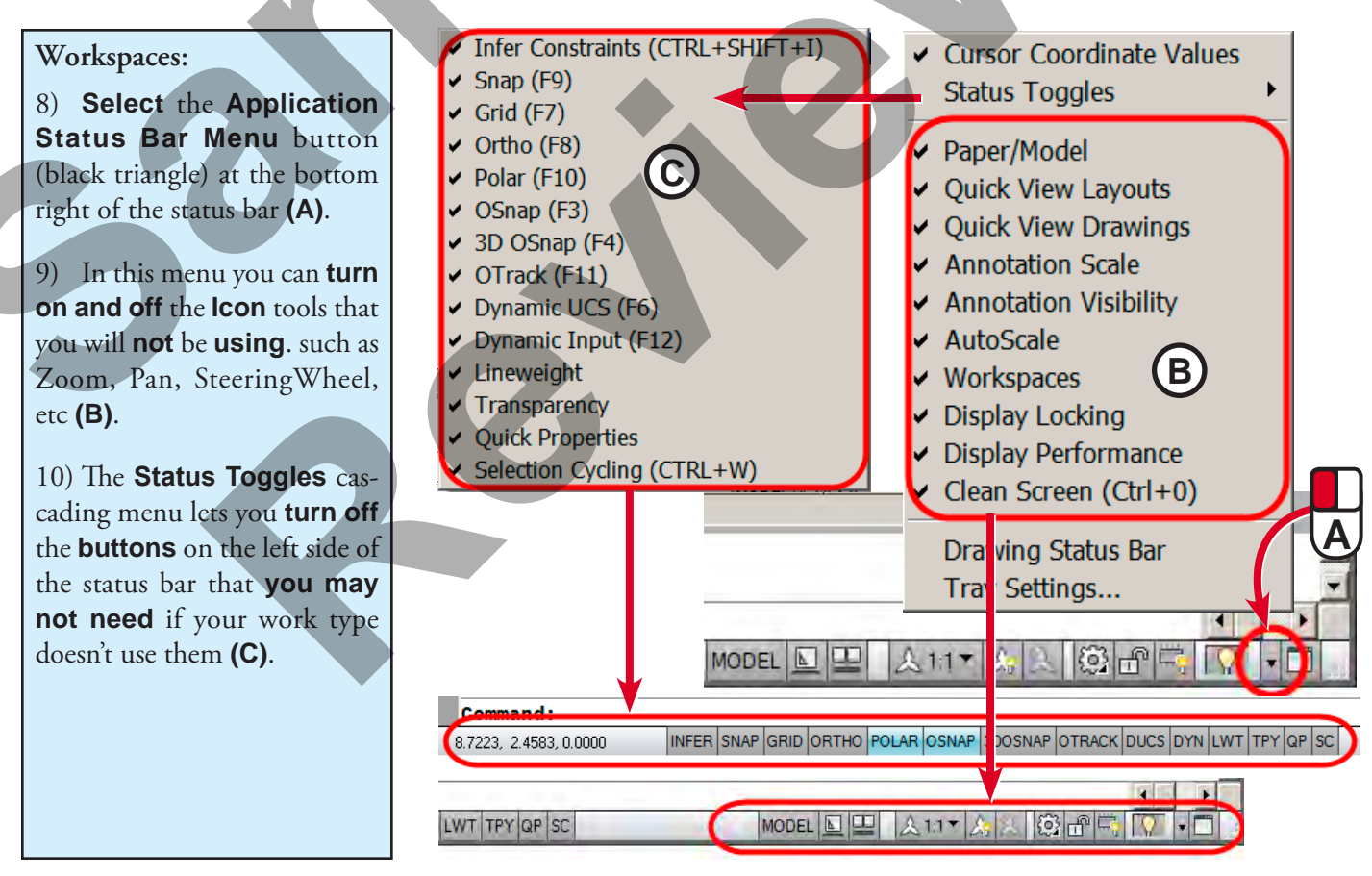

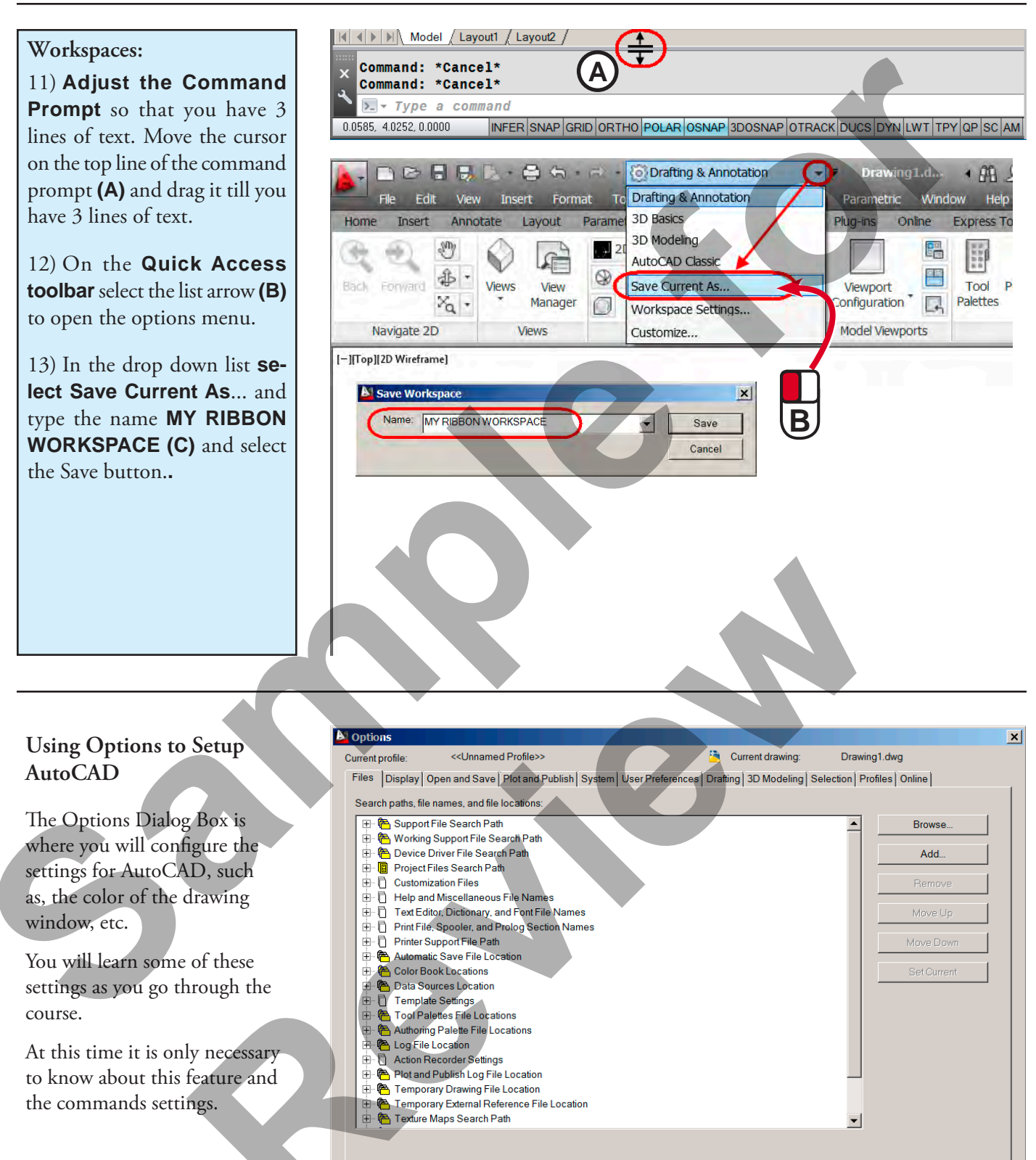

Apply

Help

ОК

Cancel

Here are some suggestions for beginning users to think about when setting up AutoCAD for their type of work.

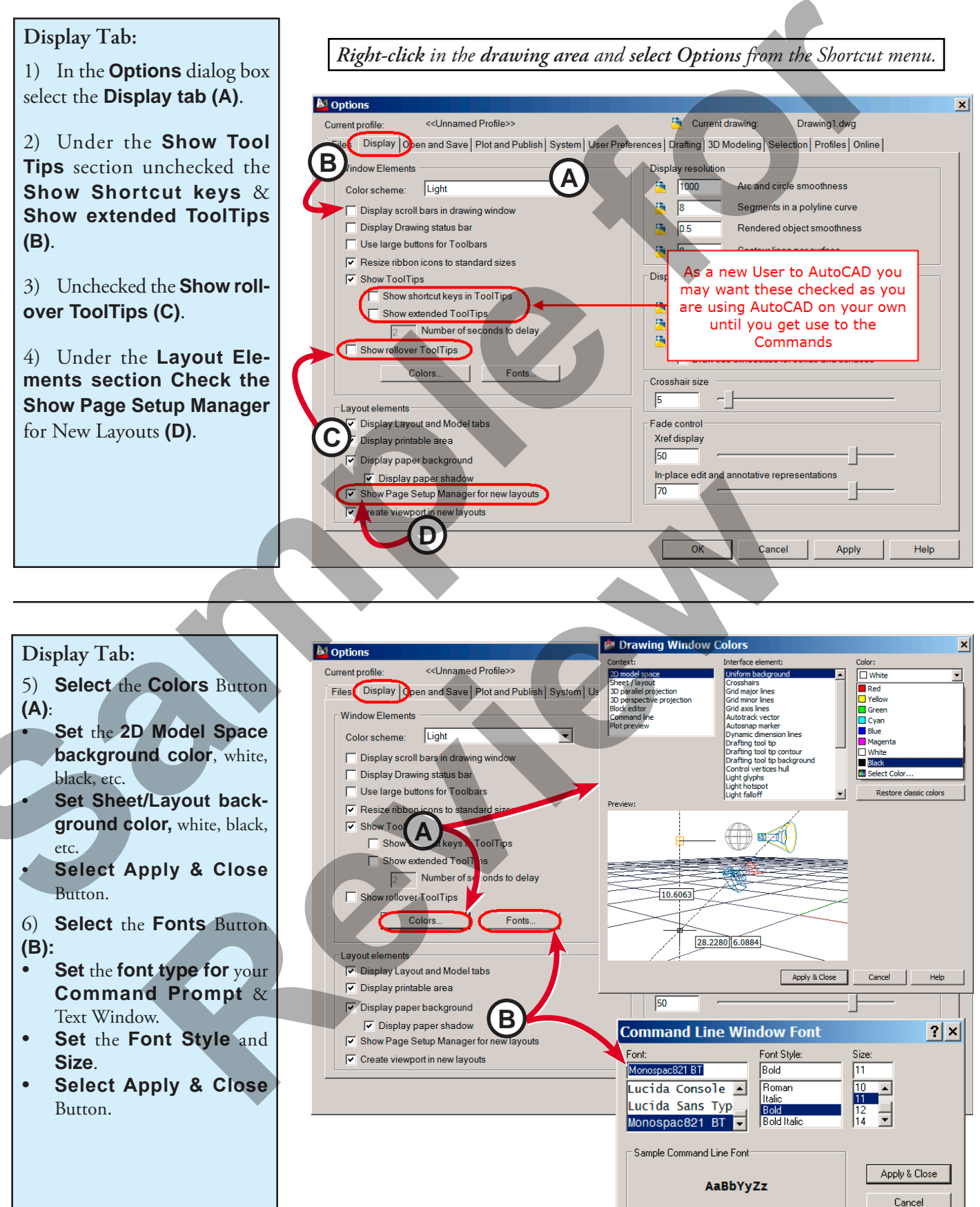

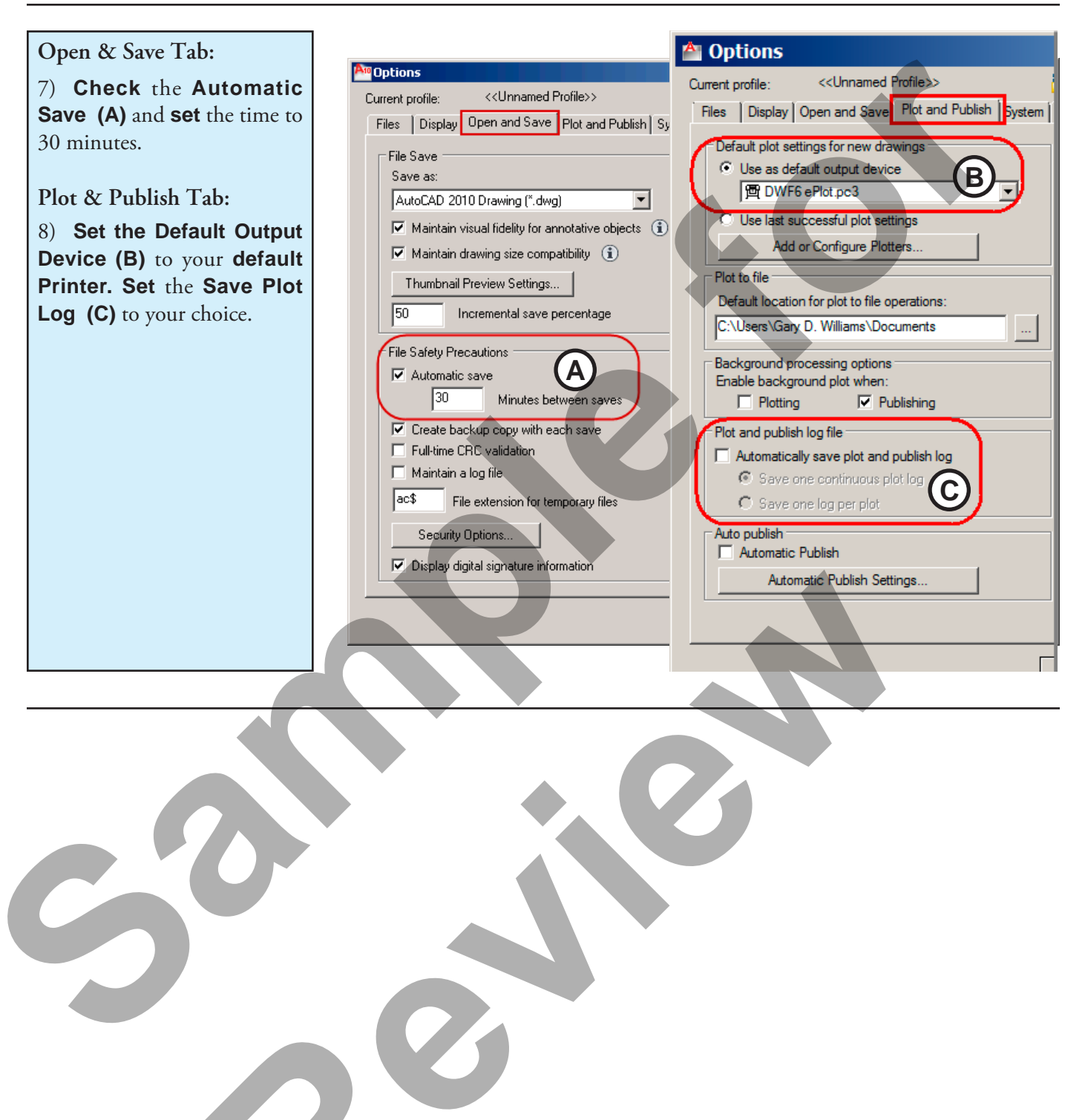

|   |                                       | <b>D</b> Options   |                                      |                                                                                                    |                          |                                                                                                    | ×                  |
|---|---------------------------------------|--------------------|--------------------------------------|----------------------------------------------------------------------------------------------------|--------------------------|----------------------------------------------------------------------------------------------------|--------------------|
|   | 3D Modeling Tab                       | Current profile:   | < <unnamed profile="">&gt;</unnamed> | <u></u>                                                                                                    | Current drawing:         | Drawing1.dwg                                                                                                    |                    |
|   | AutoCAD LT users will not             | Files Display      | Open and Save Plot and Publish       | System User Preferences Draftir                                                                                  | 3D Modeling Selecti      | on Profiles Online                                                                                              |                    |
|   | have this section and continue        | - 3D Graathaira    |                                      | 2D Ohiosta                                                                                                    |                          |                                                                                                    |                    |
|   |                                       | Show Z av          | e in croechaire                      | SD Objects                                                                                                    | while creating 3D object | c                                                                                                    |                    |
|   | on to the next section                |                    | in standard crosshairs               | By//iewport                                                                                                    |                          |                                                                                                    | -                  |
|   |                                       | Show labe          | Is for dvnamic UCS                   | Byviewpoir                                                                                                    |                          |                                                                                                    |                    |
|   | 1) Uncheck the Display                | Crosshair labe     | ls                                   | Deletion control w                                                                                               | hile creating 3D objects |                                                                                                    | _                  |
|   | ViewCube (A) in the 2D                | Use                | X, Y, Z                              | Delete profile cu                                                                                                | ves                      |                                                                                                    | -                  |
|   |                                       | O Use              | N, E, z                              | Isolines on surfac                                                                                               | es                       |                                                                                                    |                    |
|   | model space in the Display            | O Use              | custom labels                        | in U                                                                                                    | 6                        | in V                                                                                                    |                    |
|   | ViewCube or UCS Icon sec-             | ×                  | YZ                                   | Maximum point cl                                                                                                 | oud points per drawing   |                                                                                                    |                    |
|   | tion                                  |                    | , ,                                  | <b>A</b> 1500000                                                                                                 |                          |                                                                                                    |                    |
|   |                                       | ⊤Display Tools i   | n Viewport                           | Tessel                                                                                                    | lation                   | Mesh Primitives                                                                                                 |                    |
|   |                                       | Display the Vie    | wCube                                |                                                                                                    | Surface Analysis.        |                                                                                                    |                    |
|   | 2) Uncheck the Display                | C 2D V             | Vireframe visual style               | = 2D Novigation                                                                                                  |                          |                                                                                                    |                    |
|   | Viewport controls (B)                 | All of             | ther visual styles                   |                                                                                                    | se wheel zoom            |                                                                                                    |                    |
|   |                                       | Display the UC     | S lcon                               | Walka                                                                                                    | nd Ely                   | ViewCubo                                                                                                    |                    |
|   |                                       | 🔽 2D V             | Vireframe visual style               |                                                                                                    |                          | viewcube                                                                                                    |                    |
|   | 3) <b>Select</b> the <b>OK</b> button | 🔽 All o            | ther visual styles                   | Anima                                                                                                    | ition                    | SteeringWheels                                                                                                  |                    |
|   | when finish.                          | Display the        | Viewport Controls                    |                                                                                                    |                          |                                                                                                    |                    |
|   |                                       |                    |                                      | Show 7 field f                                                                                                   | or pointer input         |                                                                                                    |                    |
|   |                                       |                    |                                      |                                                                                                    | n pointer input          |                                                                                                    |                    |
|   |                                       |                    |                                      |                                                                                                    | Cancel                   | Apply Ho                                                                                                    |                    |
|   |                                       |                    |                                      |                                                                                                    | Cancer                   |                                                                                                    | aip                |
|   |                                       |                    |                                      |                                                                                                    |                          |                                                                                                    |                    |
|   |                                       |                    |                                      | •                                                                                                    |                          |                                                                                                    |                    |
|   |                                       |                    |                                      |                                                                                                    |                          |                                                                                                    |                    |
|   |                                       |                    |                                      |                                                                                                    |                          |                                                                                                    |                    |
|   |                                       |                    |                                      |                                                                                                    |                          |                                                                                                    |                    |
|   |                                       |                    |                                      |                                                                                                    |                          |                                                                                                    |                    |
| Į |                                       | ,                  |                                      |                                                                                                    |                          |                                                                                                    |                    |
|   |                                       |                    |                                      |                                                                                                    |                          |                                                                                                    |                    |
|   |                                       |                    |                                      |                                                                                                    |                          |                                                                                                    |                    |
|   |                                       |                    |                                      |                                                                                                    |                          | the second second second second second second second second second second second second second second second se | and starting       |
|   | Saving Changes to an Exist-           |                    |                                      | • G • O Drafting & An                                                                                            | notation                 | Drawing1.d                                                                                                    | · 89               |
|   | in a W/a dance and                    | File E             | dit View Insert For                  | nat To Drafting & Annot                                                                                          | ation                    | Parametric Window                                                                                               | v Helc             |
|   | ing workspace                         | Home Inser         | t Appotate Lavout                    | Paramet 3D Basics                                                                                                |                          | Plug-ins Online F                                                                                               | xpress T           |
|   | 1) On the Ouick Access                |                    |                                      | 3D Modeling                                                                                                    |                          |                                                                                                    | []                 |
|   |                                       | (                  |                                      | AutoCAD Classic                                                                                                  | 1                        |                                                                                                    | 200                |
|   | toolbar select the list arrow (A)     |                    | B. Wal                               |                                                                                                    |                          |                                                                                                    |                    |
|   | to open the options menu.             | Back Forward       | Views View<br>Manage                 | save Current As.                                                                                                 |                          | Configuration                                                                                                   | 1001 I<br>Palettes |
|   |                                       |                    | rq r                                 | Workspace Settin                                                                                                 | igs                      | Congaradori Len                                                                                                 | ulettes            |
|   | 2) Equal to a second second second    | Navigate           | 2D Views                             | Customize                                                                                                    |                          | Midel Viewports                                                                                                 |                    |
|   | 2) Enter the same name that           | [-][Top][2D Wirefr | amel                                 |                                                                                                    |                          |                                                                                                    |                    |
|   | you gave to your workspace            | Me                 |                                      |                                                                                                    |                          |                                                                                                    |                    |
|   | and select Save (B).                  | E Save             | workspace                            | -                                                                                                    |                          | -                                                                                                    |                    |
|   |                                       | Nam                | . MY RIBBON WORKSPACE                |                                                                                                    | Save                     | A)                                                                                                    |                    |
|   |                                       |                    |                                      |                                                                                                    | Connel                   | 2                                                                                                    |                    |
|   | 3) In the Workspace – Al-             |                    |                                      | (B) —                                                                                                    | Cancer                   |                                                                                                    |                    |
|   | ready Exist dialog box select         |                    |                                      |                                                                                                    |                          |                                                                                                    |                    |
|   | the <b>Replace button</b> (C)         |                    |                                      |                                                                                                    |                          |                                                                                                    |                    |
|   | the Replace Button (0).               |                    |                                      |                                                                                                    |                          |                                                                                                    |                    |
|   |                                       |                    |                                      |                                                                                                    |                          |                                                                                                    |                    |
|   |                                       |                    |                                      |                                                                                                    |                          |                                                                                                    |                    |
|   |                                       | _                  |                                      |                                                                                                    |                          |                                                                                                    |                    |
|   |                                       |                    |                                      | And the second second second second second second second second second second second second second second second |                          | and a                                                                                                    |                    |
|   |                                       |                    | Woi                                  | KSpace - Already                                                                                                 | Exists                   | ×                                                                                                    |                    |
|   |                                       |                    |                                      | A DATA TO THE OWNER                                                                                              |                          |                                                                                                    |                    |
|   | •                                     |                    | 1                                    | MY RIBBON W                                                                                                    | <b>DRKSPACE</b> a        | already                                                                                                    |                    |
|   |                                       |                    |                                      | exists. Do you                                                                                                   | want to rep              | place it?                                                                                                    |                    |
|   |                                       |                    |                                      |                                                                                                    |                          | 111111111111                                                                                                    |                    |
|   |                                       |                    |                                      | $\sim$                                                                                                    |                          |                                                                                                    |                    |
|   |                                       |                    |                                      | (C)                                                                                                    | Poplaco                  | Cancol                                                                                                    |                    |
|   |                                       |                    |                                      |                                                                                                    | Replace                  | Cancer                                                                                                    |                    |

### AutoCAD Interface Overview

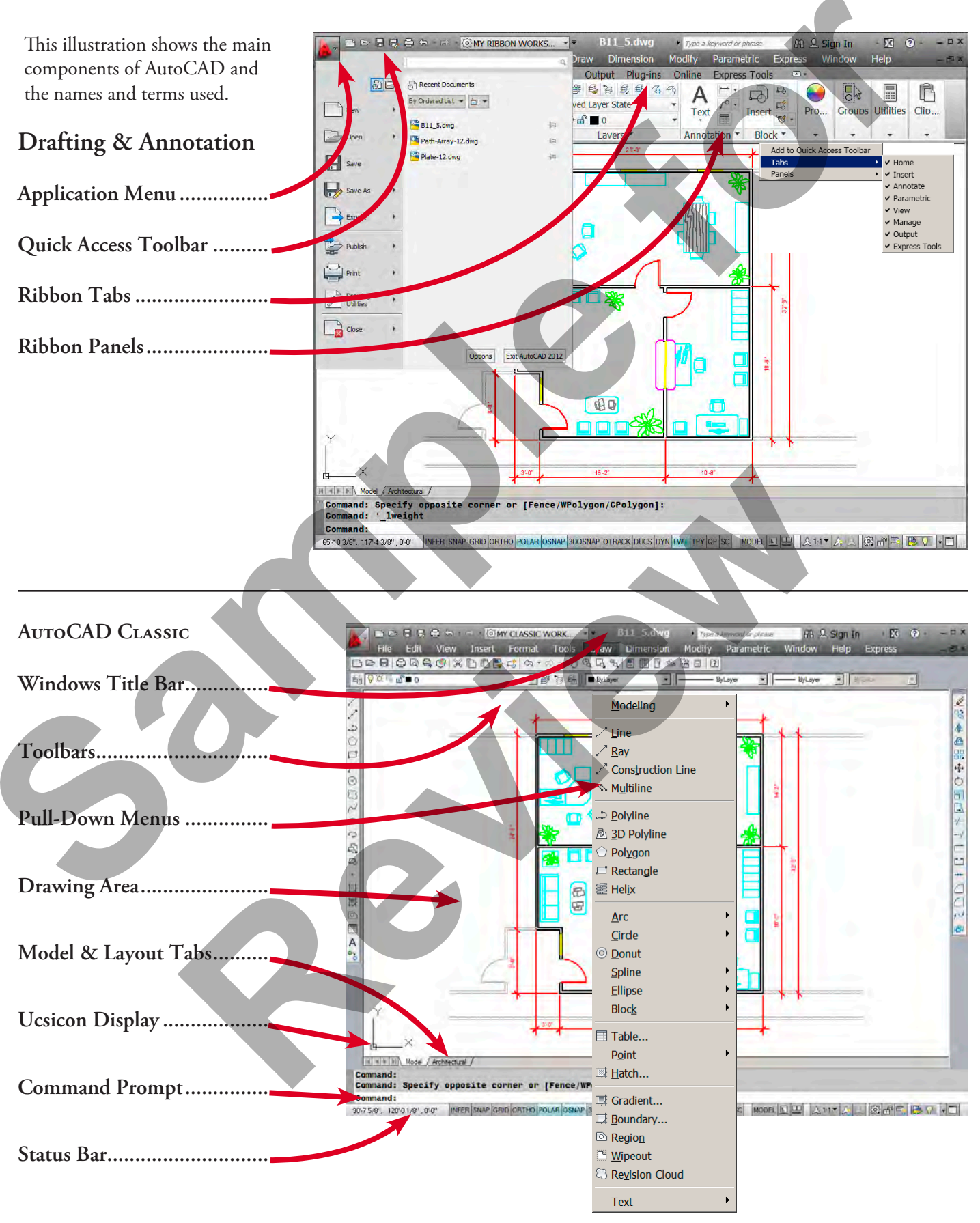

### AutoCAD Ribbon

The Ribbon provides a single, compact placement for operations that are relevant to the current workspace. It eliminates the need to display multiple toolbars, reducing clutter in the application and maximizing the area available for work using a single compact interface.

The Ribbon is compose of a series of Panels which are organized into Tabs labeled by Task.

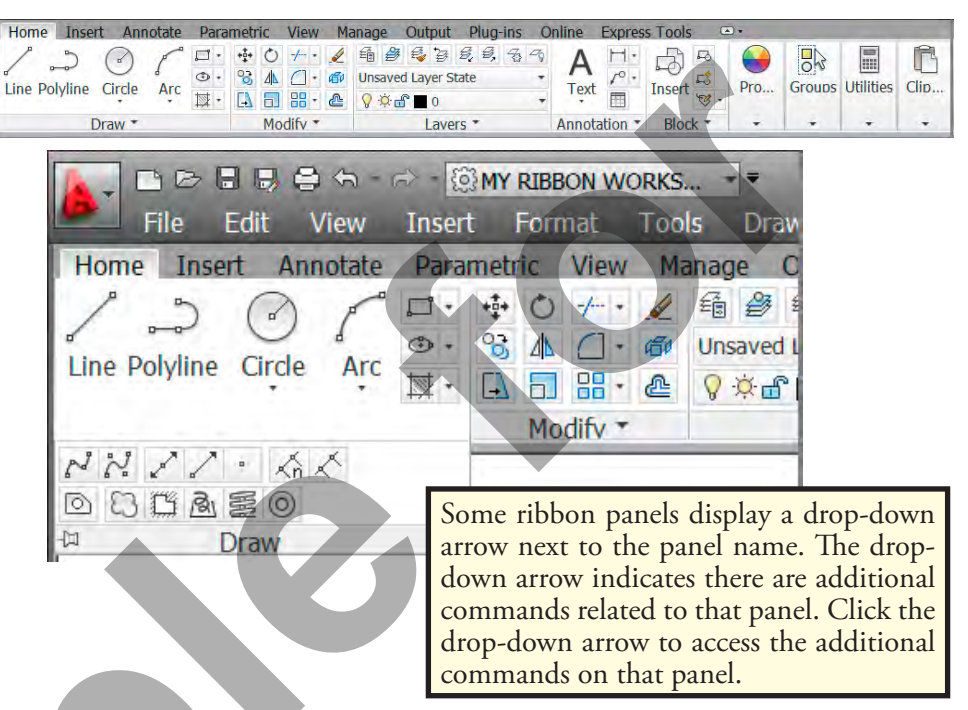

The Ribbon displays automatically when you create or open a drawing using either the Drafting & Annotation workspace. You can also open the Ribbon manually

- Click Tools menu>Palettes>Ribbon
- At the Command prompt, enter *ribbon*.

### AutoCAD Ribbon Bar

The Ribbon has four settings that can used when working with the Ribbon.

Fully Maximized: By default both tabs and panels are visible.

Minimize to Panel Tabs: Only the tabs are visible.

Minimize to Panel Titles: Both the tabs and panel names are visible.

Minimize to Panel Buttons: Panels are shown as icons, select a icon and only that panel opens.

#### Fully Maximized

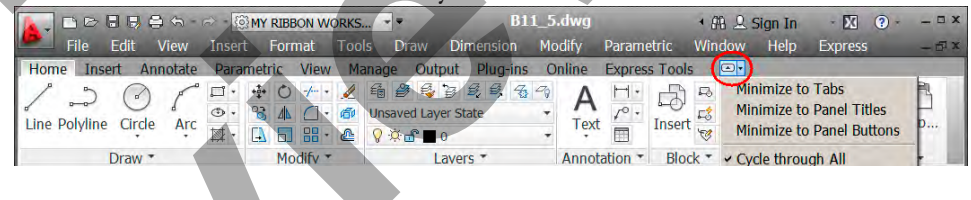

### Minimize to Tabs

| K |      |        | 5- A-    | MY RIBBON W | ORKS |        | Drawin | g1.dwg   | • A    | Sign In       | - 🛛 🕐 | _ = x |
|---|------|--------|----------|-------------|------|--------|--------|----------|--------|---------------|-------|-------|
| D | Home | Insert | Annotate | Parametric  | View | Manage | Output | Plug-ins | Online | Express Tools | ••    | 4     |
|   |      |        |          |             |      |        |        |          |        |               |       |       |

### Minimize to Panel Titles

|      | DB     | 8 🔜 🖨  | ← → -      | MY RIBBON W | ORKS    |          | Drawin       | g1.dwg   | 1 80   | 🚨 Sign In     | - 🕅 🔞 - | _ 🗆 X |
|------|--------|--------|------------|-------------|---------|----------|--------------|----------|--------|---------------|---------|-------|
| 2    | Home   | Insert | Annotate   | Parametric  | View    | Manage   | Output       | Plug-ins | Online | Express Tools | • •     |       |
| Draw | Modify | Lavers | Annotation | Block Prope | rties × | Groups U | tilities Cli | oboard   |        |               |         |       |

#### Maximize to Panel Buttons

|            |        | <b>5</b> - ↔ - 🦉 | MY RIBBON  | WORKS | * =    | Drawin | g1.dwg   | <b>۱</b> A | ) 🚨 Sign In   | - 🕅 😧 - | _ 🗆 X |
|------------|--------|------------------|------------|-------|--------|--------|----------|------------|---------------|---------|-------|
| Home<br>+‡ | Insert | Annotate<br>A    | Parametric | View  | Manage | Output | Plug-ins | Online     | Express Tools | • •     |       |

### Pull-down Menus

The pull-down menus provide easy access to AutoCAD commands and settings.

- Command names like Line (A) Ray, Polyline, etc are instance commands. When selected they will start that command.
- When you move the cursor over a command name with the block triangle on the right side **(B)** it will automatically open a cascading menu with more commands and macros.
- Command names that are followed by..., such as Table... and Hatch...(C) will start the command and open a dialog box.

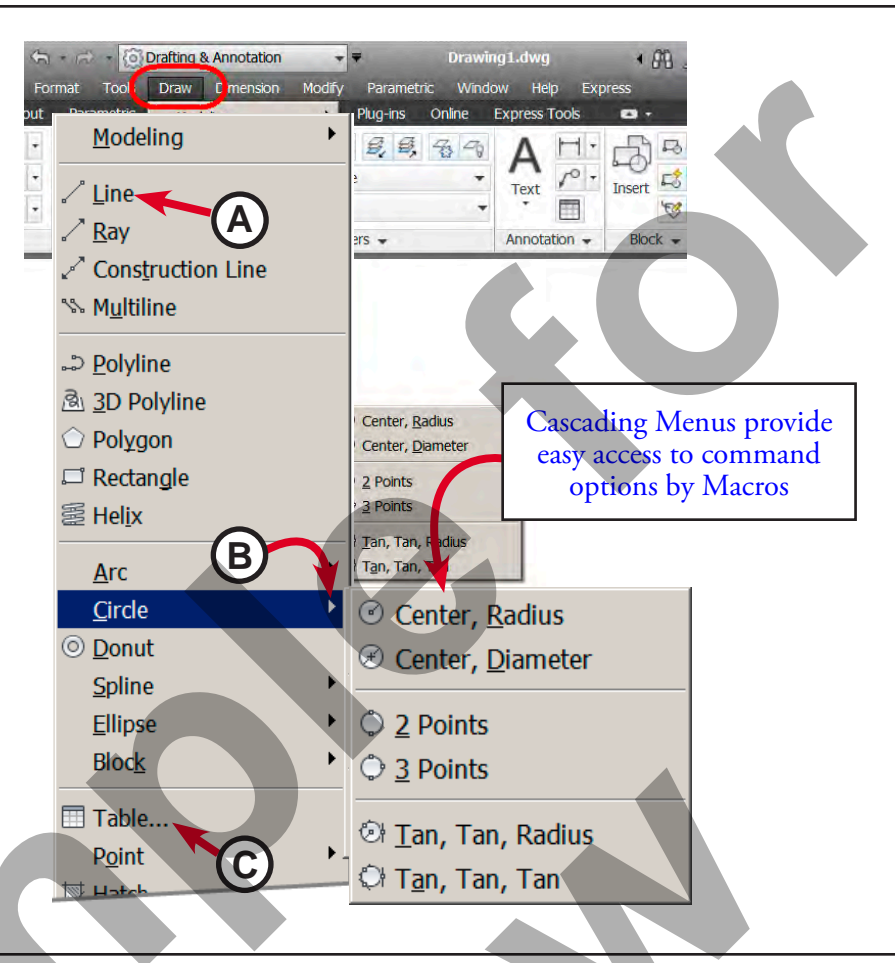

### Turning the Pull-Down Menus on

On the Quick Access toolbar and on the right side of the Work Space list left-click on the drop down list to open the Quick Access menu options.

In the list menu select the SHOW THE MENU BAR to turn on the default Pull-Down Menus on.

Note: Most commands are located in the ribbon but there are some that are not. And as a user preference you can cut down key strokes using the menus instead of having to change Ribbon Tab and then changing back to the previous tab.

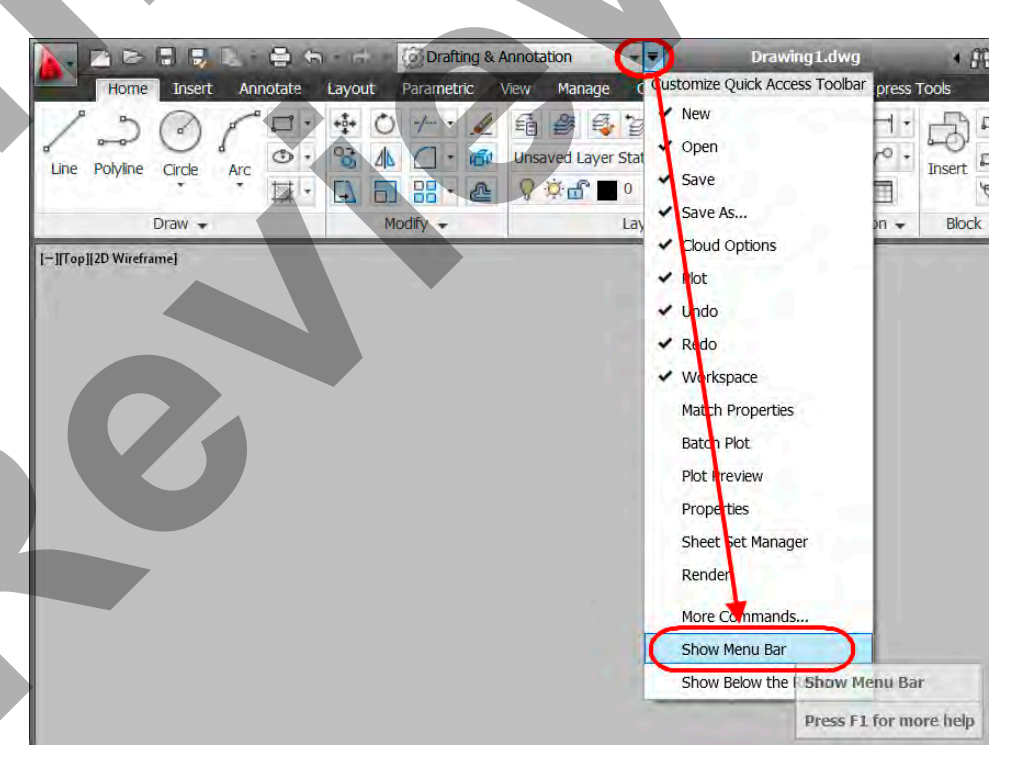

### Toolbars

Toolbars provide a fast access to commands without having to open a pull-down menu or changing the Ribbon tabs and then having to open a drop down list and then select the command. Then having to changing back to the previous tab.

- On the Ribbon select the View tab to open the View Panels.
- On the User Interface panel select the Toolbars icon to open the drop-down list and select AutoCAD to open the Toolbars menu.
- On the toolbar menu select the toolbar to open.

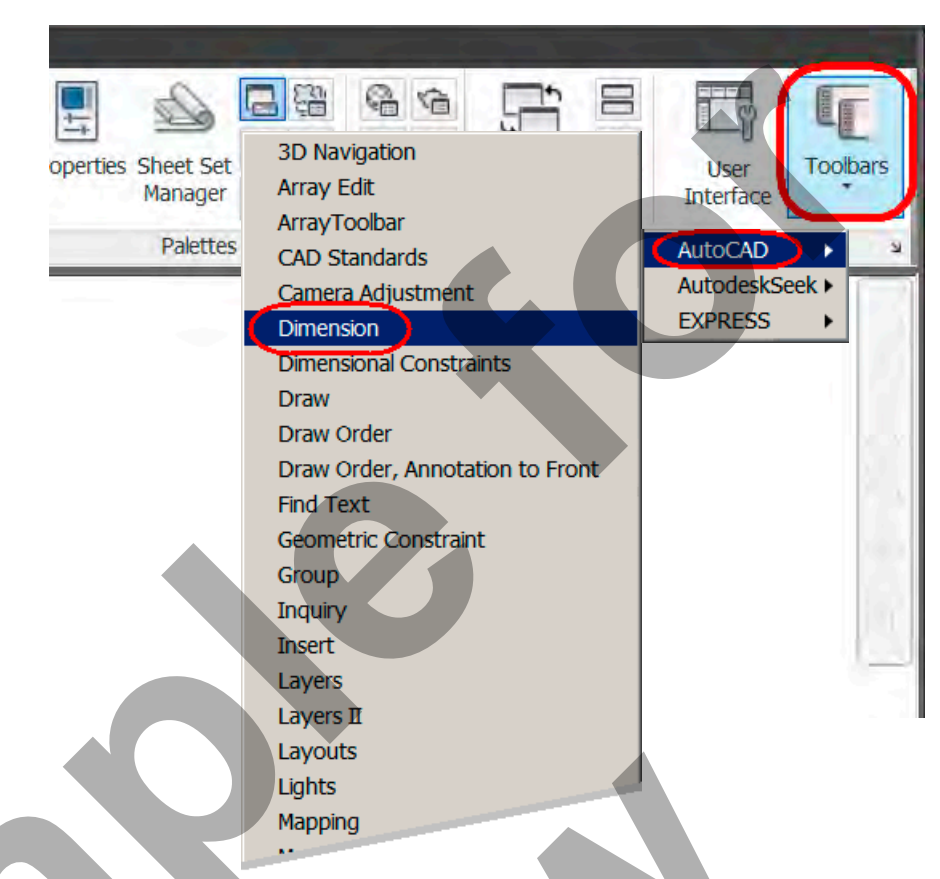

### Toolbars

Toolbars provide a fast access to commands without having to open a pull-down menu and then select the command.

- Toolbars can be either free Floating or Docked to the top, sides or bottom of the drawing area **(A)**.
- To Open a toolbars simply Right-click on any icon button **(B)** and select the toolbar to open.
- To move toolbars around and to dock them hold the Left-click mouse button down on the Drag Bar (C) and drag it to the location you desire.
- Hold the cursor over an Icon button to get a Tooltip for that command **(D)**.

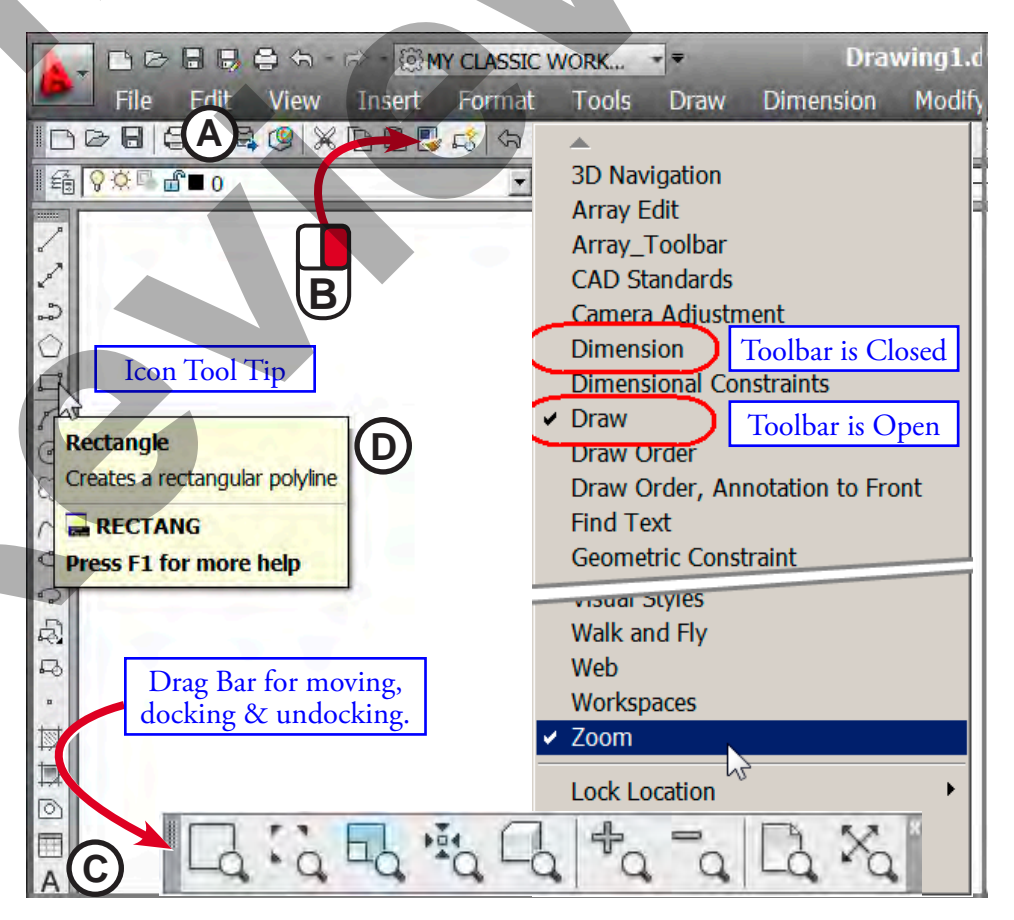

### **Tool Palettes**

Tool Palettes are a cross between dialog boxes and toolbars.

They can be "Floating" in the drawing area where they are not "Docked" and can be set to Auto Hide when not in use.

The can also be Docked to the side of the screen or set to be Anchored to the left or right side of the drawing area.

A list of commands that uses Tool Palettes can be found in the Tools pull-down menu under the Palettes cascading menu.

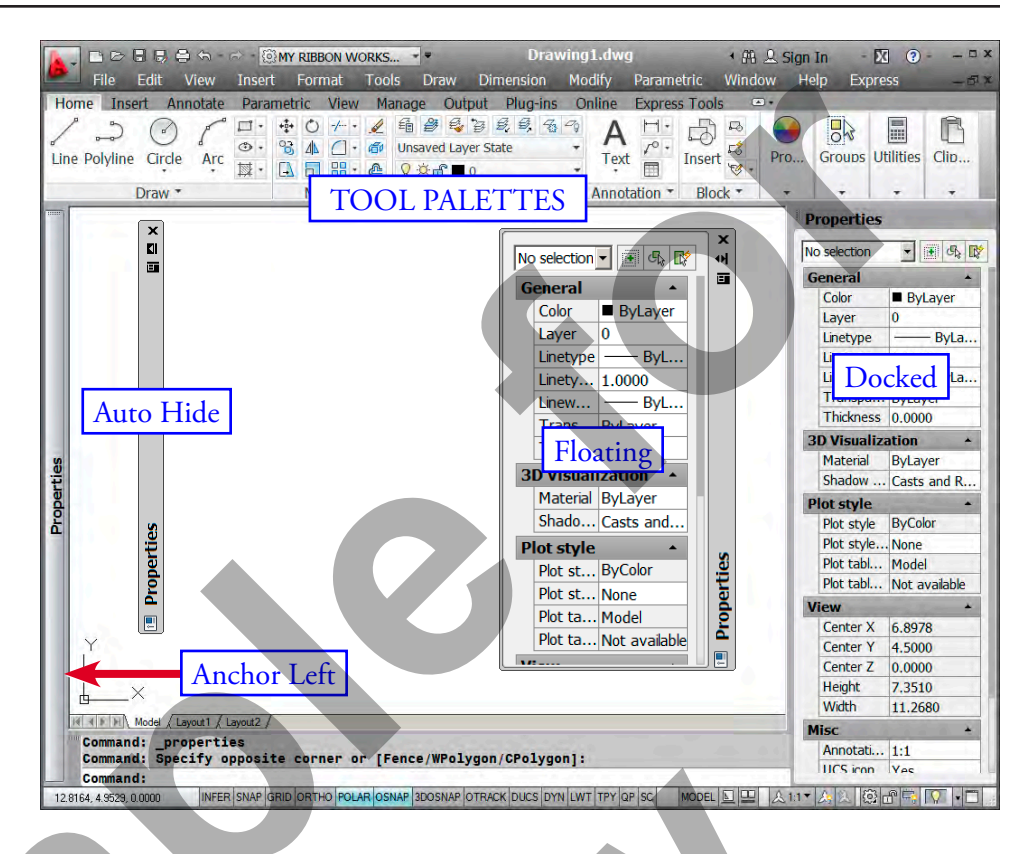

### Model Space vs Paper Space (Layouts)

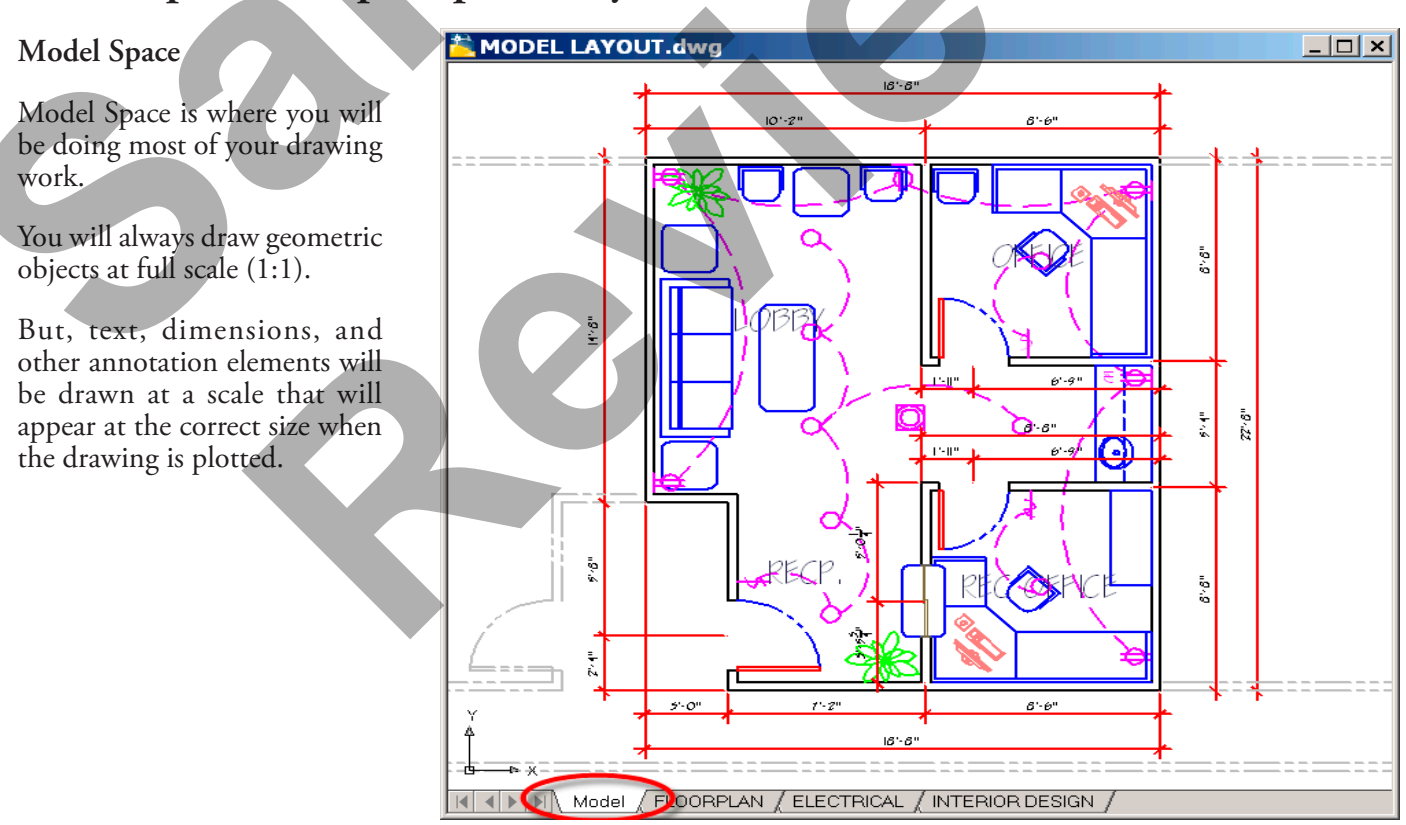

### Paper Space - Layouts

Layouts are used to prepare the model space drawing for plotting. Layouts are your Plot Sheets.

You can create multiple layouts of the model in the same drawing file and each layout can use different sheet sizes and plotting parameters and you can control layers between different layouts.

Once a layout has been setup the plot information is saved with that layout making repeat plotting fast and easy.

All layouts are plotted at a plot scale of 1:1.

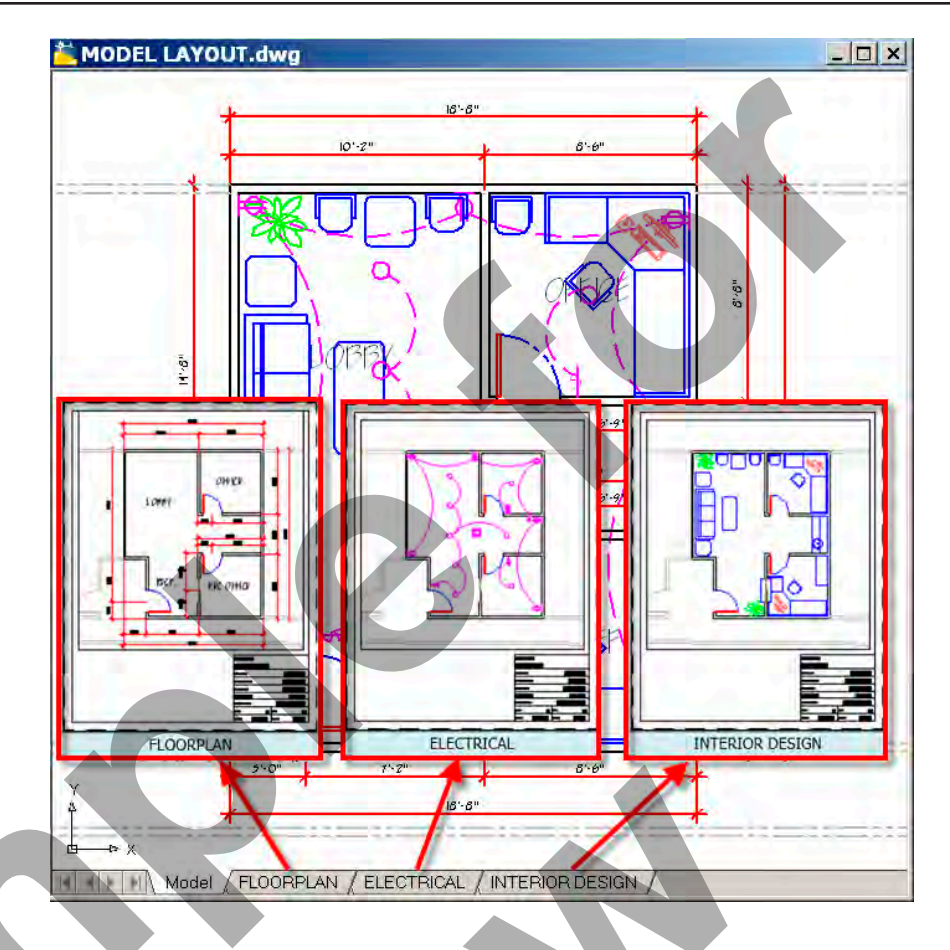

### Layouts

After you set up the plot sheet and printer, etc you then create viewports to show the model views as needed.

Viewports are then Zoomed to a scale factor for that view and then locked so that the scale of the viewports will not change when working inside of them.

You can also control layers between viewports and layouts.

This topic will be fully covered in the Page Setup and Plotting section of this book.

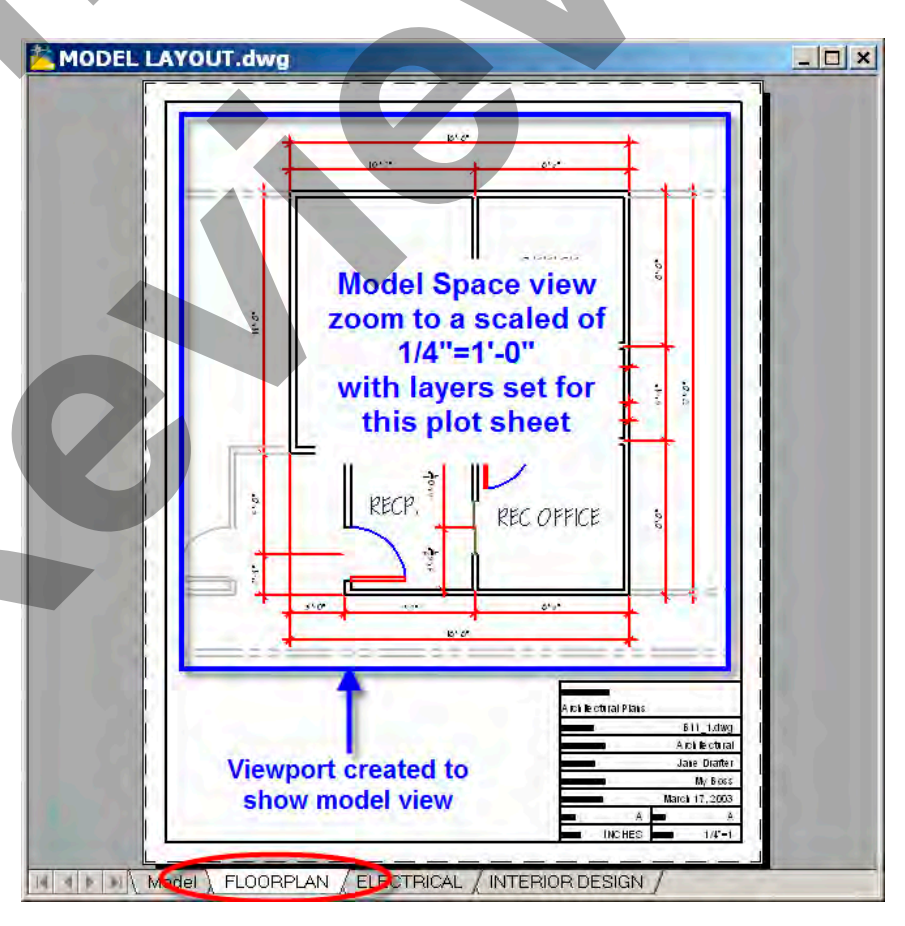

### Communicating With AutoCAD

### Starting Commands

You can start most commands in several ways using most of the menus. All commands can be typed in and most have Alias (hotkeys). There are a few commands that must be typed in.

For example the image shows the different ways to start the LINE command.

- Ribbon Bar (A)
- Pull-down Menus (B)
- Toolbars (C)
- Typing in the Command (D)

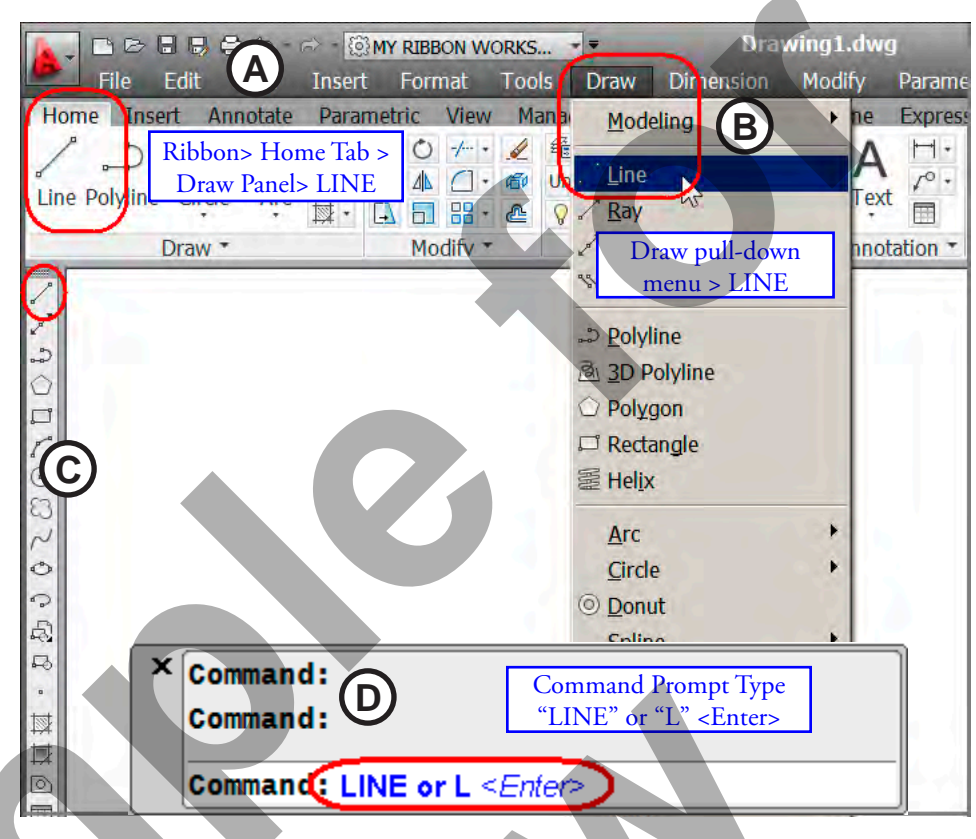

### Command Access Guide

At the back of the book is a Command References section that has a Command Access Guide for a quick reference on the different ways to activate and use AutoCAD commands.

This section also contains a list of Function Keys, Shortcut Keys, Ribbons and Toolbars.

| Command | References |
|---------|------------|
|         |            |

| Basic AutoCAD & LT commands                    |   |
|------------------------------------------------|---|
| COMMANDS REFERENCE IN THIS COURSE IS LISTED IN | 1 |

| MAN DS REFERENCE IN THIS COURSE I | S ERSTED IN THIS APPENDIX BY THE FOLLOWING INFORMATION AND ORDER:                                                                                                    |
|-----------------------------------|----------------------------------------------------------------------------------------------------|
| mmand Access Guide:               |                                                                                                    |
| MMAND COLUMN:                     | Shows the command name. You could type this name at the Command Line Prompt and then press<br>«Enter» to start the command                                                        |
| IAS                               | Shows the shortcut command name you can type to invoke the command. You can type the command<br>alias at the Command Prompt line and press <enter> to start that command.</enter> |
| IN S                              | Show the Icon image used for that tool to start the command when using the Ribbon or Toolbars.<br>These Icon images are universal for both with using the Ribbon or Toolbars.     |
| BON LOCATION                      | Shows where the commands are located in the Ribbon Palette. Gives you the Ribbon Tab Name and which Command Panel it is located in.                                               |
| OLBAR                             | Gives the name of the Toolbar that the command is located in. The Icon image will be the same as the one shown in the Icon column.                                                |
| LL-DOWN MENUS                     | Shows where you can invoke the AutoCAD commands if you are using the Pull-down menus.                                                                                             |
|                                   |                                                                                                    |

#### RIBBON TABS AND COMMAND PANELS:

This section will show each Ribbon Tabs and all the command Icon tools located in each Command Panels.

#### AUTOCAD TOOLBARS

Co

Co

AL

Ico

То

Put

LIST OF ALL THE TOOLBARS THAT CAN BE USED IN THE COMMANDS COVERED IN THIS BOOK

#### SHORTCUT COMMANDS:

THIS SECTION WILL SHOW ALL THE FUNCTION KEYS (F-KEYS) AND THE SHORTCUT KEYS (CTRL+2).

### **Command Access Guide**

| Command   | Alias | lcon       | Ribbon Location                          | Toolbar   | Pulldown Menu                    |
|-----------|-------|------------|------------------------------------------|-----------|----------------------------------|
| Divide    | DIV   | Χ'n.       | Home tab > Draw panel > Divide           |           | Draw > Point > Divide            |
| Donut     | DO    | $\bigcirc$ | Home tab > Draw panel > Donut            |           | Draw > Donut                     |
| Draworder | DR    | 厚          | Home tab > Modify panel > Bring to Front | Modify II | Tools > Display Order > [option] |
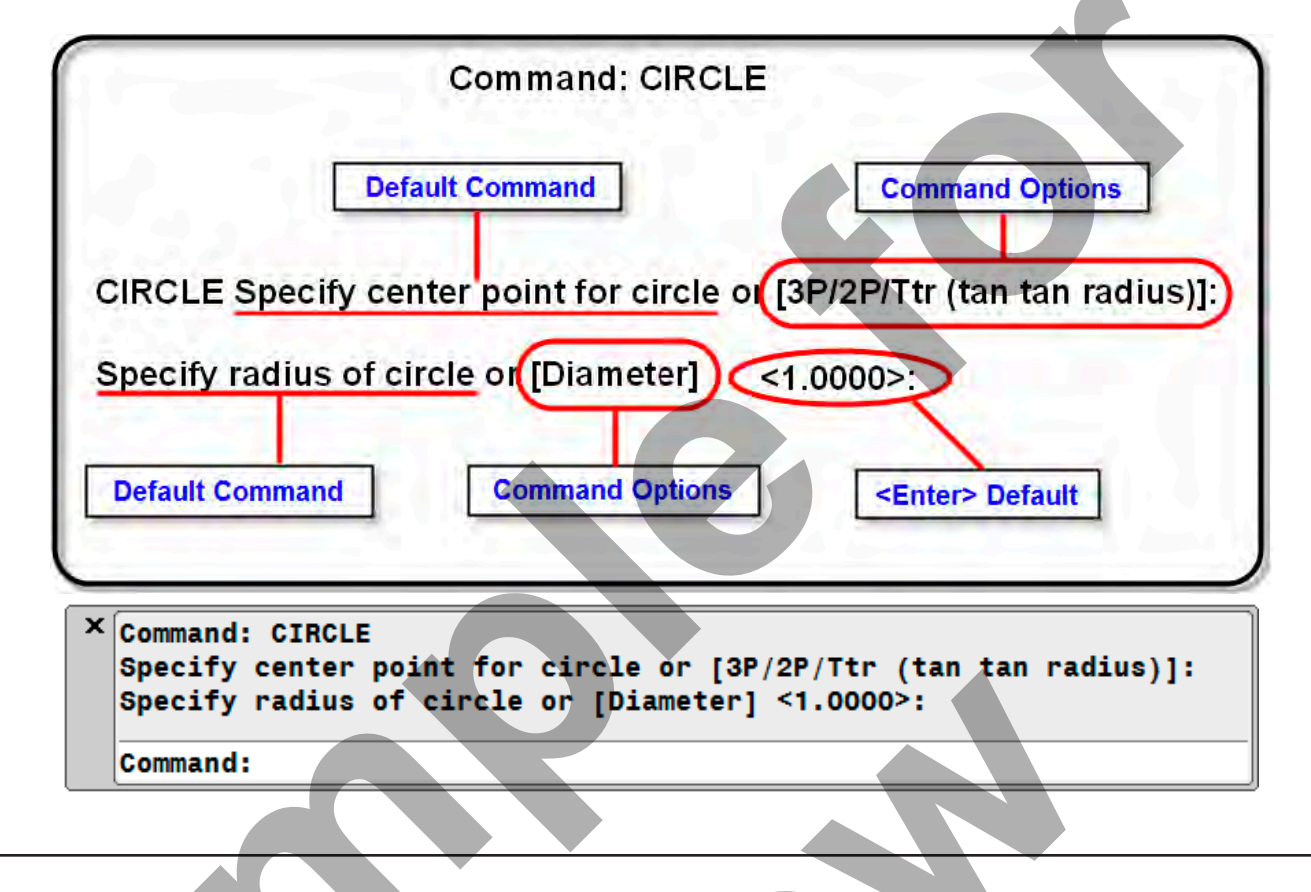

# AUTOCAD COMMAND STRUCTURE AND OPTIONS

**DEFAULT COMMAND INPUT:** When you first start an AutoCAD command the first thing you will see in the command prompt is the Default information that AutoCAD wants from you.

Example: In the Circle command AutoCAD wants the Center Point by default. It will not accept anything but a mouse Left-click for the center point, a coordinate, or an Option Keyword typed in.

**COMMAND OPTION PROMPTS:** If a command has Options (additional things you can do within the command) they will appear within the command prompt in Brackets [Options]. To change from the Default command input to an option in the command prompt just type the capital letter as shown (not case sensitive) for that option. <u>Example:</u> In the Circle command you could type in 3P for drawing a Circle through 3 point; or 2P for drawing a Circle through 2 points; or T for drawing a Circle Tangent to two objects and centering the Radius.

**COMMAND <ENTER> DEFAULT OPTION:** Whenever anything appears in the command prompt enclosed in these brackets "<>" then this is an Enter default.

Example: In the Circle command <1.0000> appears at the Radius prompt. Press Enter and you will draw another circle with a 1.0000 radius.

**COMMAND OPTION ENHANCEMENTS:** Staring in AutoCAD 2013 you are now able to select a command options by left-clicking on the Option at the command prompt.

<u>Example:</u> Start the command and the options are in gray shade with options shown in Blue text for easy viewing. Left-click on the option you want to change to.

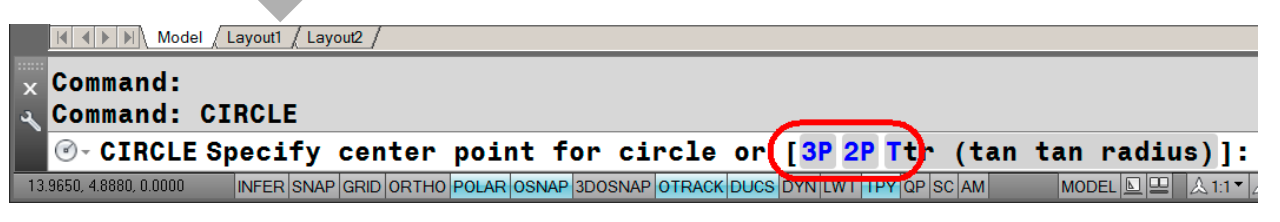

#### Shortcut Menus

You get the edit shortcut if you right-click in the drawing area when a command is not running and there are objects selected.

The edit shortcut is like the default shortcut except it also has edit options. Some edit options will be specific to the type of objects selected.

If you are in a command you can Right-Click and select options for that command.

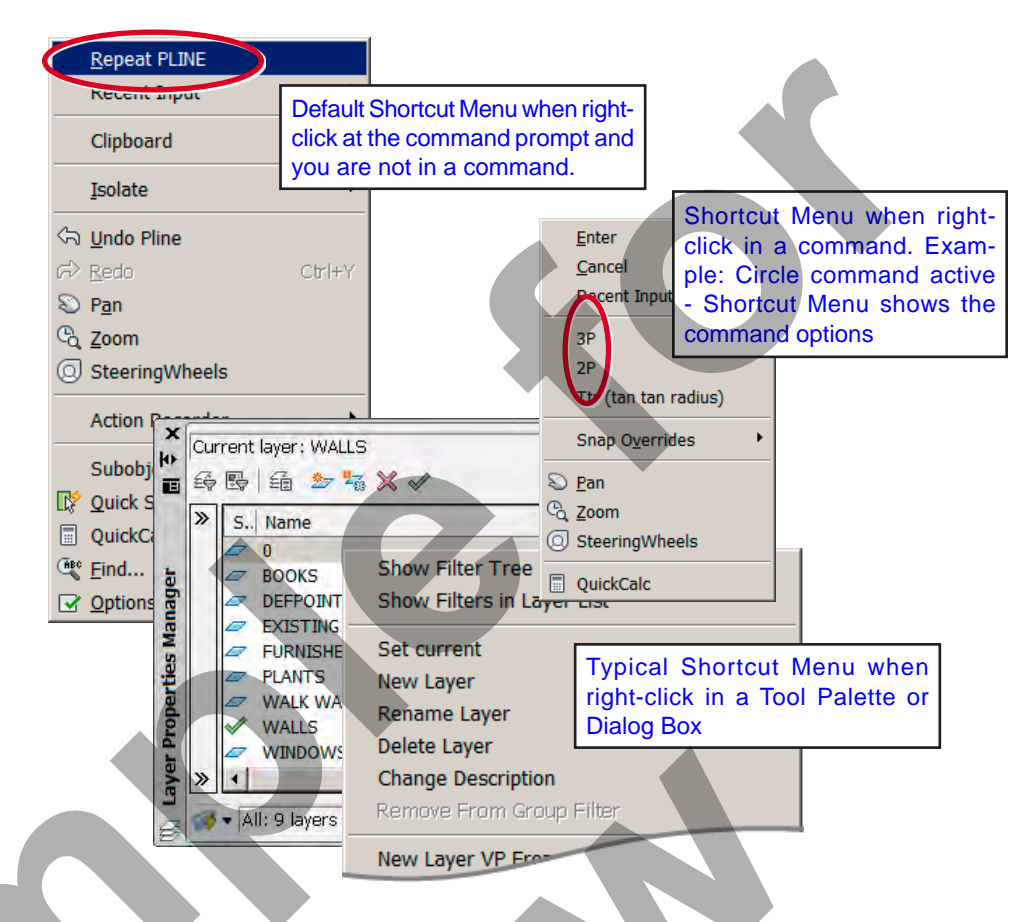

🖌 🛱 🧕 Sign In

Text

Annotation

1-1-

10 -

· X A ·

V

Block

(?)

Properties

F

Cipboard

#### AutoCAD Text Window

AutoCAD occasionally switches to a Text window if there is not enough space to display text of long reports in the command line area.

The text window shows the command line history and you can scroll up to review previous command activity in the current drawing session.

these two windows.

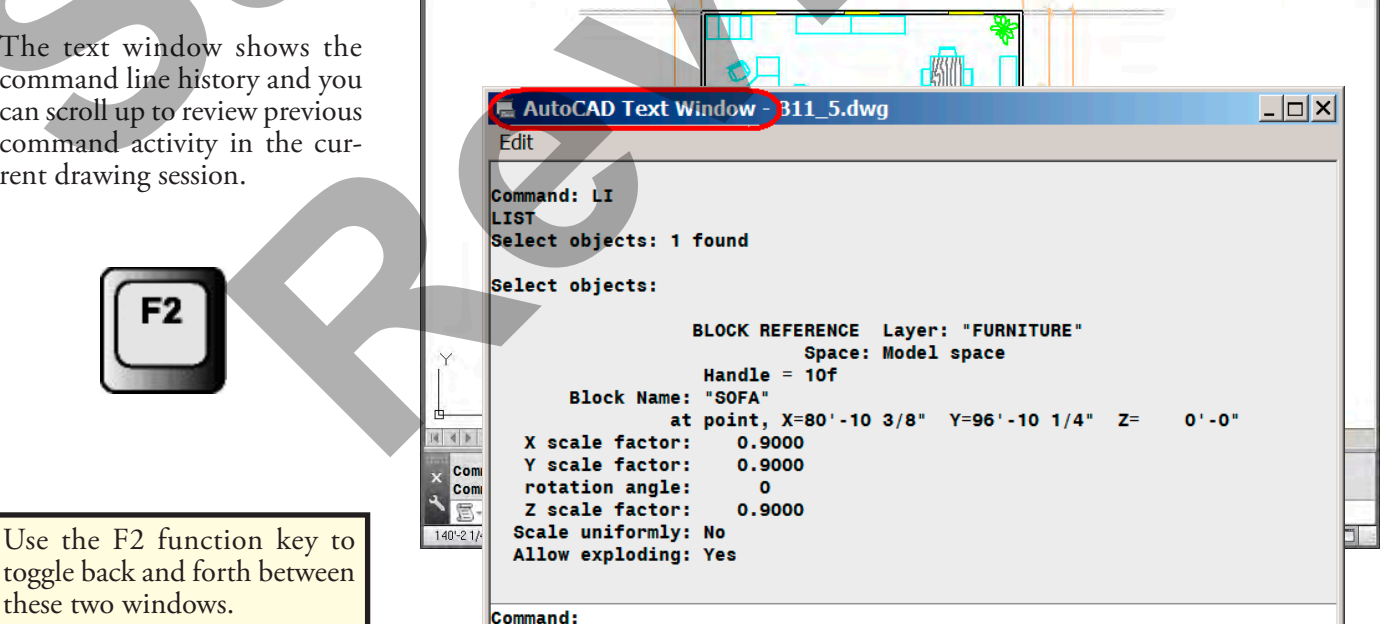

Dime

£ 2

- Go Unsaved Laver State

🖓 🔅 🗗 🔳

🚭 🦉 Ø 0 89

Layers -

BBBD·B

)

Draw -

Line Polyline Circle

1.

17. A

Arc

0

**N** 88 - &

Modify

· · ·

# Getting Out of Trouble

#### Canceling Commands

If you get into trouble you can normally press **<Esc>** to cancel a command.

You can also **right-click** (A) and select **Cancel** (B) for some commands.

Pick **Cancel (C)** in a dialog box to close the box without performing any tasks associated with that dialog box.

**Pressing <ESC>** will also close a dialog box and cancel the active command.

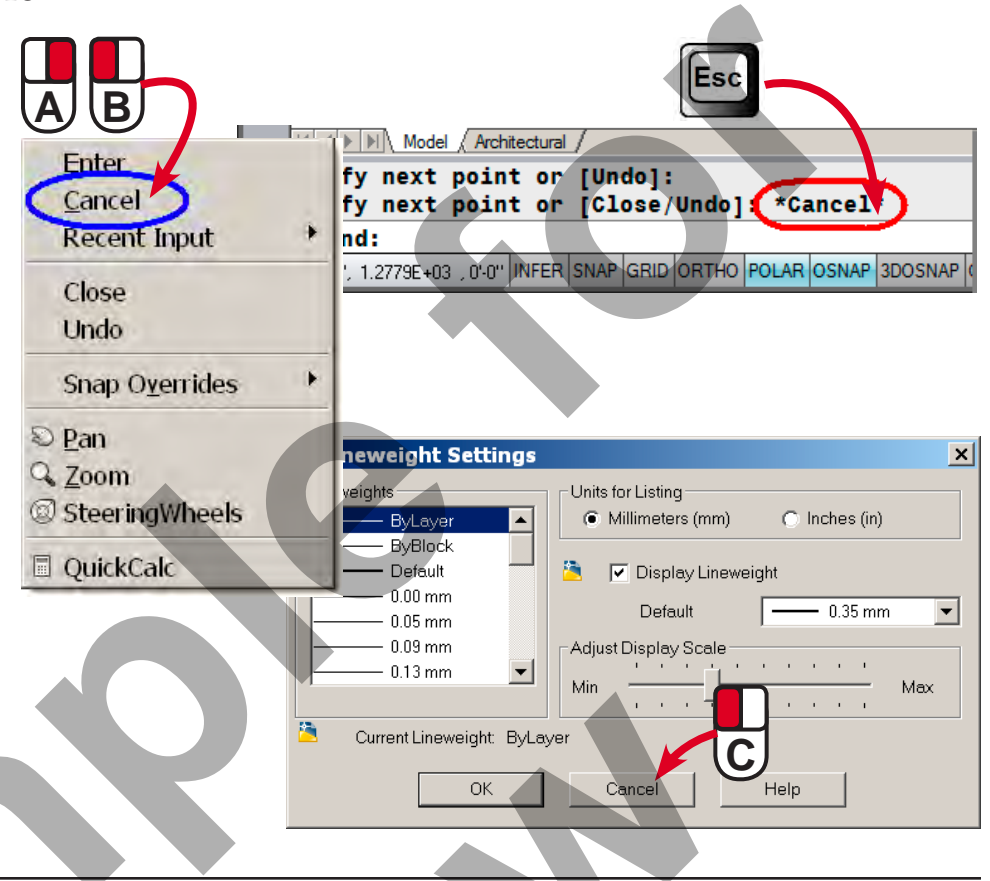

#### Undoing Commands

If you are not satisfied with the results of your last command you can use the **Und**o command to undo it. There are many ways to invoke this command:

- Type U and press <Enter>
- Hold <Ctrl> and press
   Z
- Quick Access toolbar button (A)
- Right-click (B) & select Undo (C).
- You can repeatedly use the **U command** to **undo** commands, one command at a time, right back to the beginning of the current drawing session.

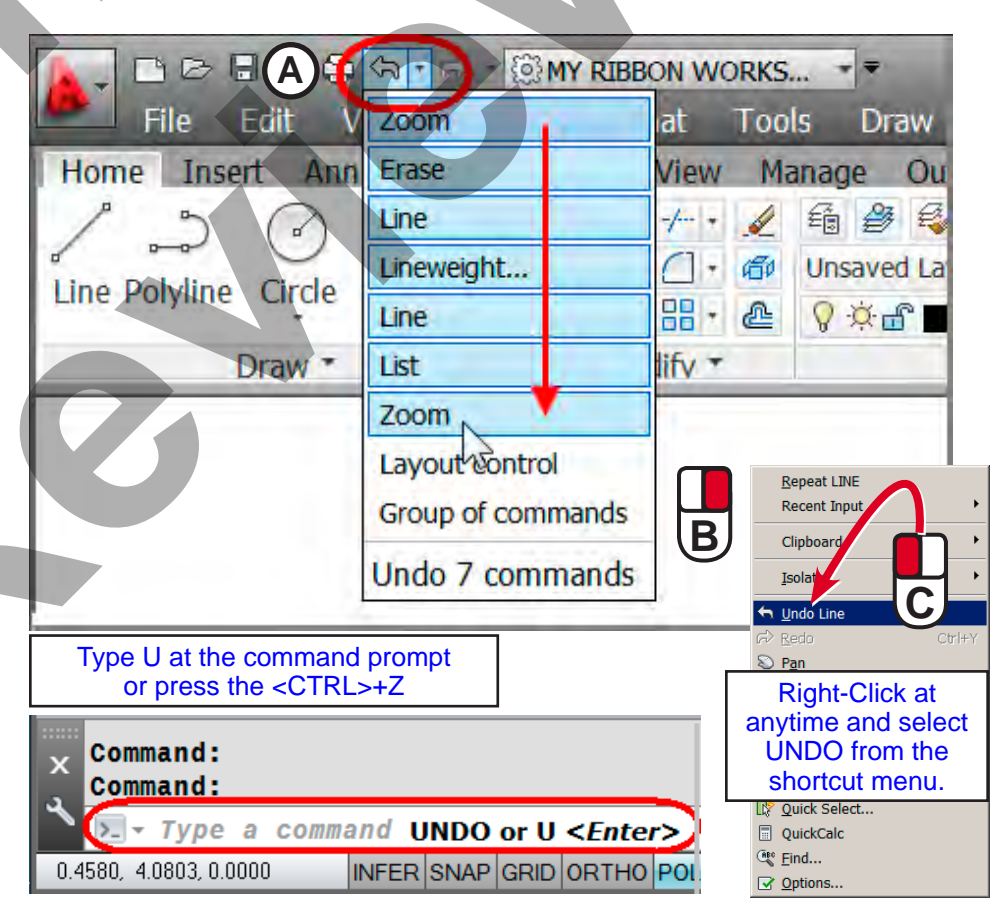

#### Redoing Commands

You can use the **Redo** command to undo **U and Undo** commands. This is particularly helpful if you undo too many commands. However, you can only use the Redo command immediately after undoing commands.

The Redo command can be invoked several different ways:

- Type REDO & press <Enter>
- Hold <Ctrl> and press
   Y
- Standard and Quick Access toolbar button (A)
- Right-click (B) & pick Redo (C)

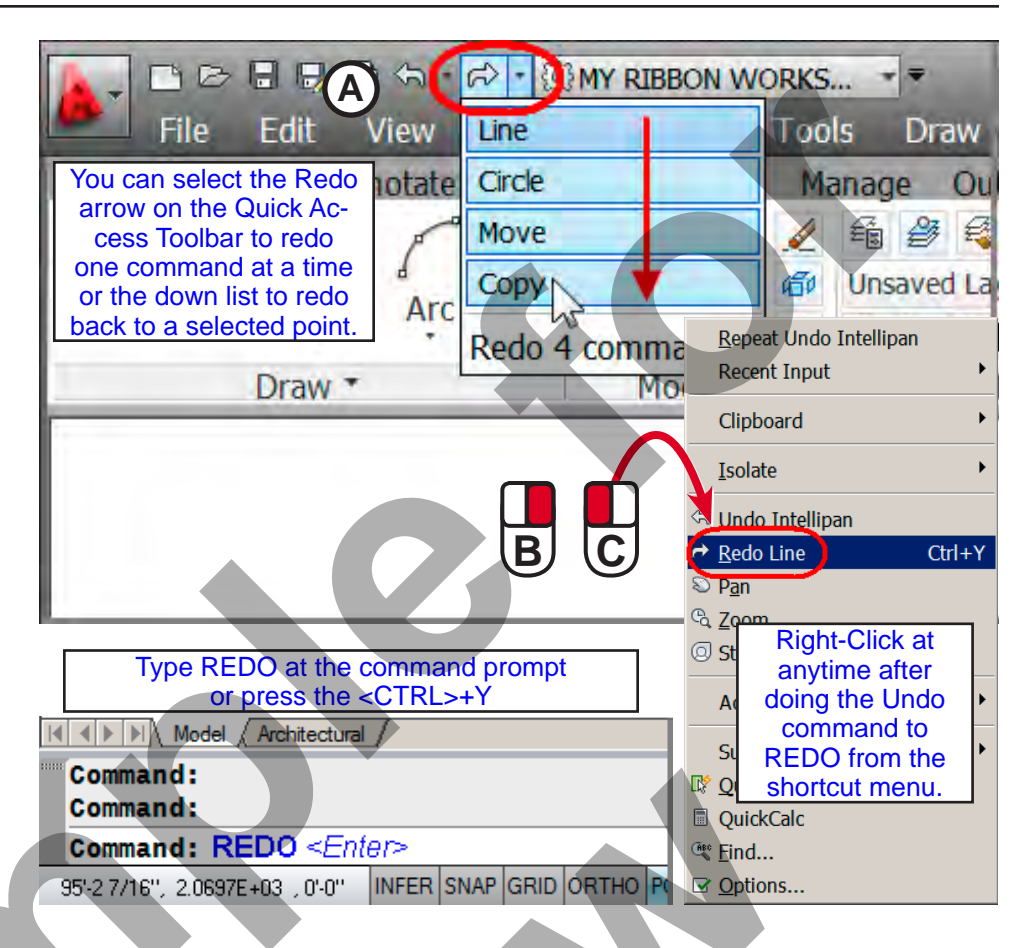

#### GETTING HELP

As all software you can enter the help command by pressing F1 or use any of the menus in AutoCAD.

As all software you can search by documents, by words and phases and a command search.

You can also start a command and press F1 and that will open the help html file to that command, as a faster way of getting help on a command.

|          | AutoCAD 2013 - English - Help      |                                                                                                    | and the second second se |       |
|----------|------------------------------------|----------------------------------------------------------------------------------------------------|----------------------------------------------------------------------------------------------------|-------|
|          | Home                               |                                                                                                    |                                                                                                    |       |
|          | AutoCAD*                           | AutoCAD 2013                                                                                                    |                                                                                                    | *     |
|          | Help                               | ACTOCAL 2015                                                                                                    |                                                                                                    |       |
|          | Search Faunciles                   |                                                                                                    | There ever take an exact the Price Price Price The                                                                                                    |       |
|          |                                    |                                                                                                    |                                                                                                    |       |
|          | B All Contant A                    |                                                                                                    |                                                                                                    |       |
|          | Include Web Desuits                | Search is your entry point to Help.                                                                                                    | Watch a video here to learn more                                                                                                    |       |
|          | 1 mar manual                       | Tri refine your results                                                                                                    |                                                                                                    |       |
|          |                                    | Choose your user type                                                                                                    |                                                                                                    |       |
|          |                                    | Set a 5Her                                                                                                    |                                                                                                    |       |
| Com      | mand Quick Refe                    | ence                                                                                                    |                                                                                                    |       |
| COIL     | Inana Quick Rele                   | lence                                                                                                    |                                                                                                    |       |
|          |                                    |                                                                                                    |                                                                                                    |       |
|          |                                    |                                                                                                    | Downloads                                                                                                    |       |
| Click a  | letter for an alphabetical list of | commands.                                                                                                    | Offine Help                                                                                                    |       |
|          |                                    |                                                                                                    | Sample Files                                                                                                    |       |
|          |                                    |                                                                                                    |                                                                                                    |       |
| 3D A     | E C D E F G H I J K L              | MNOPQRSIUVWXYZ                                                                                                    | _                                                                                                    |       |
|          |                                    |                                                                                                    | Resources                                                                                                    |       |
|          |                                    |                                                                                                    | The Hitchhike Guide to AutoCAD                                                                                                    |       |
| CAL (Co  | (mand)                             |                                                                                                    | Commands                                                                                                    | -     |
| Evaluate | mathematical and geometric         | expressions.                                                                                                    | System Vanables                                                                                                    |       |
| CAMED    | (Command)                          | AutoCAD 2013 - English - Help                                                                                                    | - January                                                                                                    |       |
| Sets a   | amera and target location to c     | A > Home                                                                                                    | ary                                                                                                    | -1    |
| 0010 4   |                                    | E                                                                                                    |                                                                                                    | Cinse |
| CHAMF    | ER (Command)                       |                                                                                                    | -                                                                                                    |       |
| Bevels t | he edges of objects                | Button                                                                                                    |                                                                                                    |       |
| CHAME    | EDEDCE (Command)                   | Killston Home tab > Modily panel > Chamter                                                                                                    |                                                                                                    |       |
| Boyole t | the edges of 2D solids and sur     | So Mente: Modify > Chamter                                                                                                    |                                                                                                    |       |
| Develo   | the edges of SD solids and sur     |                                                                                                    |                                                                                                    |       |
|          |                                    | Summary                                                                                                    |                                                                                                    |       |
|          |                                    | The distances and angles that you specify are applied in the order that you select the objects.                                                                               |                                                                                                    |       |
|          |                                    | z+2                                                                                                    |                                                                                                    |       |
|          |                                    |                                                                                                    |                                                                                                    |       |
|          |                                    | 2                                                                                                    |                                                                                                    |       |
|          |                                    |                                                                                                    |                                                                                                    |       |
|          |                                    |                                                                                                    |                                                                                                    |       |
|          |                                    | You can chamter lines, polylines, rays, and stimes.                                                                                                    |                                                                                                    |       |
|          |                                    | If your product supports 3D modeling, you can also chamfer 3D solids and surfaces. If you sele-<br>or surface before completing the operation. (Not available in AutoCAD LT.) | of a meish to chamilar                                                                                                    |       |
|          |                                    | and the second second second second second second second second second second second second second second second                                                              |                                                                                                    |       |

#### **QSAVE** Command

Saving your work is vitally important. You should save your work every 10 or 15 minutes or after any process that took time to do. You should save the drawing, using the QSAVE command.

The importance of this command is that every time you do a Qsave it creates a backup file (.BAK) with the same name as the drawing file in the same location as your drawing file.

If your drawing becomes damage and can not open do to a cash, etc. you can rename the BAK back to a DWG and retrieve your drawing back.

|                                                    | RK SPACE 🛛 🔫 🗮      |
|----------------------------------------------------|---------------------|
| File Edit View Insert Format Tools Draw Dime       | nsion Modify        |
| Home Insert Annotate Layout Parametric View Mana   | ige Output P        |
|                                                    | saved Layer State   |
|                                                    | K SPACE 👻 🖛         |
| Search Commands                                    | م dify yer:<br>ut P |
| Recent Documents                                   | 123                 |
| New By Ordered List -                              | State               |
| B11_5M.dwg                                         | Lavers              |
| Open SZG-22-1H-3D.dwg                              | 40 m                |
| Save LECTURE ARRAY - RECTANGULAR.dwg               | 40                  |
| RODSUP2.DWG                                        | 44                  |
| Save As                                            |                     |
| Command: QSAVE <ente< th=""><th>R&gt;</th></ente<> | R>                  |
| ► Type a command                                   |                     |
| 10833.2214, 22730.5898, 0.0000 INFER SN/           | AP GRID ORTHO P     |

#### SAVEAS Commands

If you select the SAVEAS command AutoCAD will bring up the Save Drawing As dialog box, even if the file is already named.

You can then save it under the existing name or give it a new name and another location.

Using the SAVEAS command will close the existing drawing (without saving it) and make this drawing the current file in AutoCAD.

Note: SaveAs does not create a backup file like the QSAVE command does

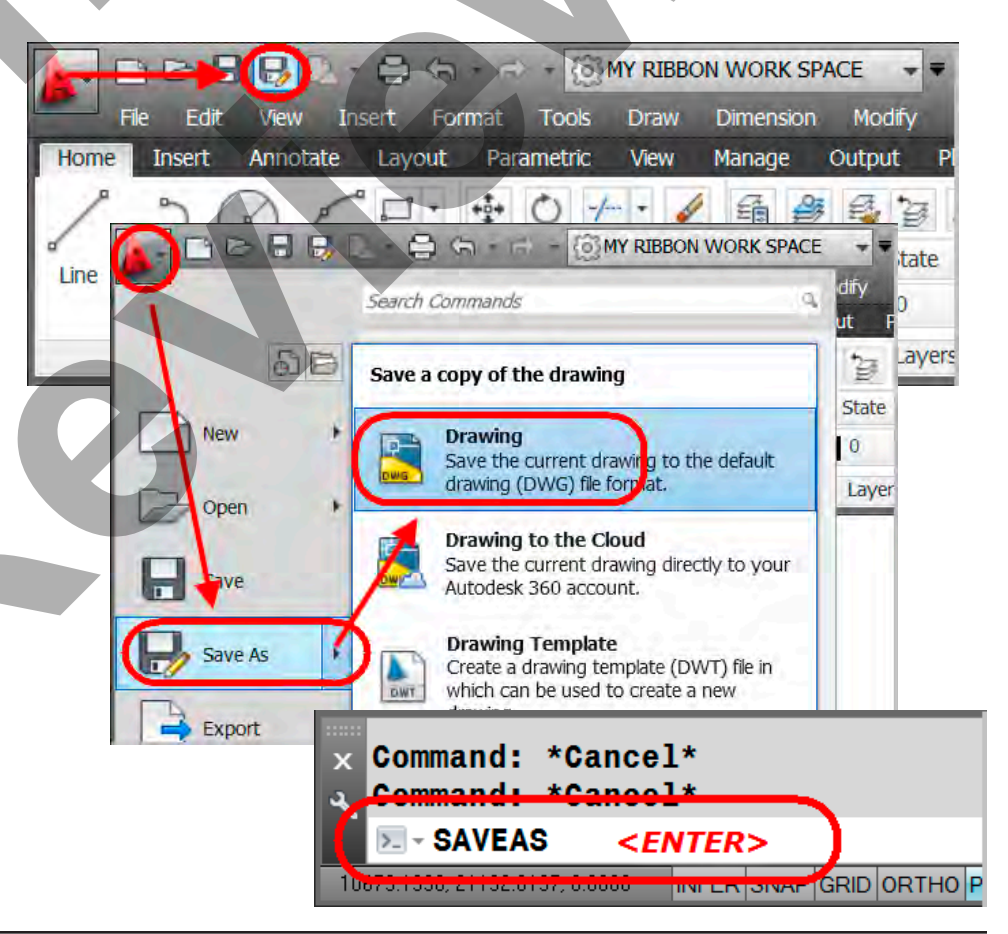

#### Automatic Saves

To prevent losing your day's work in the event of a power interruption, it is a good idea to save your work periodically. AutoCAD allows you to save your drawing automatically to a file with the extension SV\$. To turn this feature on or off, and control the interval between saves:

- 1) Open the Options dialog box (Tools>Options).
- Switch to the "Open and Save" tab.
- Check the Automatic Save check box to turn the feature on, and set to 30 minutes between saves.

# AutoCAD Releases Compatibility

AutoCAD drawing files are only compatible within their release series.

Example: A drawing created in 2012 can be opened and edited with either 2010 or 2011. This drawing cannot be opened in earlier releases of AutoCAD.

You will need to do a SAVEAS back to older release series in order for the drawing to be opened for editing in those versions.

All drawings are compatible going forward. A drawing from R-2000 can be opened in the 2004 and 2007 series.

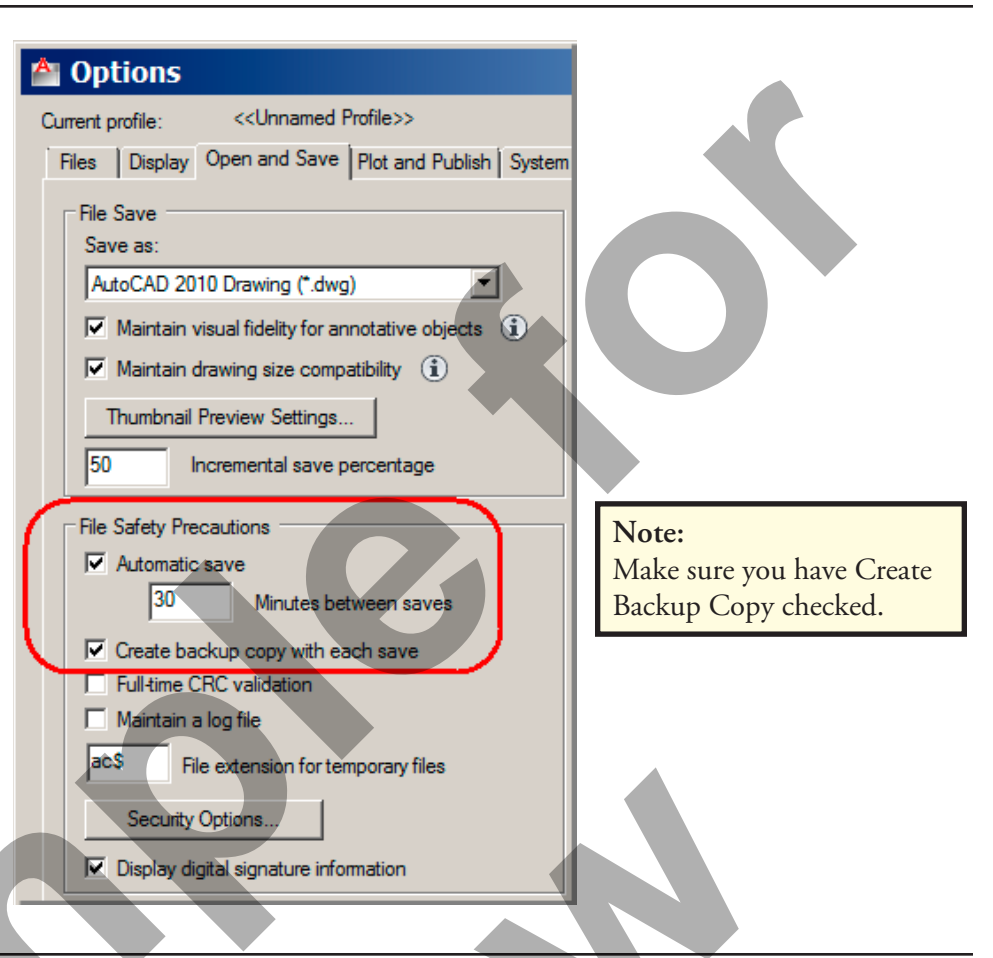

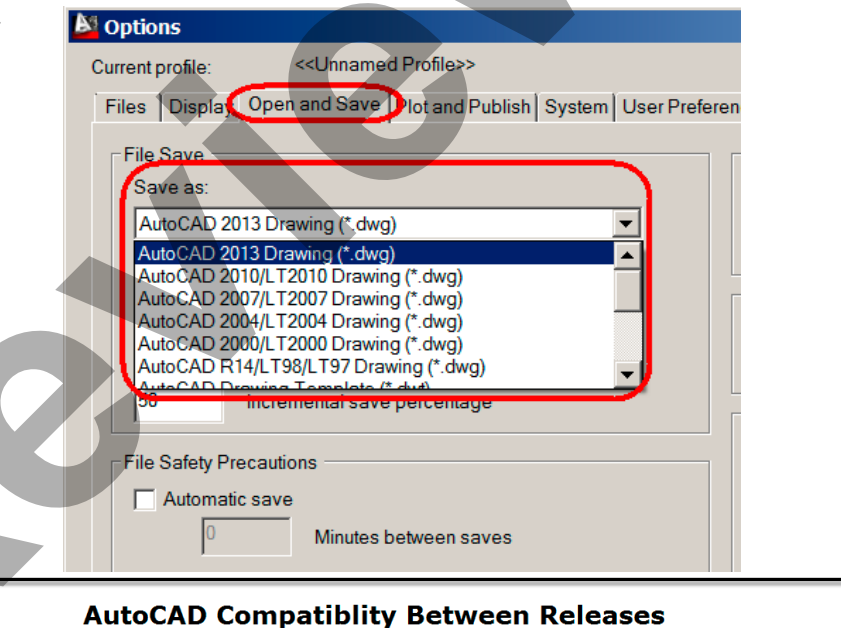

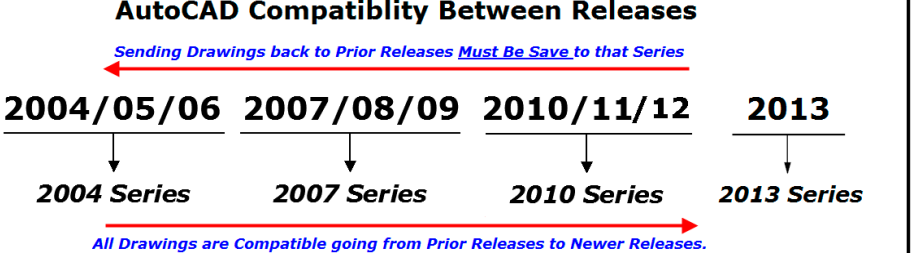

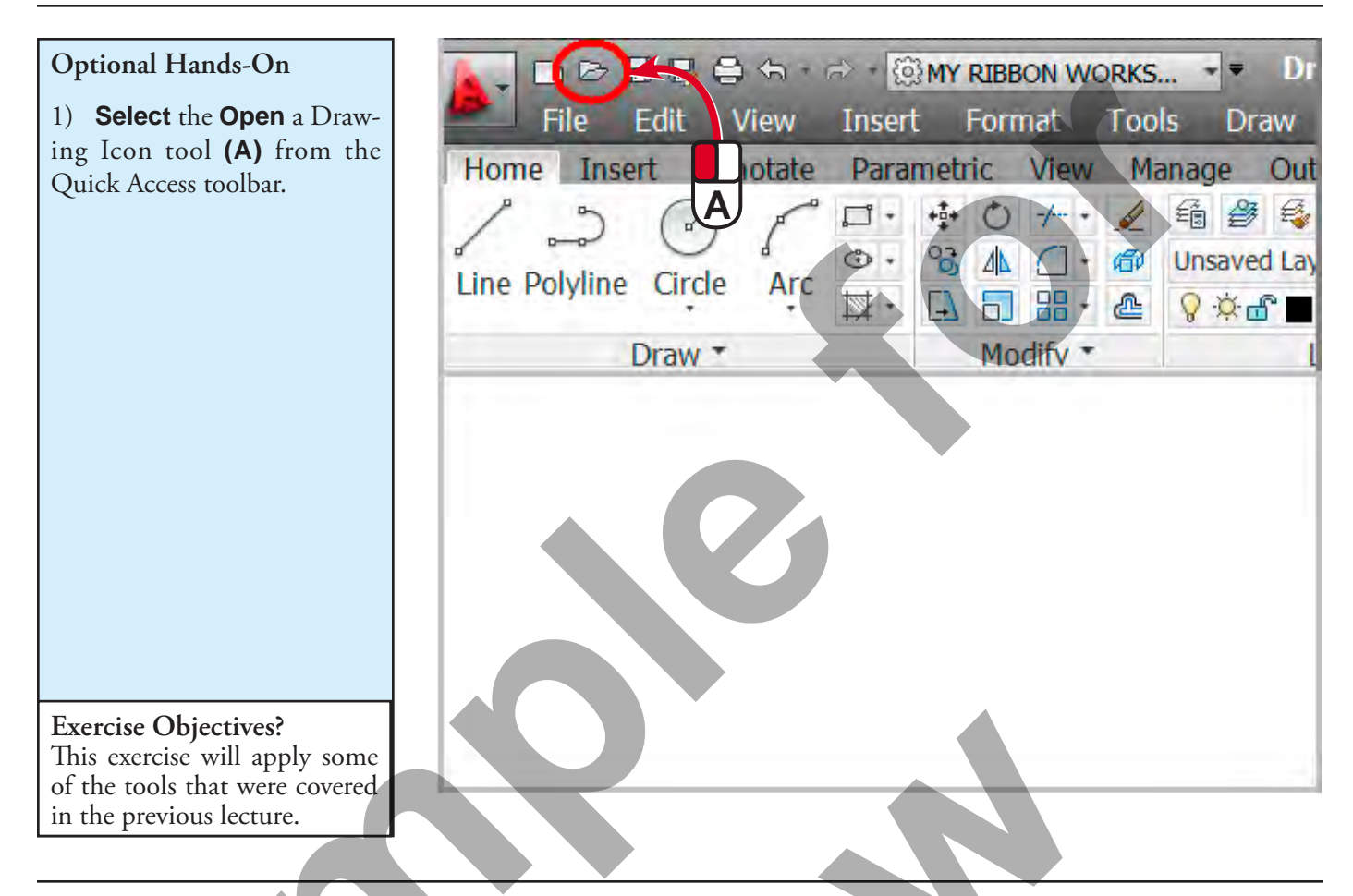

#### Optional Hands-On

2) In the Select File dialog box **navigate** to your **personal folder (A)** where all the drawing files for hand-on exercises are stored.

3) Double left-click on B01\_1.dwg (B) to open this drawing.

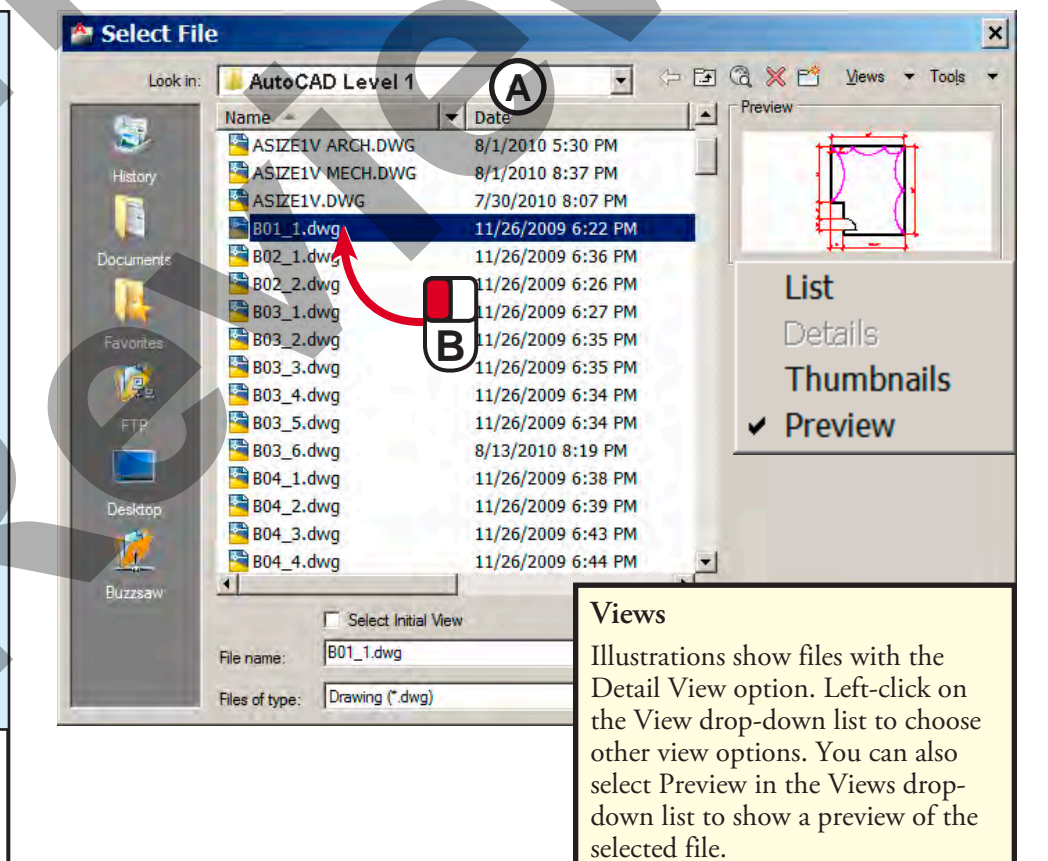

#### **Result:**

You have used the Open command to open an exercise file to be used for this hands-on.

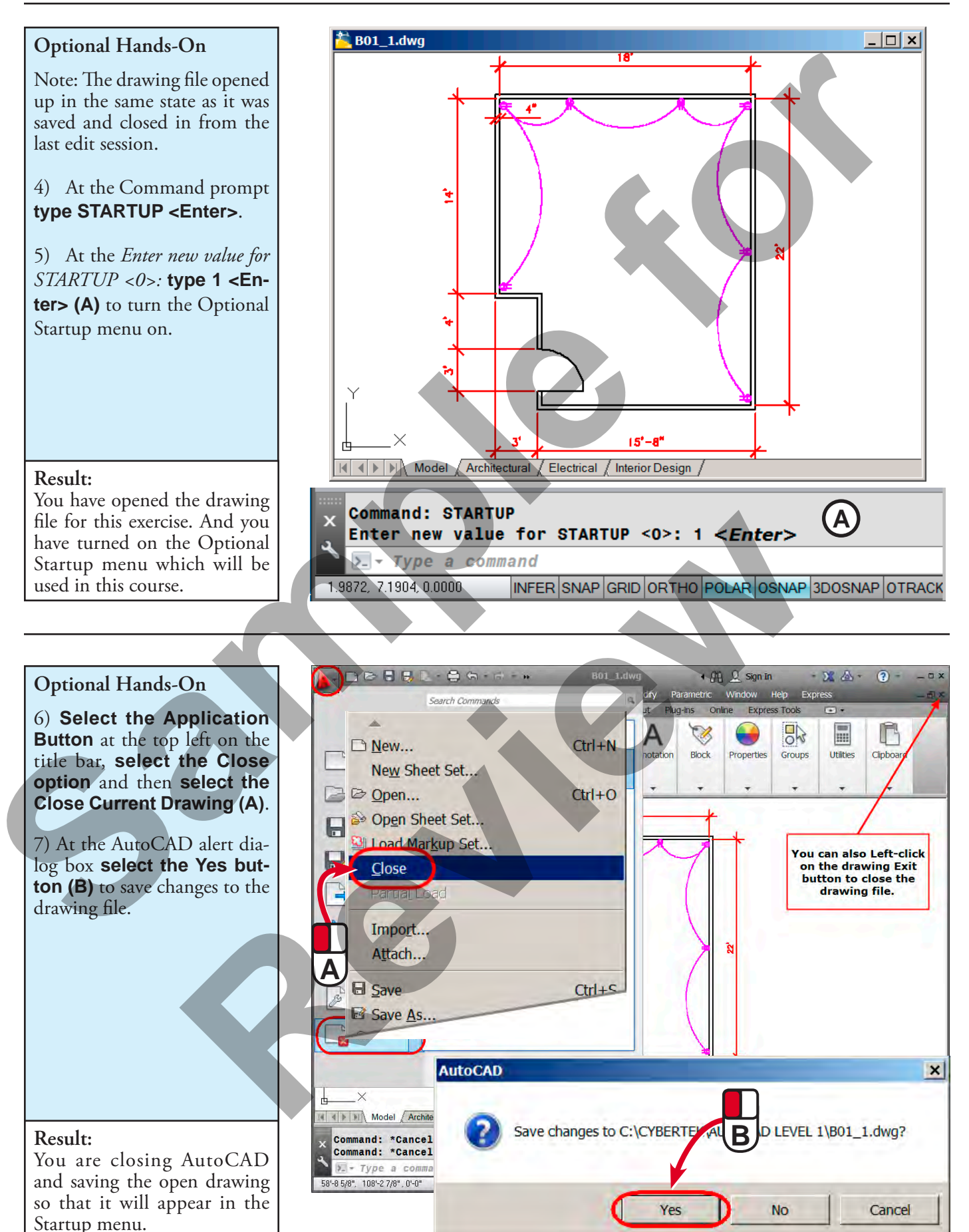

44 • Chapter 1: Learning How to Work with AutoCAD®

©CyberTek Publishing, 2014

#### Optional Hands-On

7) Restart AutoCAD by double-clicking on the AutoCAD lcon shortcut on your desktop (A).

8) At the **Startup** dialog box **select** the **Open** button **(B)**.

9) **Double-click** on the **B01\_1.dwg (B)** from the Select a file section **to open** that drawing.

#### **Result:**

Using the Startup menu you are able to start AutoCAD and open the drawing you were working on in the last drawing session without going into AutoCAD and then having to use the Open command.

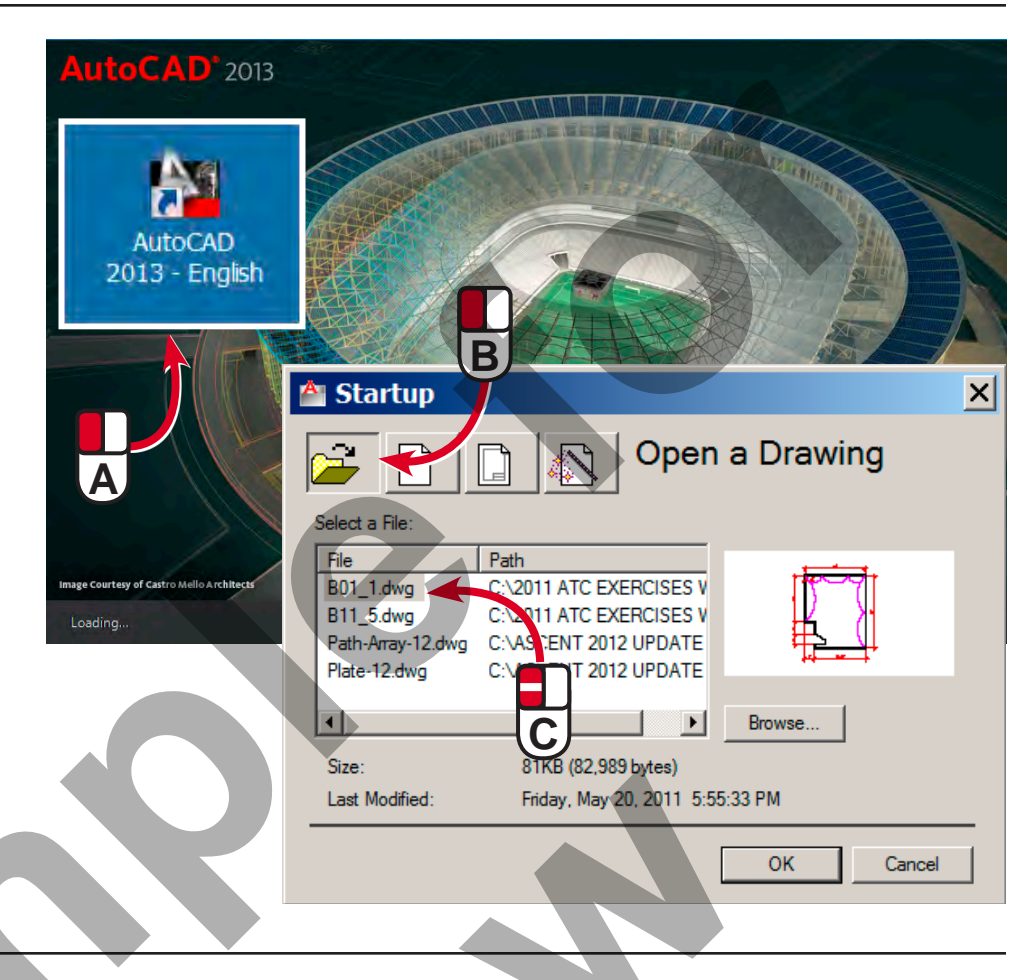

#### **Optional Hands-On**

Notice that in the Model space you see the dimensions and electrical lines.

11) **Select** the **Architectural** layout **tab** (A). Notice that in this layout you only see the dimensions.

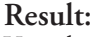

You changed from model space where most of the work is done to a paper space layout which is setup for the plot drawing of the Architectural sheet.

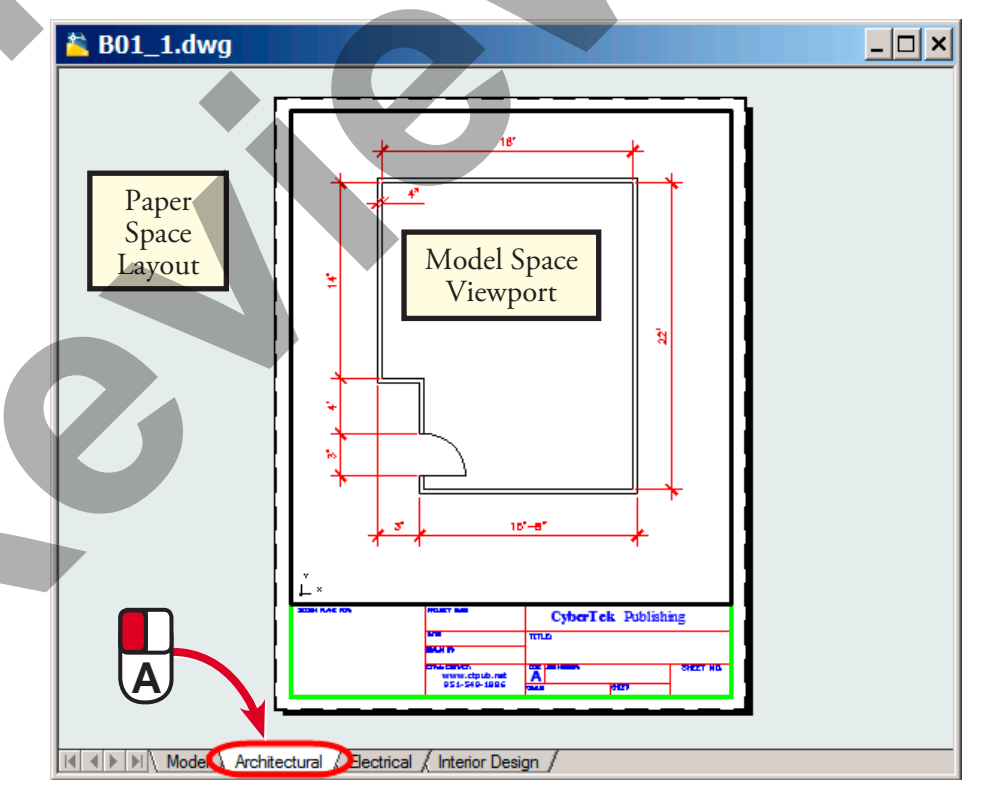

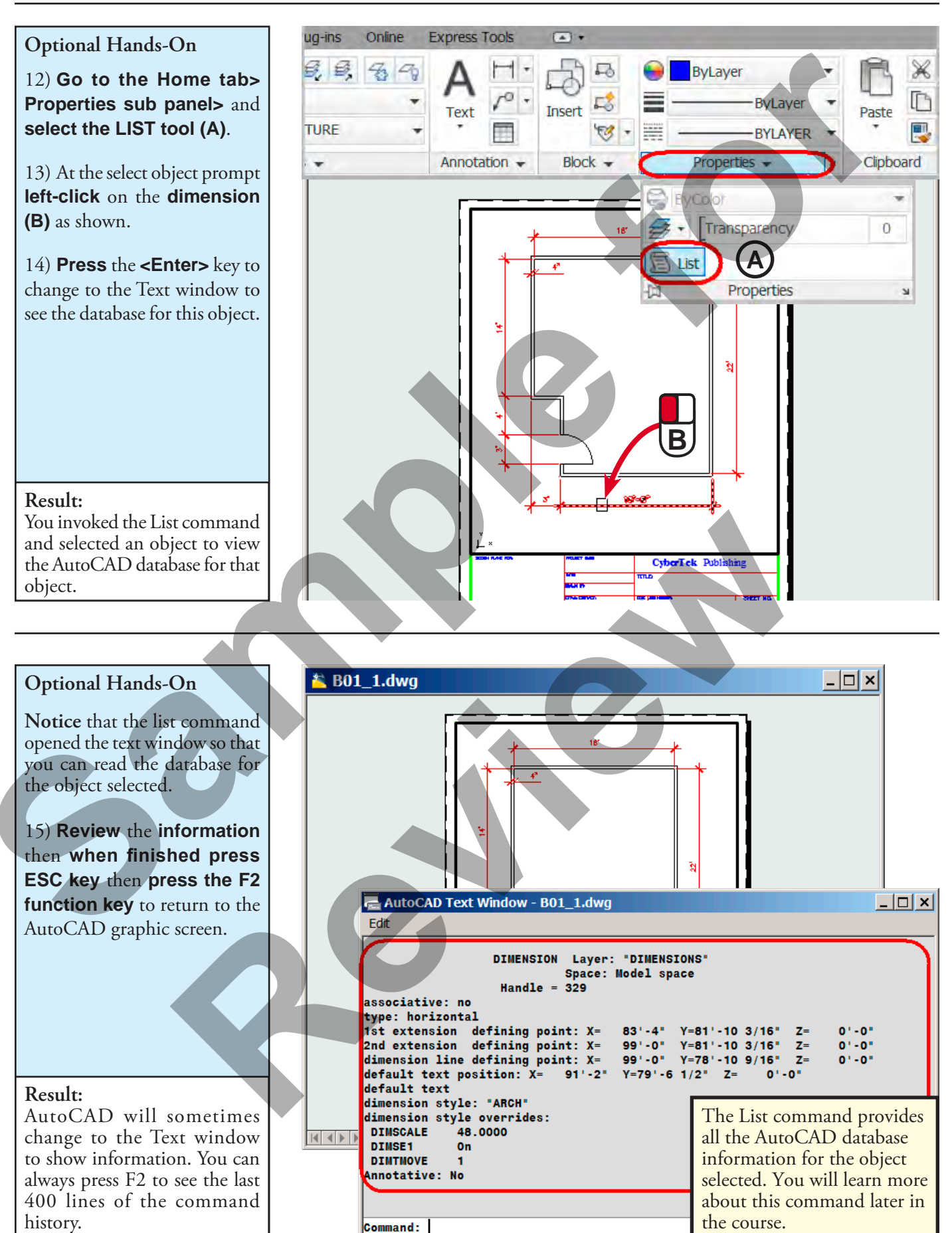

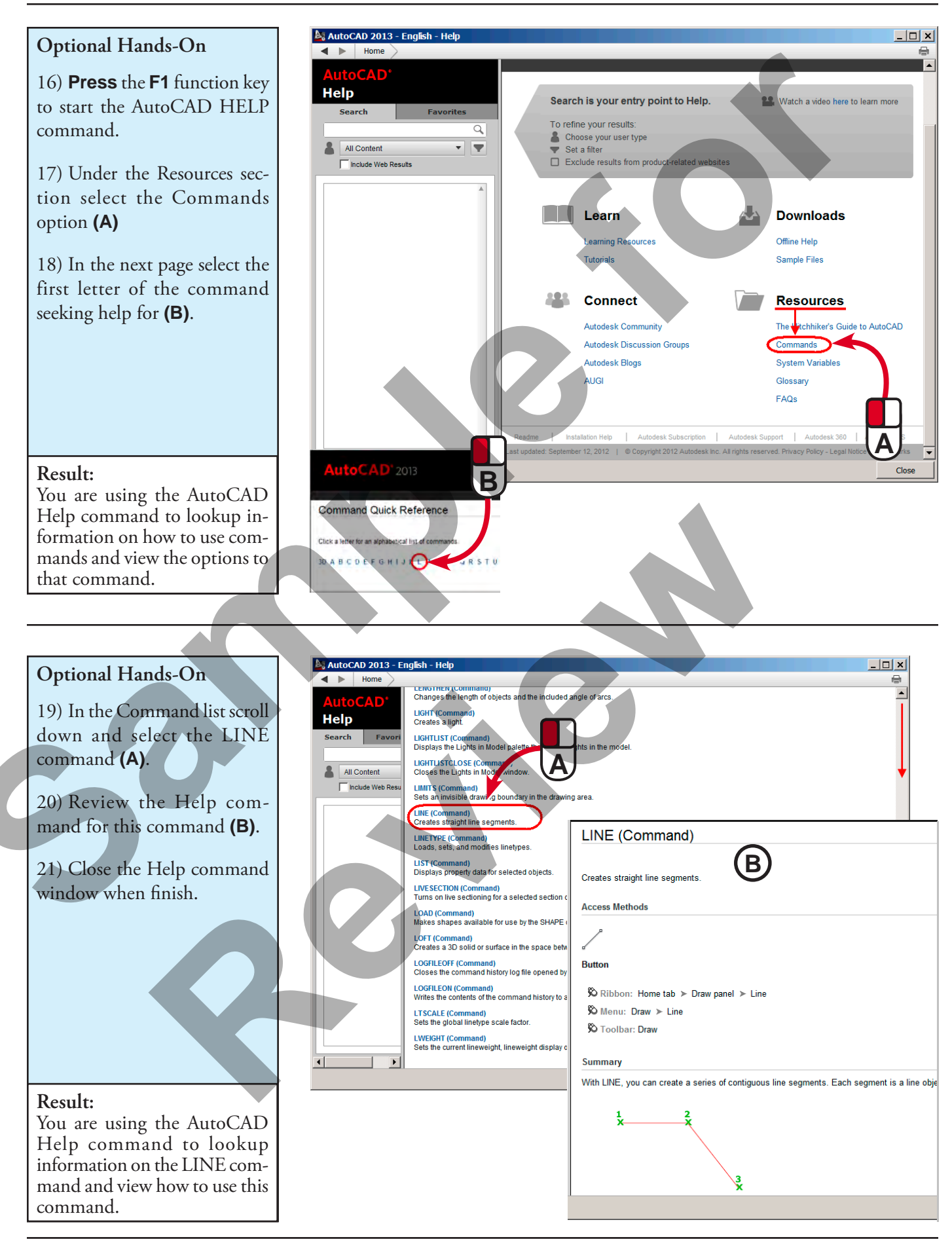

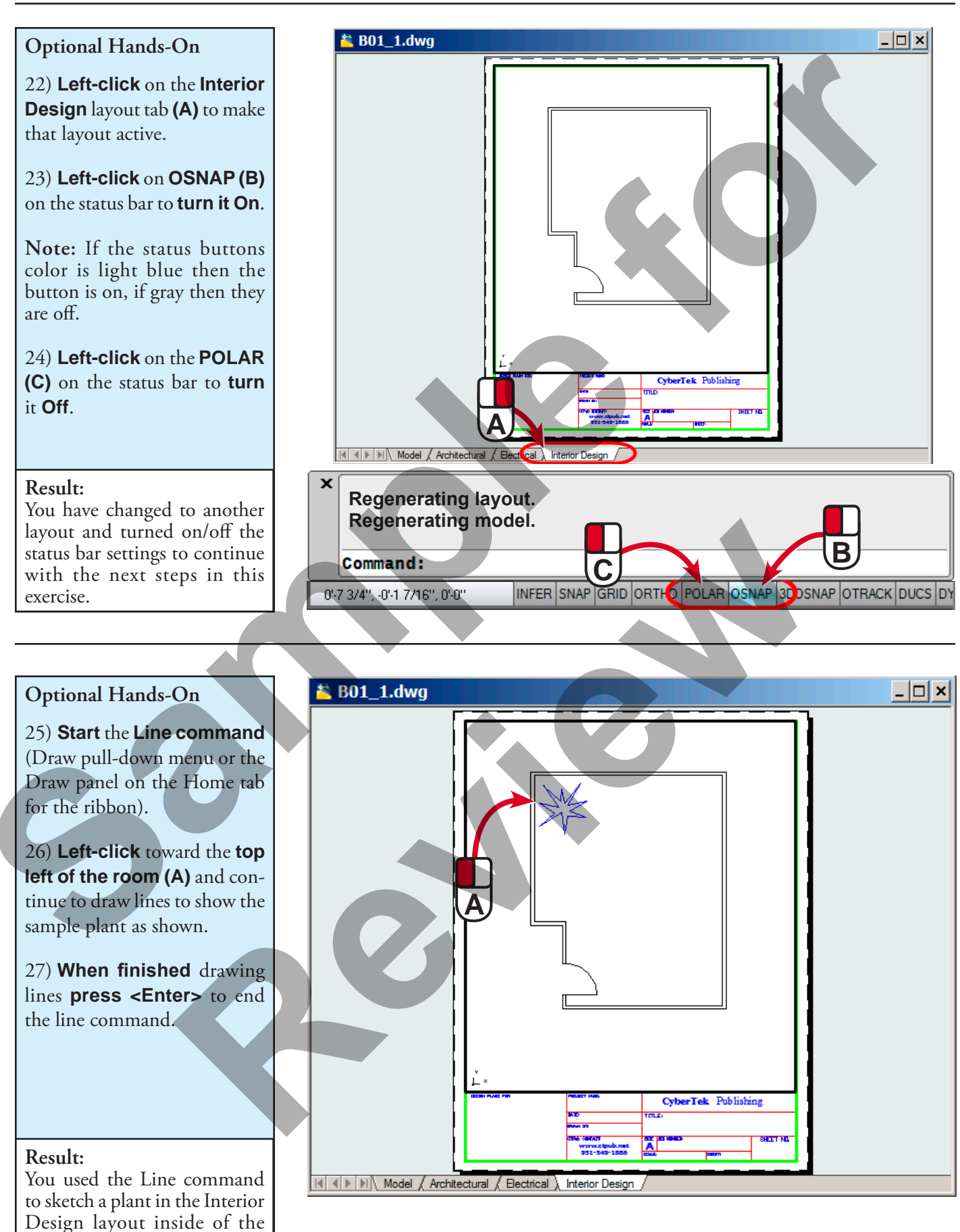

Model Space viewport.

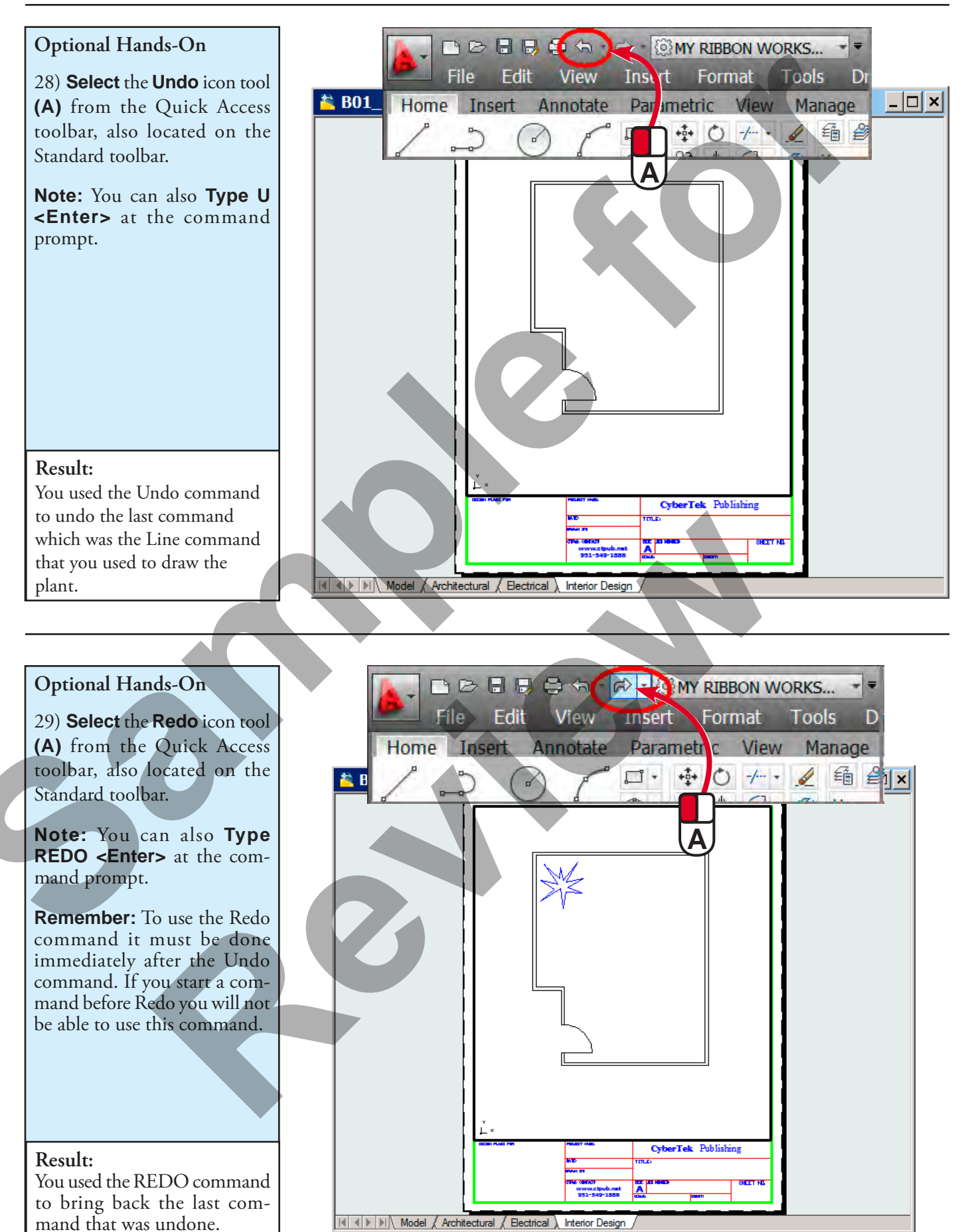

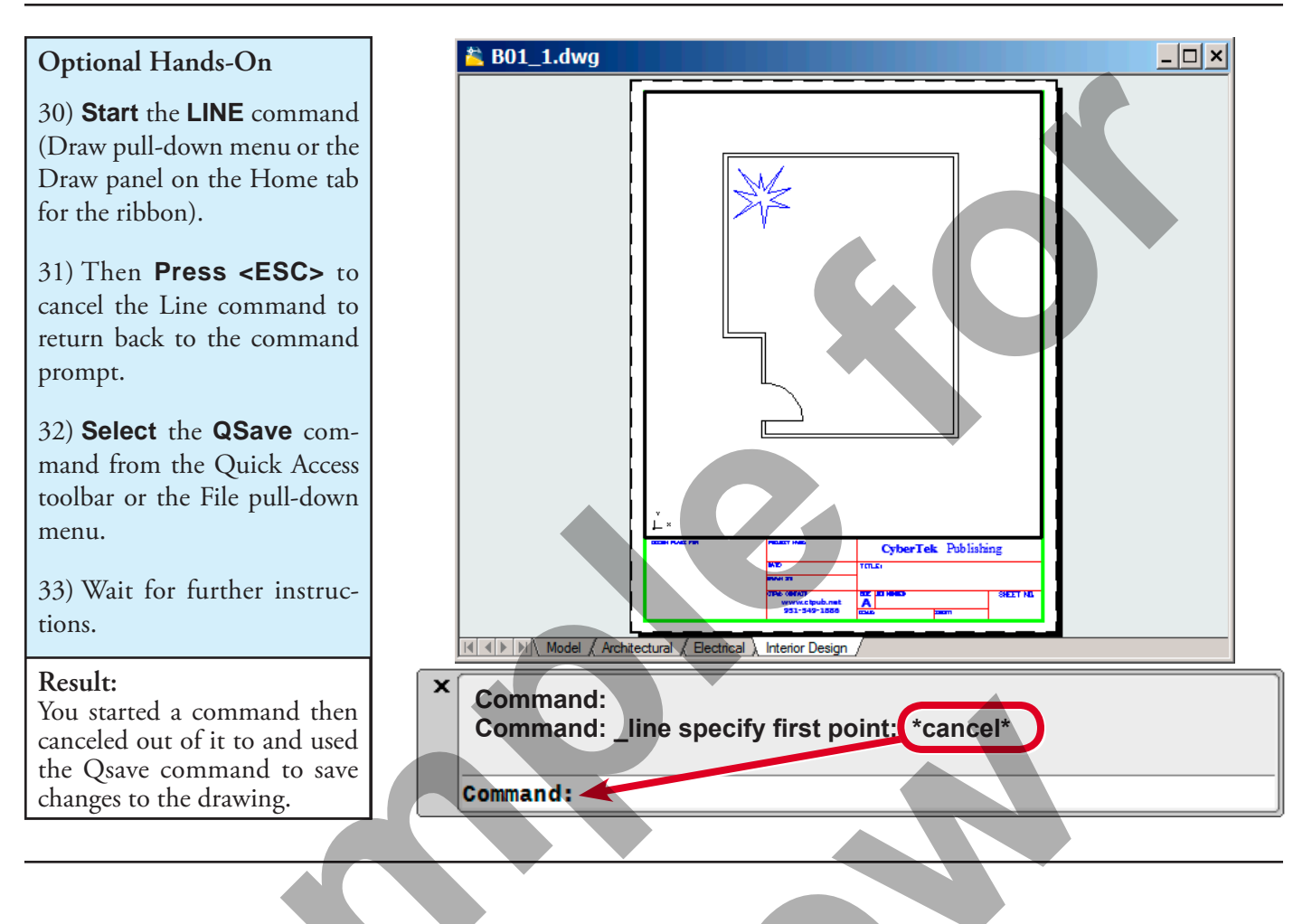

| Command References                                                                                                    |                                                                                                    |
|----------------------------------------------------------------------------------------------------|----------------------------------------------------------------------------------------------------|
| Basic AutoCAD & LT commands                                                                                                    |                                                                                                    |
| COMMANDS REFERENCE IN THIS COURSE IS LISTED IN THIS 4                                                                                                    | APPENDIX BY THE FOLLOWING INFORMATION AND ORDER:                                                                                                    |
| Command Access Guide:                                                                                                    |                                                                                                    |
| COMMAND COLUMN: Shows the<br><br><td>command name. You could type this name at the Command Line Prompt and then press o start the command</td> | command name. You could type this name at the Command Line Prompt and then press o start the command                                                        |
| ALIAS Shows the alias at the                                                                                                    | shortcut command name you can type to invoke the command. You can type the command: Command Prompt line and press <enter> to start that command.</enter>    |
| Icons Show the ]                                                                                                    | Icon image used for that tool to start the command when using the Ribbon or Toolbars.<br>1 images are universal for both with using the Ribbon or Toolbars. |
| RIBBON LOCATION<br>which Coi                                                                                                    | ere the commands are located in the Ribbon Palette. Gives you the Ribbon Tab Name and mmand Panel it is located in.                                         |
| Toolbar Gives the Jone shown                                                                                                    | name of the Toolbar that the command is located in. The Icon image will be the same as the 1 in the Icon column.                                            |
| PULL-DOWN MENUS                                                                                                    | ere you can invoke the AutoCAD commands if you are using the Pull-down menus.                                                                               |
| Ribbon Tabs and Command Panels:                                                                                                    |                                                                                                    |
| This section will show each Ribbon Tabs and all th                                                                                                    | E COMMAND ICON TOOLS LOCATED IN EACH COMMAND PANELS.                                                                                                    |
| AUTOCAD TOOLBARS                                                                                                    |                                                                                                    |
| List of all the Toolbars that can be used in the com                                                                                                    | IMANDS COVERED IN THIS BOOK.                                                                                                    |
| SHORTCUT COMMANDS:                                                                                                    |                                                                                                    |
| This Section will show all the Function Keys (F-Key                                                                                                    | (s) and the Shortcut Keys (CTRL+2).                                                                                                    |

|                  |                                                                |                        |                         |                         |                         |                      |                  |                       |                                  |                         |                   | new-drawing                              | lipboard                                     |                                   |                  |  |  |
|------------------|----------------------------------------------------------------|------------------------|-------------------------|-------------------------|-------------------------|----------------------|------------------|-----------------------|----------------------------------|-------------------------|-------------------|------------------------------------------|----------------------------------------------|-----------------------------------|------------------|--|--|
|                  | <pre>vtrol KEY Summary O Toggles display of ALL toolbars</pre> | 1 Toggles Properties   | -2 Toggles DesignCenter | 3 Toggles Tool Palettes | A Selects All           | -C Copy to clipboard | -K Hyperlink     | -N Create new drawing | -O Opens a drawing Plots drawing | -P Plots drawing        | -Q Closes AutoCAD | S Saves Drawing / Ctrl+Shift+S Save as r | X Cuts to clipboard / Ctrll+V Pastes from cl | -Y Redo a command that was undone | Z Undo a command |  |  |
| l Commands       | ARY Con                                                        | ctrl+                  | Ctrl+5                  | Ctrl+;                  | readout display Ctrl+/  | Ctrl+(               | Ctrl+            | Ctrl+I                | Ctrl+c                           | Ctrl+I                  | Ctrl+(            | Ctrl+6                                   | Ctrl+)                                       | Ctrl+                             | Ctrl+:           |  |  |
| Special Keyboard | FUNCTION KEY SUMMA<br>F1 Help                                  | F2 Toggles Text & Grap | F3 Toggles OSNAP        | F5 Toggles Isoplanes    | F6 Toggles coordinate r | F7 Toggles GRID      | F8 Toggles ORTHO | F9 Toggles SNAP       | F10 Toggles POLAR                | F11 Toggles Snap Tracki |                   |                                          |                                              |                                   |                  |  |  |

| Pull-down Menu  | Draw > Liner                 | Draw > Arc > [option]              | Modify > Array                  | Draw > Block > Define Attributes                       | Modify > Object > Attribute ><br>Single (in LT only) | Draw > Hatch                  | Draw > Block > Make             | Modify > Chamfer                                          | Tools > CAD Standards > Check               | Draw > Circle > [option]              | Modify > Copy                  |                               |
|-----------------|------------------------------|------------------------------------|---------------------------------|--------------------------------------------------------|------------------------------------------------------|-------------------------------|---------------------------------|-----------------------------------------------------------|---------------------------------------------|---------------------------------------|--------------------------------|-------------------------------|
| Toolbar         | Draw                         | Draw                               | Modify                          |                                                        | Modify II                                            | Draw                          | Draw                            | Modify                                                    | CAD Standards                               | Draw                                  | Modify                         | Text                          |
| Rìbbon Location | Home Tab > Draw Panel > Line | Home Tab > Draw Panel > Arc Flyout | Home Tab > Modify Panel > Array | Insert Tab > Attributes Panel > Defining<br>Attributes | Insert Tab > Attributes Panel > Edit<br>Attributes   | Home Tab > Draw Panel > Hatch | Home Tab > Block Panel > Create | Home Tab > Modify Panel > Fillet Flyout<br>Tool > Chamfer | Manage Tab > CAD Standards Panel ><br>Check | Home Tab > Draw Panel > Circle Flyout | Home Tab > Modify Panel > Copy | Modify > Object > Text > Edit |
| con             |                              | °                                  |                                 |                                                        |                                                      |                               | P                               |                                                           | >}                                          | 6                                     | ro)                            | $\langle \rangle$             |
| Alias           | ADC                          | 4                                  | AR                              | ATT                                                    | АТЕ                                                  | H or BH                       | В                               | СНА                                                       |                                             | U                                     | 00                             | ED                            |
| Command         | Adcenter                     | Arc                                | Array                           | Attdef                                                 | Attedit                                              | Bhatch                        | Block                           | Chamfer                                                   | Checkstandards                              | Circle                                | Copy                           | Ddedit                        |

| Pull-down Menu  | Format > Point Style                     | Dimension > Aligned                          | Dimension > Angular                          | Dimension > Baseline                         | Dimension > Center Mark                          | Dimension > Continue                          | Dimension > Diameter                          | Dimension > Linear                       | Dimension > Ordinate                          | Dimension > Radius                          | Dimension ><br>Reassociate Dimensions            | Dimension > Style                                    |
|-----------------|------------------------------------------|----------------------------------------------|----------------------------------------------|----------------------------------------------|--------------------------------------------------|-----------------------------------------------|-----------------------------------------------|------------------------------------------|-----------------------------------------------|---------------------------------------------|--------------------------------------------------|------------------------------------------------------|
| Toolbar         |                                          | Dimension                                    | Dimension                                    | Dimension                                    | Dimension                                        | Dimension                                     | Dimension                                     | Dimension                                | Dimension                                     | Dimension                                   | Dimension                                        | Dimension                                            |
| Ribbon Location | Home tab > Utilities panel > Point Style | Annotate tab > Dimensions panel ><br>Aligned | Annotate tab > Dimensions panel ><br>Angular | Annotate tab > Dimensions panel<br>>Baseline | Annotate tab > Dimensions panel ><br>Center Mark | Annotate tab > Dimensions panel ><br>Continue | Annotate tab > Dimensions panel ><br>Diameter | Annotate tab > Dimensions panel > Linear | Annotate tab > Dimensions panel ><br>Ordinate | Annotate tab > Dimensions panel ><br>Radius | Annotate tab > Dimensions panel ><br>Reassociate | Annotate tab > Dimensions panel ><br>Dimension Style |
| lcon            |                                          | ***                                          | X<br>V                                       | lī                                           | (+)                                              | ₹<br>↓                                        | $\oslash$                                     |                                          | <b>*</b> 것;                                   | $\bigcirc$                                  | Y                                                | Y                                                    |
| Alias           |                                          | DAL                                          | DAN                                          | DBA                                          | DCE                                              | DCO                                           | IDD                                           | DLI                                      | DOR                                           | DRA                                         | DRE                                              | DST                                                  |
| Command         | DdPtype                                  | Dimaligned                                   | Dimangular                                   | Dimbaseline                                  | Dimcenter                                        | Dimcontinue                                   | Dimdiameter                                   | Dimlinear                                | Dimordinate                                   | Dimradius                                   | Dimreassociate                                   | Dimstyle                                             |

|       | Tools > Inquiry > Distance | Draw > Point > Divide          | Draw > Donut                  | Tools > Display Order > [option]         | Draw > Text > Single Line Text                    | Modify > Object > Attribute ><br>Single (not in LT) | Draw > Ellipse > [option]      | Modify > Erase                  | Modify > Explode                  | Modify > Extend                  | Modify > Fillet                  | Edit > Find                           |  |
|-------|----------------------------|--------------------------------|-------------------------------|------------------------------------------|---------------------------------------------------|-----------------------------------------------------|--------------------------------|---------------------------------|-----------------------------------|----------------------------------|----------------------------------|---------------------------------------|--|
| Too T | Inquiry                    |                                |                               | Modify II                                | Text                                              | Modify JI                                           | Draw                           | Modify                          | Modify                            | Modify                           | Modify                           | Text                                  |  |
|       |                            | Home tab > Draw panel > Divide | Home tab > Draw panel > Donut | Home tab > Modify panel > Bring to Front | Home tab > Annotation panel > Single<br>Line Text | Home tab > Block panel > Edit Single<br>Attribute   | Home tab > Draw panel > Center | Home tab > Modify panel > Erase | Home tab > Modify panel > Explode | Home tab > Modify panel > Extend | Home tab > Modify panel > Fillet | Annotate tab > Text panel > Find Text |  |
|       | <u>]</u>                   | ×                              | 0                             | P                                        | A                                                 | ١                                                   | $\bigcirc$                     | >                               |                                   | /                                |                                  | ABC                                   |  |
|       | Alida                      | DIV                            | OD                            | DR                                       | DT                                                |                                                     | Ш                              | ш                               | ×                                 | EX                               | ш                                |                                       |  |
|       | Dist                       | Divide                         | Donut                         | Draworder                                | Dtext or Text                                     | Eattedit                                            | Ellipse                        | Erase                           | Explode                           | Extend                           | Fillet                           | Find                                  |  |

|         | Modify > Object > Hatch              | Tools > Inquiry > ID Point       | Insert > Block                    | Modify > Object > Text > Justify    | Format > Layer                                        | Tools > CAD Standards ><br>Layer Translator       | Format > Drawing Limits | Draw > Line                  | Format > Linetype                      | Format > Lineweight                      | Modify > Match Properties                         | Draw > Point > Measure          |  |
|---------|--------------------------------------|----------------------------------|-----------------------------------|-------------------------------------|-------------------------------------------------------|---------------------------------------------------|-------------------------|------------------------------|----------------------------------------|------------------------------------------|---------------------------------------------------|---------------------------------|--|
|         | Modify II                            | Insert                           | Insert                            | Text                                | Layers                                                | CAD Standards                                     |                         | Draw                         |                                        |                                          | Standard                                          |                                 |  |
|         | Home tab > Modify panel > Edit Hatch | Menu: Tools > Inquiry > ID Point | Insert tab > Block panel > Insert | Annotate tab > Text panel > Justify | Home tab > Layers panel > Layer<br>Properties Manager | Tools tab > Standards panel > Layer<br>Translator |                         | Home tab > Draw panel > Line | Home tab > Properties panel > Linetype | Home tab > Properties panel > Lineweight | Home tab > Properties panel > Match<br>Properties | Home tab > Draw panel > Measure |  |
| Icon    |                                      | ğ                                | E.                                | Å                                   |                                                       | 5                                                 |                         | ~                            |                                        |                                          |                                                   |                                 |  |
| Allas   | Ψ                                    |                                  | _                                 |                                     | LA                                                    |                                                   |                         | _J                           | 5                                      | ΓM                                       | MA                                                | ME                              |  |
| Command | Hatchedit                            | p                                | Insert                            | Justifytext                         | Layer                                                 | Laytrans                                          | Limits                  | Line                         | Linetype                               | Lweight                                  | Matchprop                                         | Measure                         |  |

| Pull-down Menu  | Modify > Mirror                  | Modify > Move                  | Draw > Text > Multiline Text                    | File > New | Modify > Offset                  |      | File > Open | Tools > Options | File > Page Setup                    | View > Pan > Realtime           | Modify > Object > Polyline              | Draw > Polyline                  |
|-----------------|----------------------------------|--------------------------------|-------------------------------------------------|------------|----------------------------------|------|-------------|-----------------|--------------------------------------|---------------------------------|-----------------------------------------|----------------------------------|
| Toolbar         | Modify                           | Modify                         | Text                                            |            | Modify                           |      | Standard    |                 |                                      | Standard                        | Modify II                               | Draw                             |
| Ribbon Location | Home tab > Modify panel > Mirror | Home tab > Modify panel > Move | Home tab > Annotation panel > Multiline<br>Text |            | Home tab > Modify panel > Offset |      |             |                 | Output tab > Plot panel > Page Setup | View tab > Navigate panel > Pan | Home tab > Modify panel > Edit Polyline | Home tab > Draw panel > Polyline |
| lcon            | $\operatorname{AP}$              | +□+<br>¥                       | A                                               |            | द्                               |      |             |                 |                                      | €)                              | Ĵ                                       | Ĵ                                |
| Alias           | W                                | Σ                              | MT or T                                         |            | 0                                |      |             | ЧО              |                                      | ۵.                              | Ц                                       | 4                                |
| Command         | Mirror                           | Move                           | Mtext                                           | New        | Offset                           | Oops | Open        | Options         | Pagesetup                            | Pan                             | Pedit                                   | Pline                            |

| Pull-down Menu  | File > Plot                    | File > Plotter Manager                    | Draw > Point > Single Point             | Draw > Polygon                  | File > Plot Preview               | Tools > Properties                     | Dimension > Leader |          | Draw > Rectangle                  | Modify > Rotate                  | File > Save | File > Save As |
|-----------------|--------------------------------|-------------------------------------------|-----------------------------------------|---------------------------------|-----------------------------------|----------------------------------------|--------------------|----------|-----------------------------------|----------------------------------|-------------|----------------|
| Toolbar         | Standard                       |                                           | Draw                                    | Draw                            | Standard                          | Standard                               | Dimension          | Standard | Draw                              | Modify                           | Standards   |                |
| Ribbon Location | Output tab > Plot panel > Plot | Output tab > Plot panel > Manage Plotters | Home tab > Draw panel > Multiple Points | Home tab > Draw panel > Polygon | Output tab > Plot panel > Preview | View tab > Palettes panel > Properties |                    |          | Home tab > Draw panel > Rectangle | Home tab > Modify panel > Rotate |             |                |
| lcon            | 0                              | ¢.                                        | •                                       |                                 | TO                                | <b>1</b>                               |                    |          | Ĺ,                                | Ð                                |             |                |
| Alias           |                                |                                           | DO                                      | POL                             | PRE                               | PROPS                                  | Щ                  |          | REC                               | RO                               |             |                |
| Command         | Plot                           | Plottermanager                            | Point                                   | Polygon                         | Preview                           | Properties                             | Qleader            | Qnew     | Rectang                           | Rotate                           | Save        | Saveas         |

| Pull-down Menu  | Modify > Scale                  | Modify > Object > Text > Scale    | Tools > Sheet Set Manager                        | Tools > Spelling                              | Draw > Spline                  | Tools > CAD Standards ><br>Configure    | Modify > Stretch                  | Format > Text Style                      | File > Plot Style Manager | Draw > Table                                  | Format > Table Style                | Draw > Text > Single Line Text                    |
|-----------------|---------------------------------|-----------------------------------|--------------------------------------------------|-----------------------------------------------|--------------------------------|-----------------------------------------|-----------------------------------|------------------------------------------|---------------------------|-----------------------------------------------|-------------------------------------|---------------------------------------------------|
| Toolbar         | Modify                          | Text                              | Standards                                        |                                               | Draw                           | CAD Standard                            | Modify                            | Text                                     |                           | Draw                                          | Standard                            | Text                                              |
| Ribbon Location | Home tab > Modify panel > Scale | Annotate tab > Text panel > Scale | View tab > Palettes panel > Sheet Set<br>Manager | Annotate tab > Text panel > Check<br>Spelling | Home tab > Draw panel > Spline | Tools tab > Standards panel > Configure | Home tab > Modify panel > Stretch | Home tab > Annotation panel > Text Style |                           | Home tab > Annotation panel > Insert<br>Table | Annotate tab > Tables > Table Style | Home tab > Annotation panel > Single<br>Line Text |
| con             |                                 |                                   |                                                  | ABC                                           | 2                              |                                         |                                   | A                                        | 0                         |                                               |                                     | A                                                 |
| Alias           | S                               |                                   |                                                  | ЧS                                            | SPL                            |                                         | S                                 | ST                                       |                           | TB                                            |                                     | DT                                                |
| Command         | Scale                           | Scaletext                         | SheetSet                                         | Spell                                         | Spline                         | Standards                               | Stretch                           | Style                                    | Stylesmanager             | Table                                         | Tablestyle                          | Text or Dtext                                     |

|          | Tools > Tool Palettes Window              | Modify > Trim                  | Format > Units | View > Viewports > [option]                     | Insert > Xref Manager | View > Zoom > Extents | View > Zoom > Object | View > Zoom > Previous | View > Zoom > Realtime               | View > Zoom > Scale | View > Zoom > Window |  |
|----------|-------------------------------------------|--------------------------------|----------------|-------------------------------------------------|-----------------------|-----------------------|----------------------|------------------------|--------------------------------------|---------------------|----------------------|--|
| Toolloor | Standard                                  | Modify                         |                | Layouts                                         | Reference             | Zoom/Standard         | Zoom/Standard        | Standard               | Zoom/Standard                        | Zoom/Standard       | Zoom/Standard        |  |
|          | View tab > Palettes panel > Tool Palettes | Home tab > Modify panel > Trim |                | View tab > Viewports panel > Named<br>Viewports |                       |                       |                      |                        | View tab > Navigate panel > Realtime |                     |                      |  |
|          |                                           |                                | 0:0            |                                                 |                       | ×                     | 6                    | I                      | ď                                    | Ś                   | ď                    |  |
|          | Alida                                     | TR                             | N              |                                                 | XR                    |                       |                      |                        |                                      |                     |                      |  |
|          | Toolpalettes                              | Trim                           | Units          | Vports                                          | Xref                  | Zoom Extents          | Zoom Object          | Zoom Previous          | Zoom Realtime                        | Zoom Scale          | Zoom Window          |  |

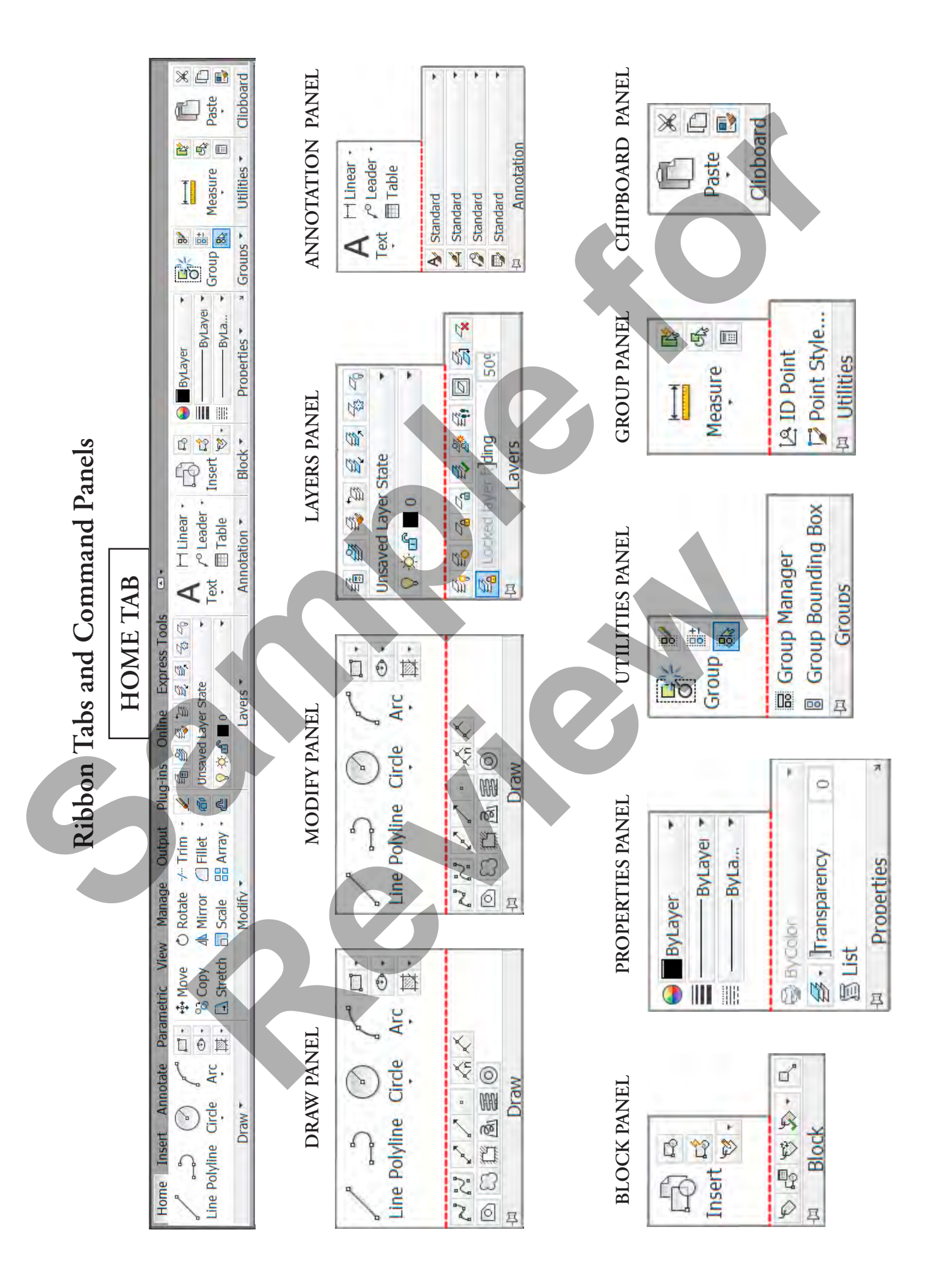

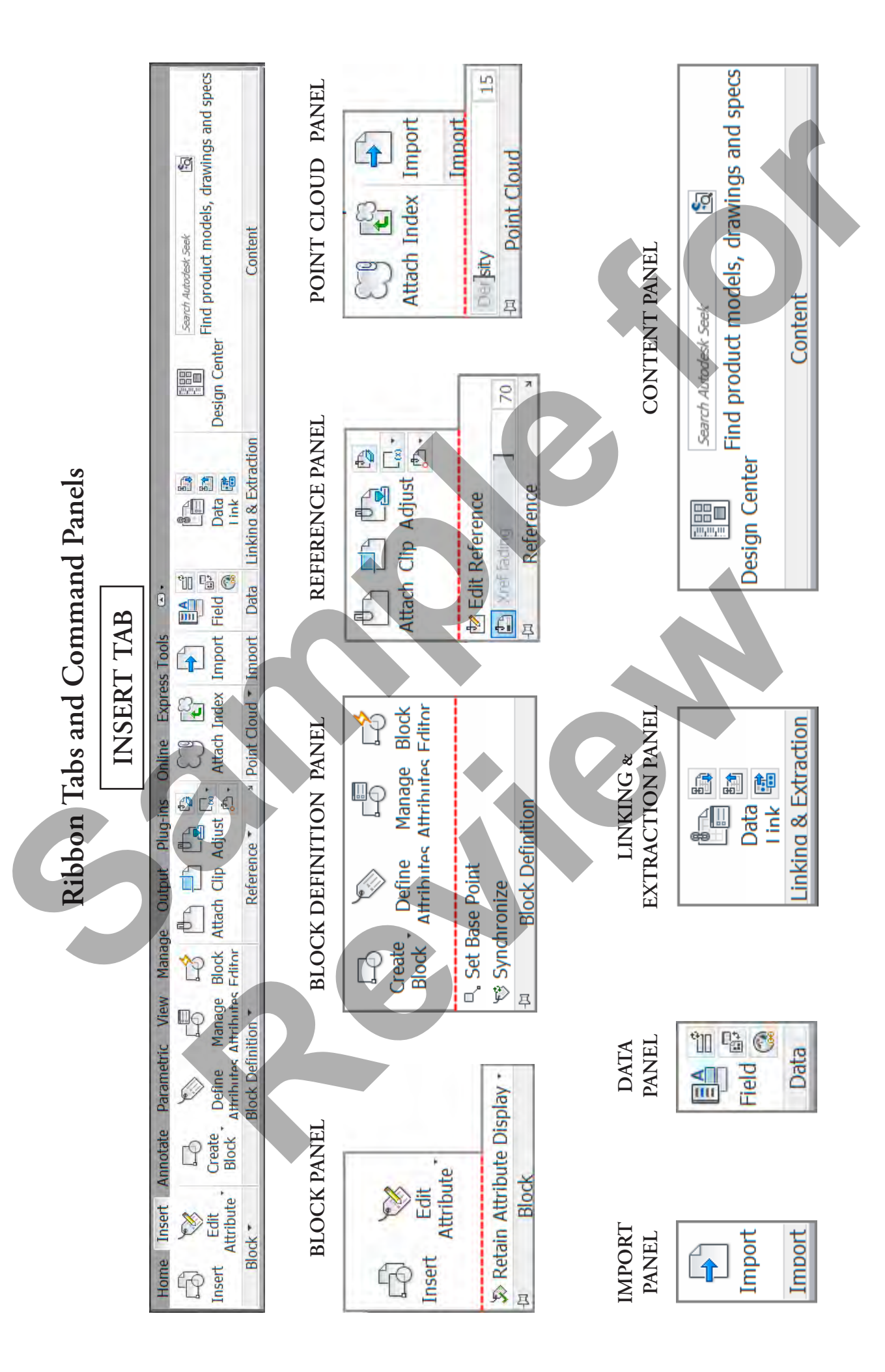

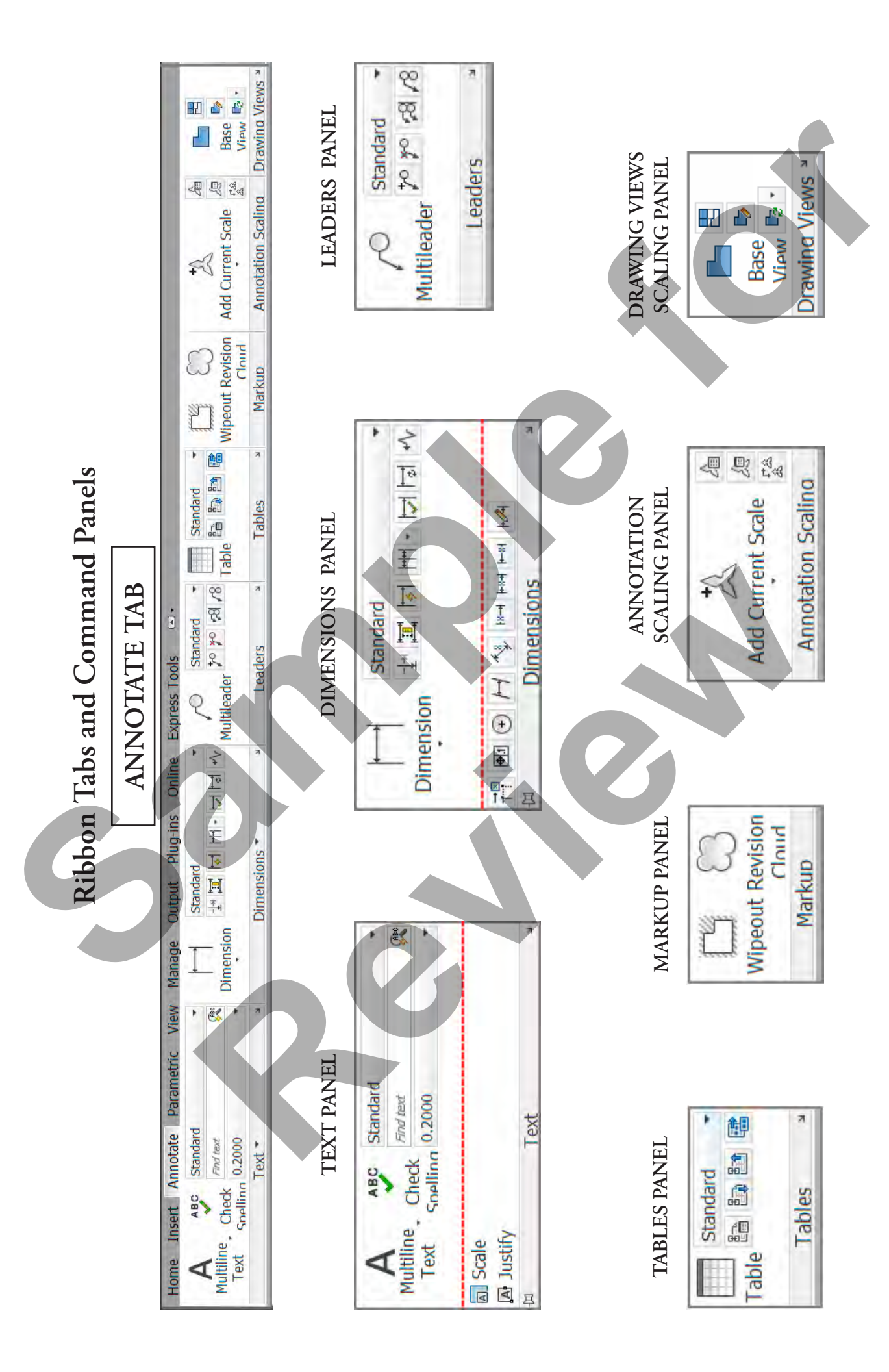

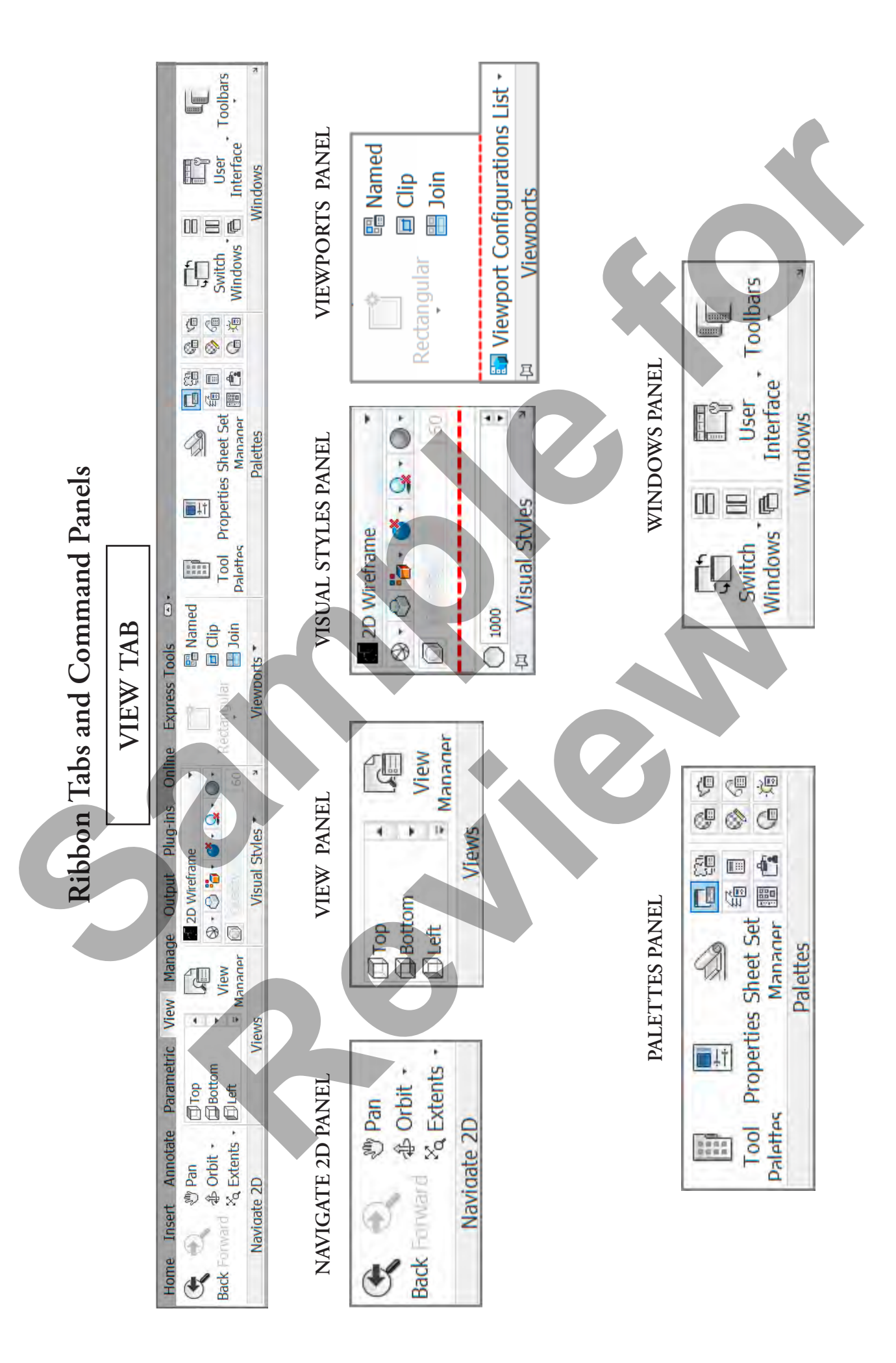

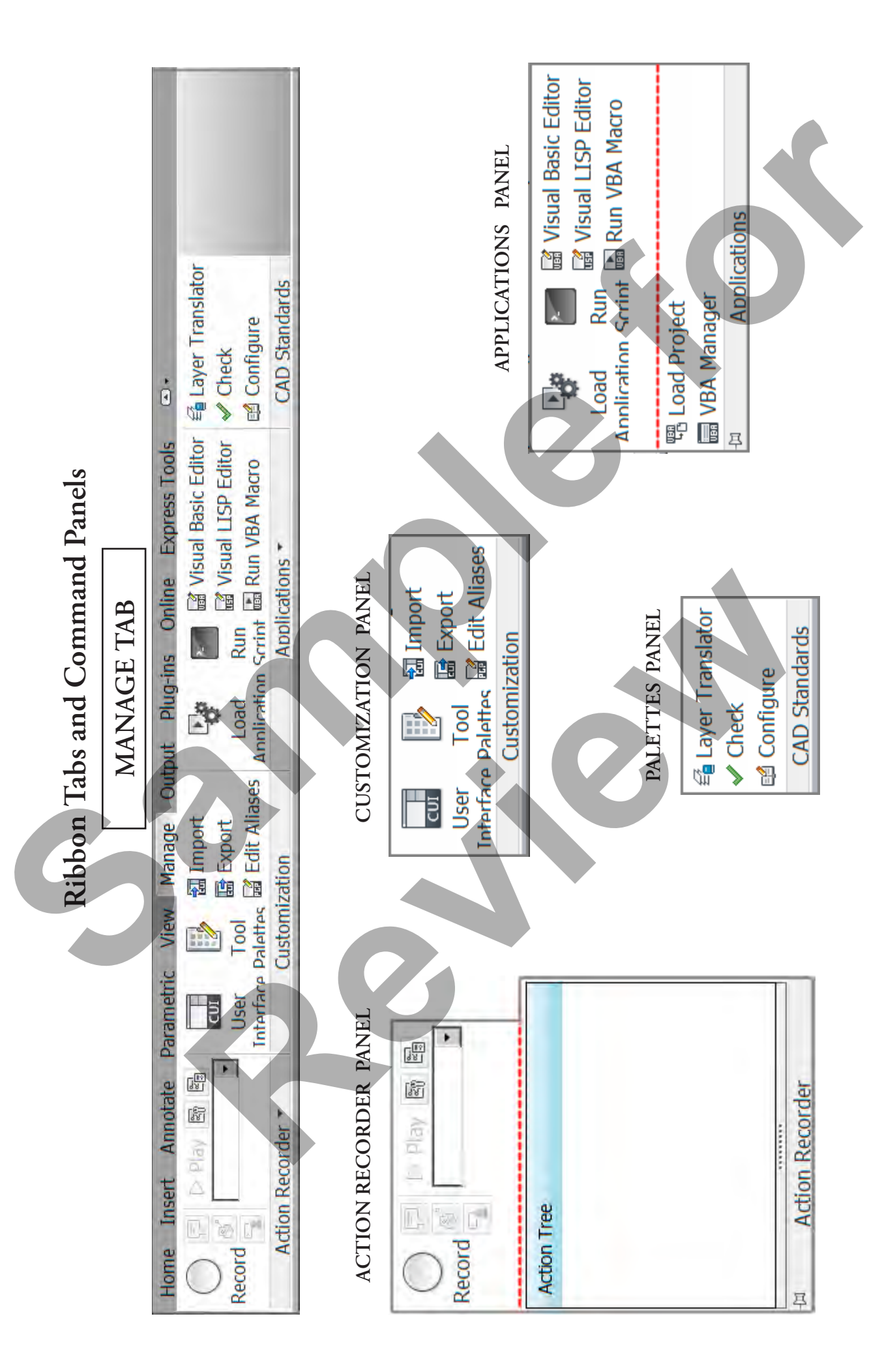

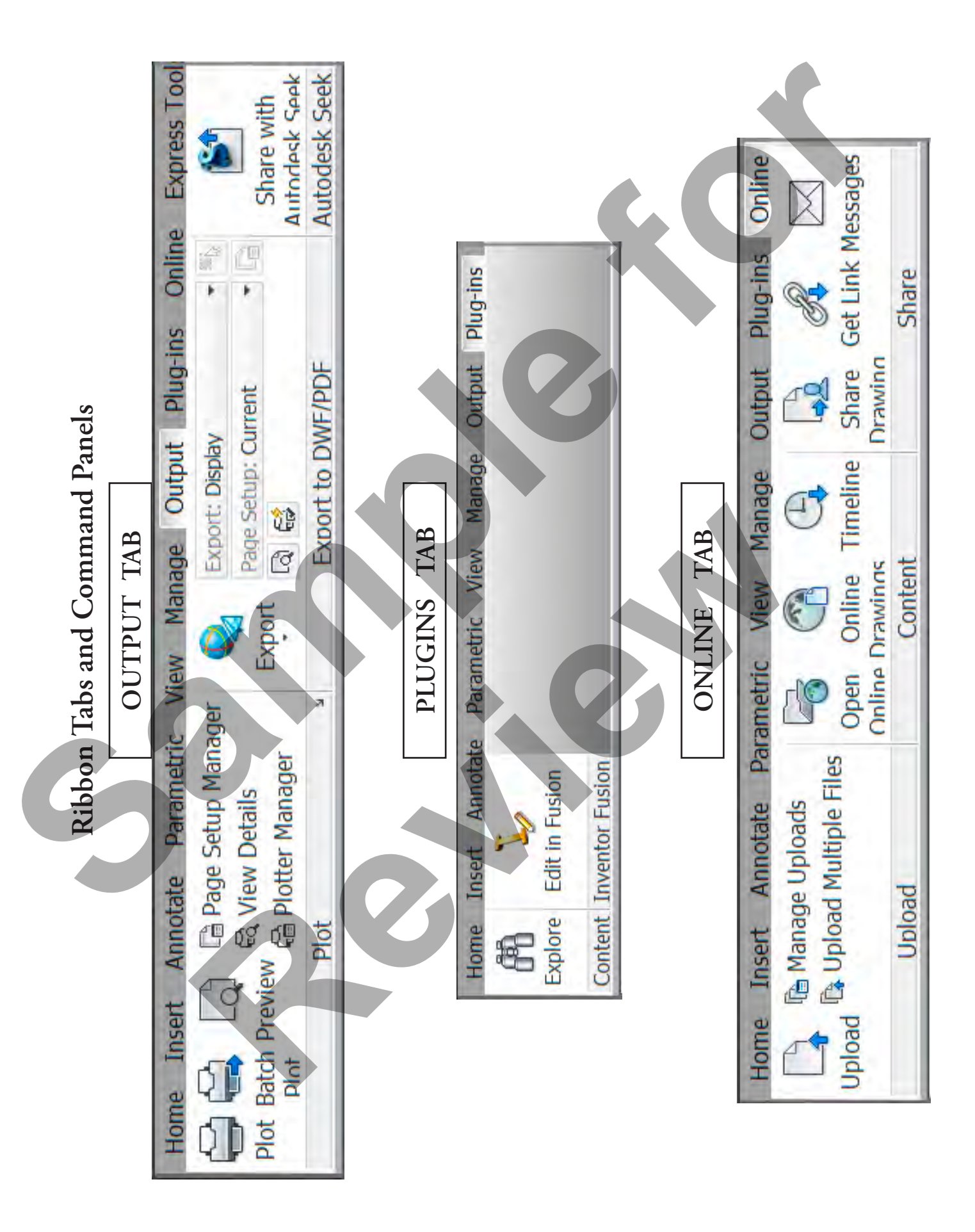

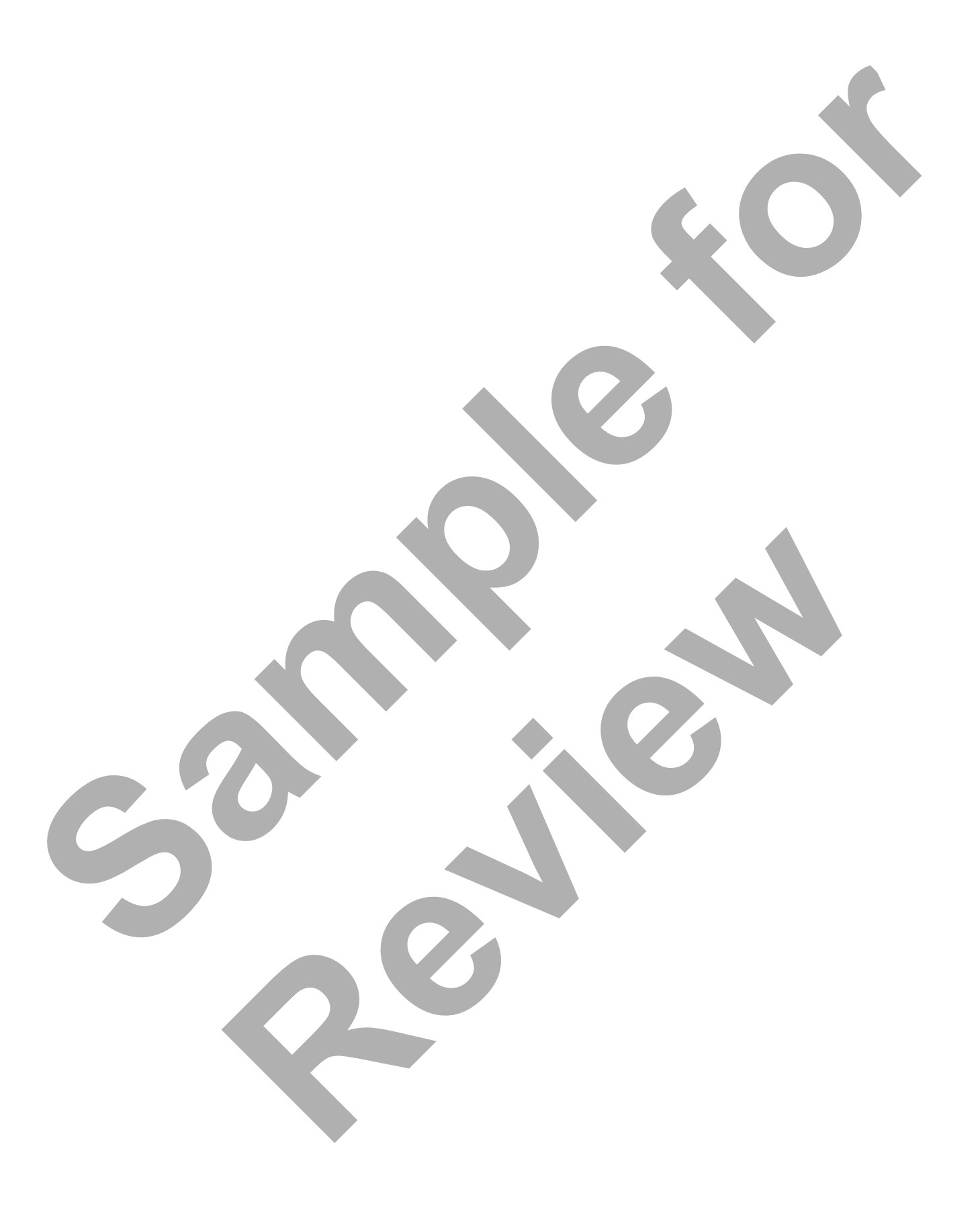

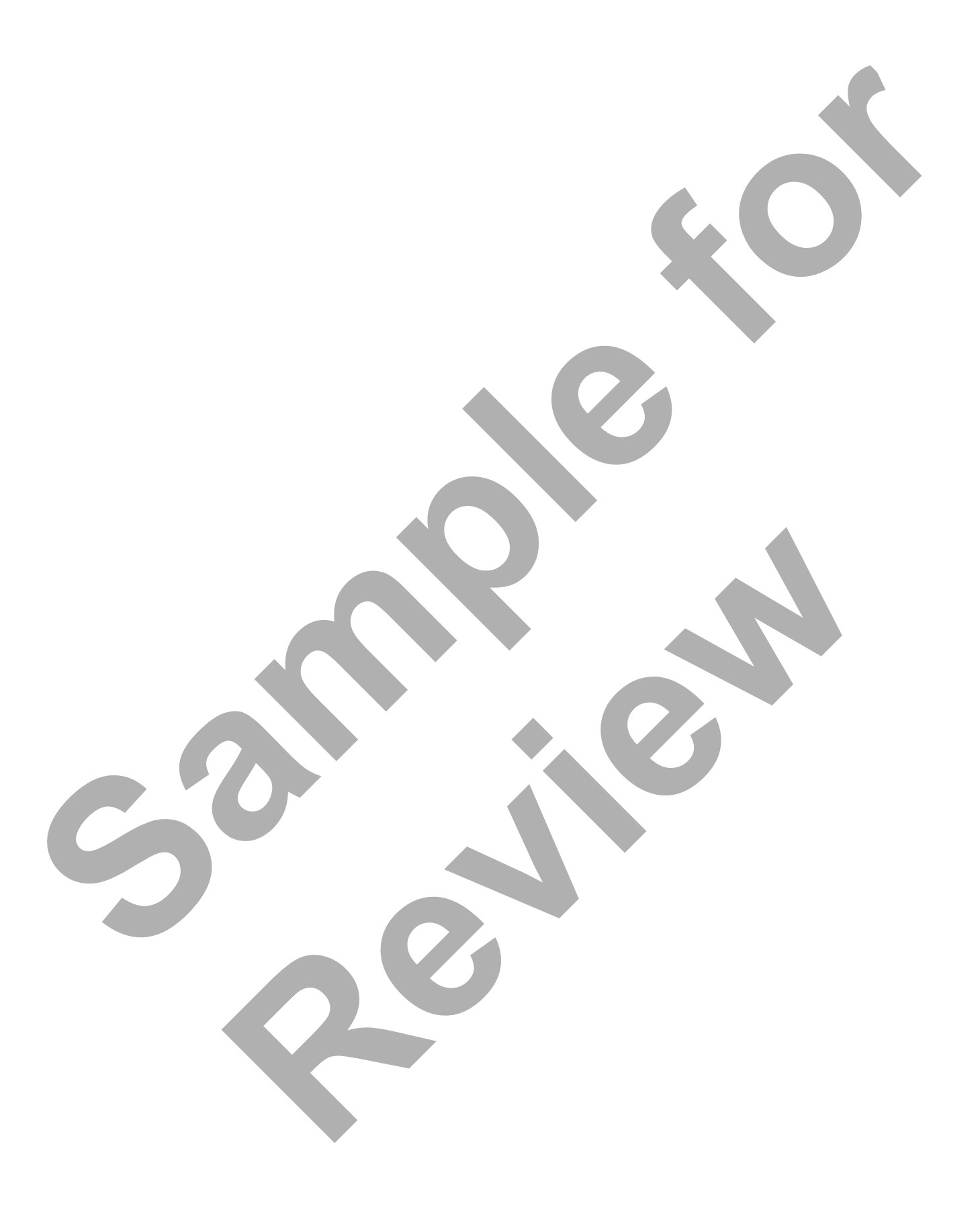

# Index

2 Points 128 3 Points 129, 131

## A

Absolute Coordinates 66, 67, 68 Advanced Dimensioning Topics 364 Aligned Dimensions 349 Allowable Layer Names 189 Angular Dimensions 357 Arcs 130, 135, 145 Arc Command 130 Arc Length 359, 362 Assigning Linetypes 199 Associative Dimensioning 384, 386, 387 Associative HATCH Objects 403 Attaching Plotting Devices to Layouts 411 AutoCAD Interface 30 AutoCAD Ribbon 31 AutoCAPS 288 Automatic Saves 41

## B

Baseline 349, 356, 368, 452 Basic Edit Commands 171 Block Dialog Box 309 Bounding Box 285, 286 Bullets and Lists 294

# С

CAD Construction Techniques 213 Canceling Commands 38 Cartesian Work Space 65 Center, Diameter 128, 138, , 311 Center, Radius 127 Center Marks 358 CHAMFER Command 236 Changing Dimension Properties 388 Changing Multiple Layers 188 Changing Object Properties 209 Changing Snap Types 96 Check Spelling Dialog Box 301 Circles 127 Close Option 121 Command Options Using Dynamic Input 113 Command Prompt 30, 115 Common Attributes 287 Compatibility 41 Construction Lines 122 Continue Option 121 Controlling Layers in Paper Space 437 Coordinates & Basic Drafting Tools 65

Copying Layouts 436 COPY Command 173 Counter-Clockwise ARCs 131 CPolygon 164 Creating 2D Geometry 119 Creating Arcs 130 Creating Basic Dimensions 346 Creating Blocks 309 Creating Block Types 308 Creating Circles 127 Creating Line Objects 119 Creating Text & Defining Styles 273 Creating Viewports 426 Crosshatching 345, 396, 403

## D

Deleting Layouts 435 Design Center 333 Diameter Dimensions 358 DIMBREAK Command 366 Dimensions & Crosshatching 345 Dimensions For Distance 346 Dimension Input 111, 116 Dimension Input Settings 116 Dimension Linetypes 360 Dimension Styles 371 Dimension Style Manager 371, 372, 373, 374, 380 Dimension Text 302, 347, 390 DIMJOGLINE Command 364 DIMSPACE Command 365 Direct Distance Entry 88 Dist command 174, 349 Dist Finds Distance 110 Divide 155, 453 Donut 145, 453 Drawing by Distances 88 Drawing Ellipses 135 Drawing Elliptical Arcs 135 Drawing Scales 51 Drawing Units Dialog Box 93 DTEXT Command 274 Dynamic Dialog Settings 115 Dynamic Input 111, 112, 113, 116 Dynamic Input Values 112

#### E

Edge Option 223 Editing 2D Geometry 161 Editing Crosshatching 403 Editing Dimensions 389 Editing Text Objects 299 Ellipses 135 Elliptical Arcs 135 Enhanced Object Selection 165 Explode 145, , 150, 321, 453 Exploding Polylines 145 Extend command 226, 227

#### F

F2 function key 37, , 433, , 151, Fence 164, 221 Fillet - Parallel Lines 232 Fillet command 230, 235, 238 Find and Replace 302 Fonts 276 Freezing layers 185

#### G

Getting Help 39 Grid and Snaps 94

## Η

Hatches and Areas 400 Hatch Origin 400 Height in text styles 277 Help 39, , 450, 451, 452, 453, 455, 456, 457, 458 Hiding Viewport Borders 438 Horizontal & Vertical Directions 348

#### I

Importing Text 289 Indents & Tabs 295 Inquiry Commands 110 Inserting Blocks 320 Introduction to Blocks 307 Introduction to Layers 183, 184

#### J

Jogged Radius Dimension 359 JOIN Command 225 Justification 286

#### L

Layer Control Icons 185 Layer Filter Tree 187 Layer Properties Manager 187, 197, 204, 438 Layouts 33, 34, 411, 413, 415, 416, 427, 435, 436, 458 Legacy Drawings 384 Linetypes & Lineweights 199 Linetype Manager 200 Lineweights BYLAYER 200 Line Command 119 LINE Segments 120 Line Spacing 293 Listing An Object 111 LIST command 111 Locking Viewport 427, 428 Lock or Unlock 185 Long Layer Names 189 LWPOLYLINES 140

#### M

Making New Layers 188 Managing Layout Tabs 435 Matching Properties 186, 388 Measure 155, 454 Mirrored TEXT Objects 244 Mirror Command 244 Model Space 33 MOVE Command 171 Moving Layouts 435 Moving Objects 186 Multiple Chamfers 237 Multiple Copies of Objects 253 Multiple Fillets 230 Multiple Fillets 230

# N

New Styles 276, 373

# 0

**Object Color** 443 Object Snap 76, 77, 78, 104, Object Snap Overrides 76, 78 Object Snap Tracking 104 **Object Tracking** 104 Offsetting Objects 214 OFFSET By Distance 214 Offset Command 214 OFFSET Through A Point 215 OOPS 162, 170 Options Dialog Box 26 Osnap Marker 76 OSNAP Status Bar 82 OTRACK 104, 105, 106, 107, 108, 109 Overriding ByLayer Properties 208 Overriding Color, Linetype & Lineweight 208

# Р

Page Setup & Plotting 385 Palette Display Views 335 Pan Real Time 56 Paper Space 33, 34, 437 Paragraph Dialog Box 295 Pline Command 141 Plotter PC3 Setup Files 411 Plotting With Layers 410 Plot Scale of Viewports 427 Plot Styles 443, 448 Plot Style Tables 443 Pointer Input Settings 115 Points 95, 107, 128, 129, 131, 153, 346, 347, 348, 354 POINT Styles 153 Polar Distance Entry 88 Polygon 145, 456 Precise Coordinates 67 Pull-down Menus 32

# Q

QSAVE Command 40 Quick Save. 40

# R

Radial Dimensions 357 Ray Lines 122 Real Time Zoom & Pan 56 Rectang 145, 230, 237, 456 Redo command 39 Relative Coordinates 70, 71 Rename Dialog Box 322 Renaming Blocks 322 Renaming Layouts 436 Revision Cloud 145 ROTATE Command 177 Running Object Snaps 82, 84

# S

SAVE 40 SAVE & SAVEAS 40 Saving Blocks 310 SCALE Command 177 Selecting Objects 249 Selection Preview Settings 165 Setting and Locking Viewport Scales 427 Setting Drawing Limits 94 Setting Running OSNAPS 83 Setting Up Layouts 413 Shortcut 37, 231, 238, 413 Single Line Text 273, 453, 457 SNAP Spacing 96, 97 Snap Types 96 Spacing Dimensions 365 Special Characters 288 Spell Checking 300 Stacked Fractions 293 Start, Center, Angle 132, 317 Start, Center, End 132, 136 Start, Center, Length 133 Start, End, Angle 133, 137, 218 Start, End, Direction 134, 138 Start, End, Radius 134 Startup Dialog Box 68, 98 Startup Menu Buttons 21 Stretch Dimensions 389 Style Command 275 Symbol Library Palettes 332

# Т

Tan, Tan, Radius 129 Tan, Tan, Tan 130 Text Formatting Toolbar 287 Text Window 37 Toolbars 30, 32 Tooltip 32, 76, 112, 116, 438 Tooltip Appearance 116 Tool Palettes 33, 332, 450, 458 Trans-Spatial Dimensioning 383 Tree View Toggle 334 Trimming & Extending Objects 219 Trim Command 219 Trim Mode 231, 238 Types of Osnaps 77

# Ų

Undoing Commands 38 Undo Option 120 Updating Dimensions 375 Using Divide 155 Using Dynamic Input 112, 113 Using Grid and Snaps 94 Using layers 183 Using Measure 155 Using Object Snaps 76 Using OTRACK 104 Using Points 153

# V

Viewport Display (or Plot) Scale 428 View Magnification 51

# W

WBlock Command 310 What Are Blocks? 307 Why Use Blocks? 308 WPolygon 164

# Х

XYZ Axes In 3D 66

# Z

Zero Length Chamfer 238 Zero Radius Fillets 231 Zoom And Pan With Intellimouse 64 Zoom Command 52 Zoom Extents 54, 458 Zoom Object 54, 458 Zoom Previous 53, 58, 59, 318, 458 Zoom Realtime 55, 56, 62, 63, 458 Zoom Scale 55, 61, 458 Zoom Window 52, 67, 458

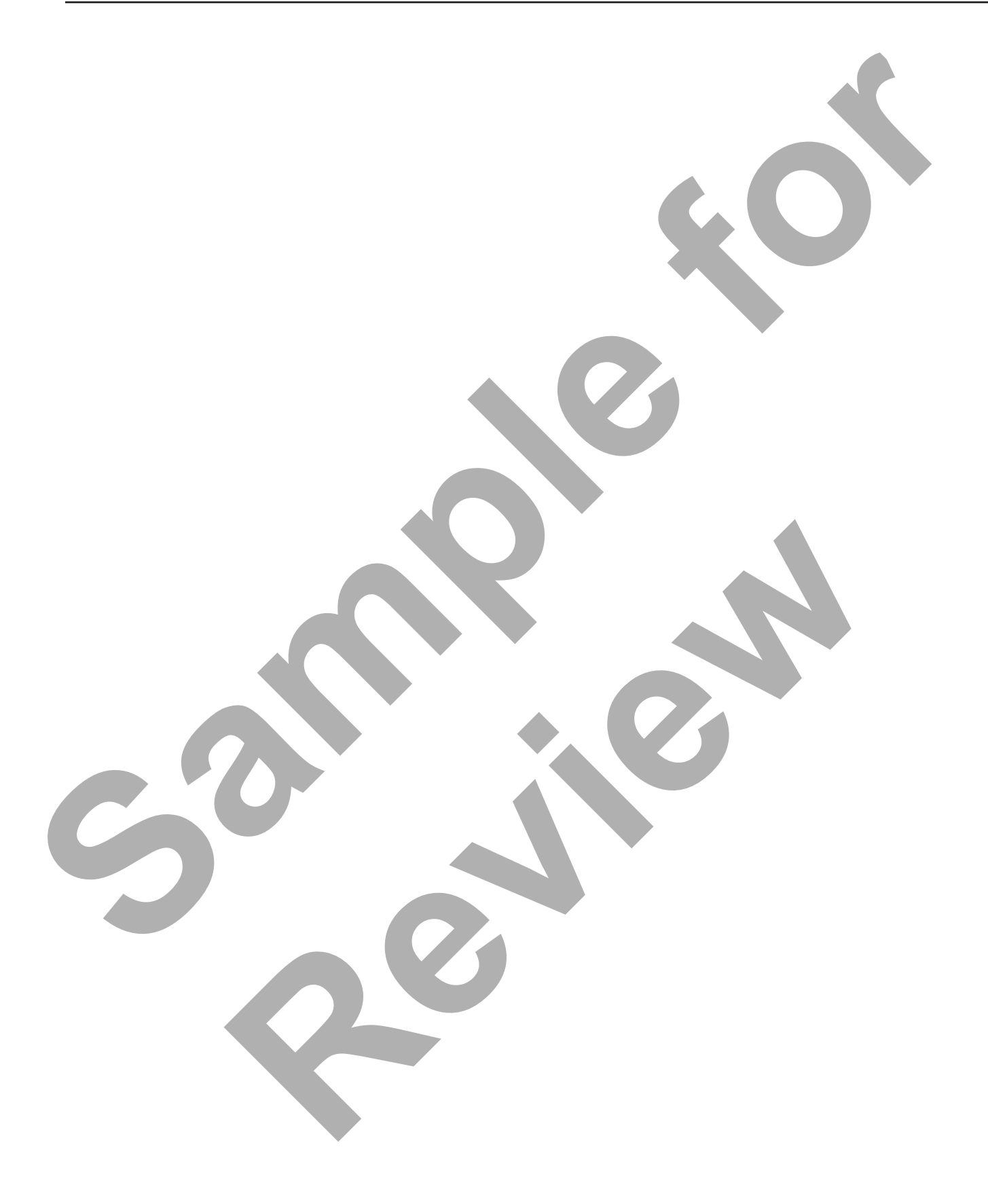
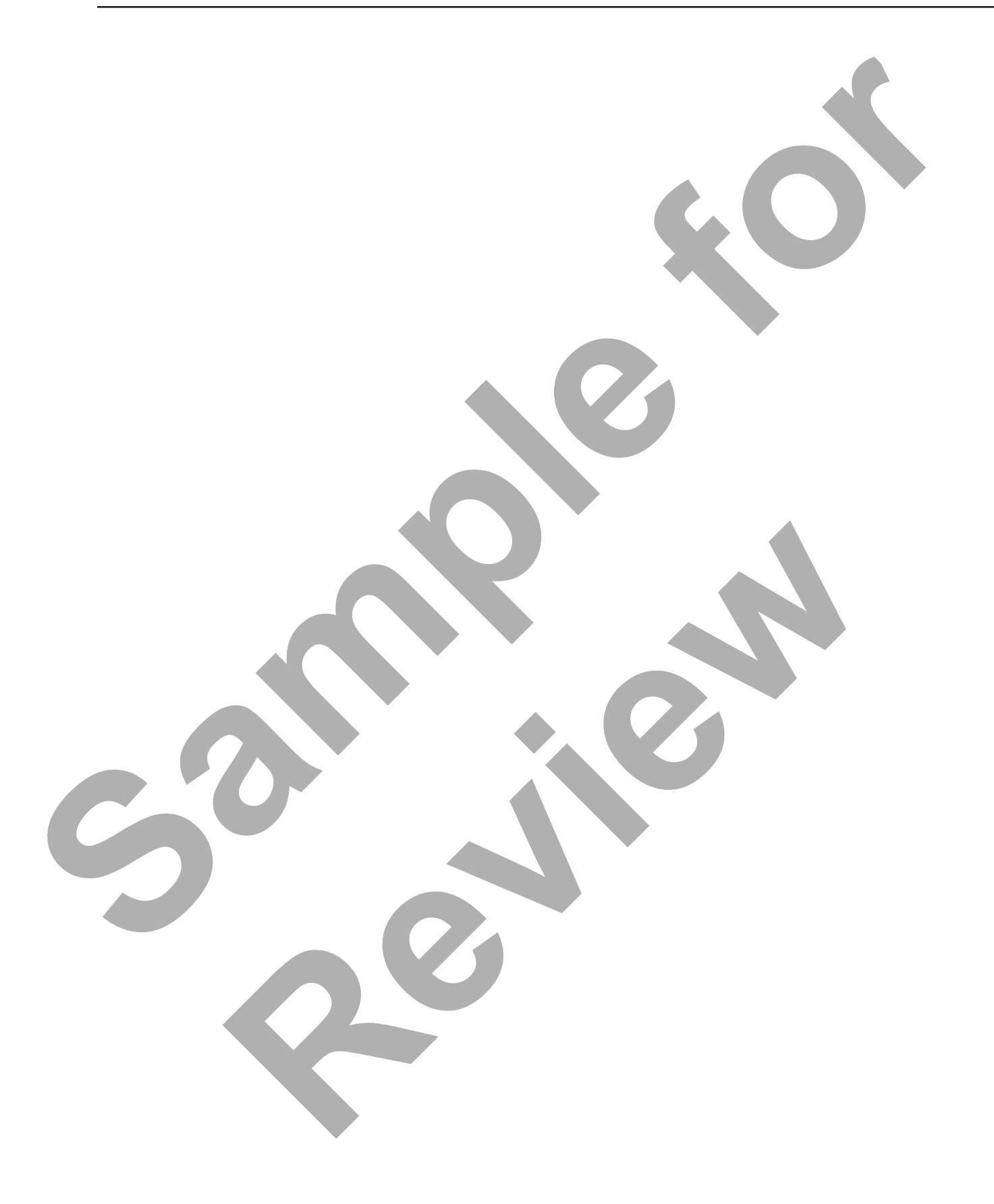

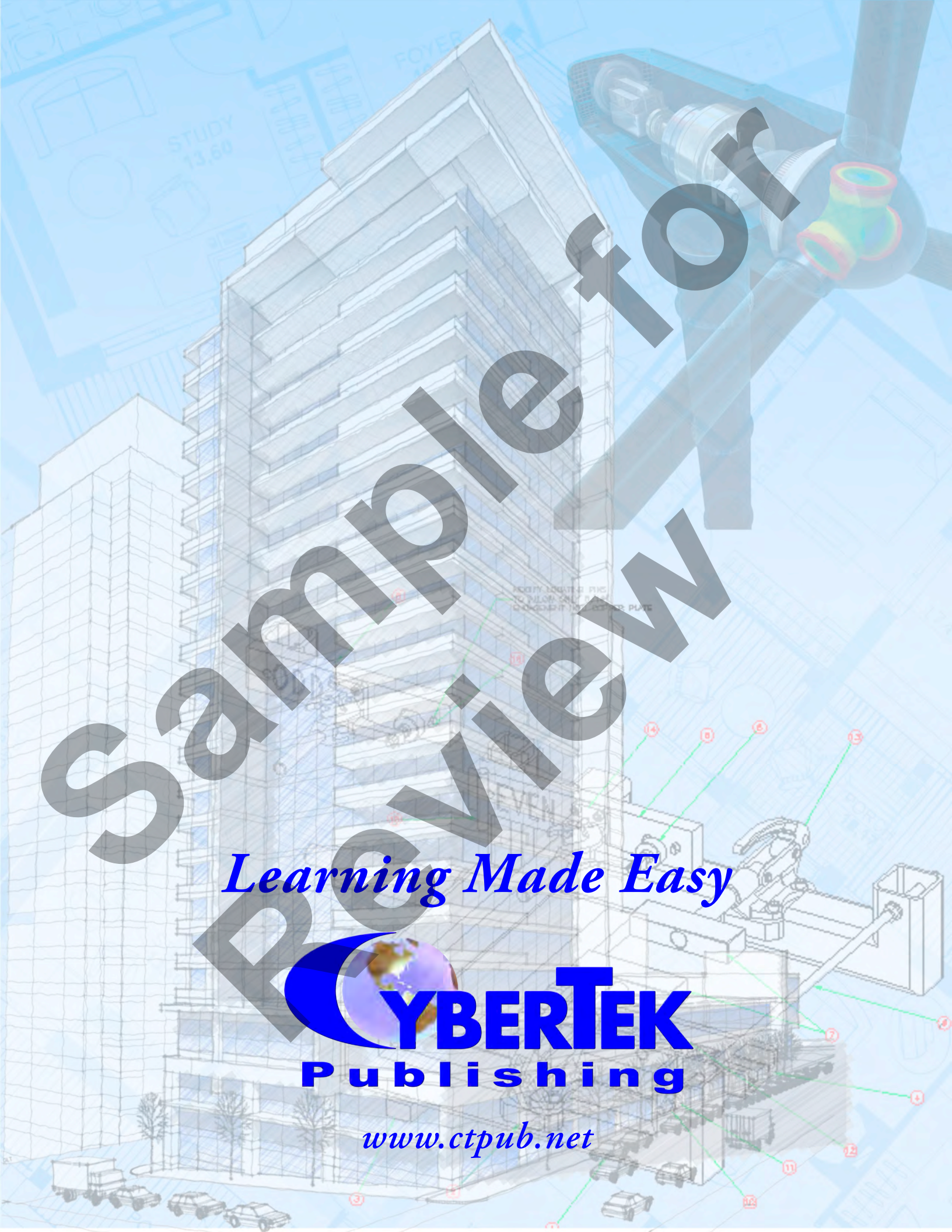